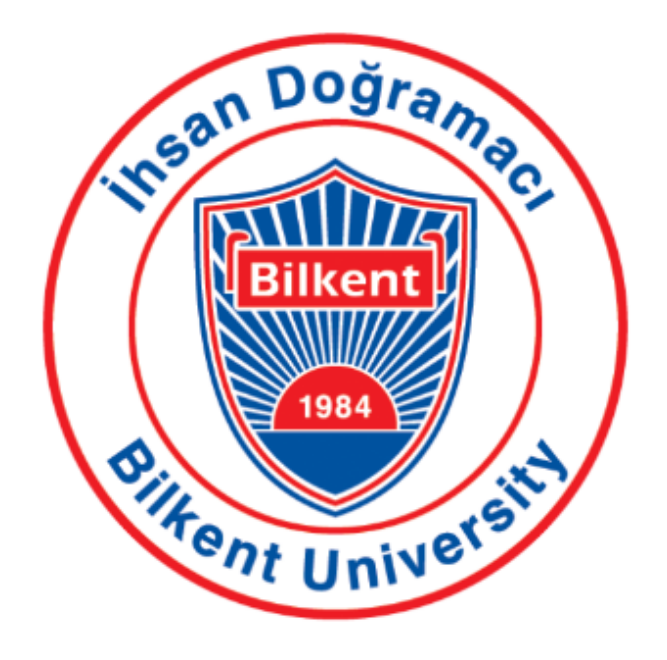

## **BILKENT UNIVERSITY**

# CS492 - Senior Design Project II

# **Final Report**

## T2423 - Evalio

| Eren Hayrettin Arım  | 22002306 |
|----------------------|----------|
| Ahmet Reşat Demir    | 22002299 |
| Mehmet Burak Demirel | 22003396 |
| Dilara Mandıracı     | 22101643 |
| Yusuf Toraman        | 22002885 |

# TABLE OF CONTENTS

| TABLE OF CONTENTS                           | 2    |
|---------------------------------------------|------|
| 1. Introduction                             | 5    |
| 2. Requirements Details                     | 5    |
| 2.1 Functional Requirements                 | 5    |
| 2.1.1 Questions Database and Exam Builder:  | 5    |
| 2.1.2 Analysis Tools                        | 6    |
| 2.1.3 Portfolio Builder                     | 6    |
| 2.1.4 Exam Result Viewing Session Organizer | 7    |
| 2.2 Nonfunctional Requirements              | 7    |
| 2.2.1 User Friendliness / Usability         | 7    |
| 2.2.2 Maintainability                       | 7    |
| 2.2.3 Reliability                           | 7    |
| 2.2.4 Security                              | 8    |
| 3. Final Architecture and Design Details    | 8    |
| 3.1 Evalio Final Architecture               | 8    |
| 3.2 Overview                                | 9    |
| 3.3 Subsystem Decomposition                 | . 11 |
| 3.4 Hardware/Software Mapping               | . 11 |
| 3.5 Persistent Data Management              | .12  |
| 3.6 Access Control and Security             | . 12 |
| 4. Development/Implementation Details       | . 13 |
| 4.1. Frontend                               | . 13 |
| 4.1.1. Layout & Navigation                  | . 14 |
| 4.1.2. Styling & Theme                      | . 15 |
| 4.1.3. Deployment                           | . 15 |
| 4.2. Backend                                | 16   |
| 4.2.1. Microservice Setup                   | . 17 |
| 4.2.2. API Gateway                          | 17   |
| 4.2.3. Service Discovery & Health           | . 18 |
| 4.2.4 Security & Configuration              | .18  |
| 4.2.5 Common Code Re-use                    | .19  |
| 4.2.6. Containerisation & Deployment        | . 19 |
| 4.3 Storage                                 | .20  |
| 4.3.1. Database Tables                      | .21  |
| 4.3.1.1. User Service Tables                | .21  |
| 4.3.1.2. Question & Exam Service Tables     | . 22 |
| 4.3.1.3. Slot Service Tables                | . 24 |
| 4.3.1.4. Portfolio Service Tables           | . 25 |
| 4.3.2. Google Cloud Storage                 | .27  |
| 5. Test Cases and Results                   | . 28 |
| 5.1 Functional Test Cases                   | 28   |
| 5.1.1 Authentication Test Cases             | .28  |

| 5.1.2 Question Database Test Cases                                                   | 31   |
|--------------------------------------------------------------------------------------|------|
| 5.1.3 LaTeX Service Test Cases                                                       | . 34 |
| 5.1.4 Exam Creation Test Cases                                                       | 37   |
| 5.1.5 Slot Test Cases                                                                | . 39 |
| 5.1.6 Portfolio Builder Test Cases                                                   | 45   |
| 5.2 Non-Functional Test Cases                                                        | 51   |
| 6. Maintenance Plan and Details                                                      | 53   |
| 6.1. Monitoring & Health Checks                                                      | 53   |
| 6.2. Scheduled Maintenance Tasks                                                     | 54   |
| 6.3. Scaling & Capacity Planning                                                     | 54   |
| 7. Other Project Elements                                                            | . 55 |
| 7.1. Consideration of Various Factors in Engineering Design                          | 55   |
| 7.1.1 Constraints                                                                    | 55   |
| 7.1.1.1 Authentication & Data Access                                                 | 55   |
| 7.1.1.2 Question Scanning                                                            | 55   |
| 7.1.1.3 Cloud Services & Containerization                                            | 55   |
| 7.1.1.4 Advertisement                                                                | 55   |
| 7.1.1.5 Time Management                                                              | 56   |
| 7.2. Ethics and Professional Responsibilities                                        | 56   |
| 7.3. Teamwork Details                                                                | 56   |
| 7.3.1. Contributing and functioning effectively on the team to establish goals, plan |      |
| tasks, and meet objectives                                                           | 56   |
| 7.3.2. Helping creating a collaborative and inclusive environment                    | 57   |
| 7.3.3. Taking lead role and sharing leadership on the team                           | 57   |
| 7.3.4. Meeting objectives                                                            | 58   |
| 7.4 New Knowledge Acquired and Applied                                               | 60   |
| 8. Conclusion and Future Work                                                        | 61   |
| 8.1 Conclusion                                                                       | 61   |
| 8.2 Future Work                                                                      | 61   |
| 9. User Manual                                                                       | 63   |
| 9.1 General                                                                          | 63   |
| 9.1.1 Landing Page                                                                   | 63   |
| 9.1.2 Login                                                                          | 64   |
| 9.1.3 Registration Request                                                           | 65   |
| 9.2 Admin Management                                                                 | 66   |
| 9.3.1 Admin Page                                                                     | 66   |
| 9.3 Profile Pages                                                                    | 68   |
| 9.3.1 Institution Profile Page                                                       | . 68 |
| 9.3.2 Instructor Profile Page                                                        | 72   |
| 9.3.3 Teaching Assistant Profile Page                                                | 75   |
| 9.4 Question & Exam Module                                                           | 76   |
| 9.4.1 List Questions                                                                 | 76   |
| 9.4.2 Create Question                                                                | 77   |
| 9.4.3 Show Question Details                                                          | 78   |

| 9.4.4 Edit Question                                   | 79    |
|-------------------------------------------------------|-------|
| 9.4.5 Create New Exam                                 | 80    |
| 9.4.6 Add Question To Selected Exam                   | 81    |
| 9.4.7 Show Exam Details                               | 82    |
| 9.4.8 Edit Exam Details                               | 83    |
| 9.5 Objection Module                                  | 84    |
| 9.5.1 Creating an Objection Session (TA/Instructor)   | 84    |
| 9.5.2 Managing the Objection Session (TA/Instructor)  | 86    |
| 9.5.3 Making Objection Session Reservations (Student) | 89    |
| 9.6 Portfolio Module                                  | 92    |
| 9.6.1 Courses and Portfolio Page                      | 92    |
| 9.6.2 Add New Course Modal                            | 93    |
| 9.6.3 Filter Modal                                    | 94    |
| 9.6.4 Course Summary Page                             | 95    |
| 9.6.5 Assign TA modal                                 | 97    |
| 9.6.6 Add Portfolio Item Modal                        | 98    |
| 9.6.7 Portfolio Files Page                            | 99    |
| 9.6.8 Portfolios Page/ Add File Modal                 | . 101 |
| 9.6.9 Portfolios Page/ Add Portfolio Type Modal       | . 102 |
| 9.6.10 Portfolios Page/ Add Portfolio Type Modal      | . 103 |
| 9.6.11 Portfolio Creation Page                        | 104   |
| 10. Glossary                                          | .106  |
| 11. References                                        | . 109 |

# 1. Introduction

Even if the traditional paper-based exam method is widely used, it often falls short of accurately measuring student success and meeting modern educational needs. Research from Purdue University shows the importance of mapping and analyzing questions during the exam preparation phase to enhance exam quality and performance [1]. In response, our team aims to develop Evalio, an advanced exam database and management application designed to streamline exam creation and improve assessment effectiveness. Evalio enables instructors to create practical, high-quality exams through a shared, searchable question database that supports multiple courses. With features like question usage tracking, editing, versioning, export options, and detailed performance analytics, Evalio helps create balanced assessments while managing assignments and exams. Additionally, it offers secure, multi-university collaboration. It ultimately contributes to improve teaching and learning outcomes.

# 2. Requirements Details

## 2.1 Functional Requirements

The functional requirements of this project focus on creating a secure, efficient, and user-friendly system to manage question databases, build exams, analyze performance records, and organize exam result viewing sessions. Each module is designed to streamline workflows for instructors, teaching assistants, and students. The system also supports accreditation needs and inter-university collaboration.

### 2.1.1 Questions Database and Exam Builder:

Maintain a question database for each course, categorized by type and topic classification.

- Instructors can add new questions to the database.
- Log the history of question usage, including statistical data.
- Allow the addition, editing, and deprecation of questions.

- Implement permission controls to restrict or allow access to specific course-related question pools.
- Provide an exam builder that supports the following:
  - Question selection and arrangement.
  - Editable space and points allocation for questions.
  - Header section customization (course name, date, name/ID fields, score table).
  - Export to LaTeX, Google Docs, or other visual formatting editors, with optional PDF export.
  - In-editor question editing and creation.
- Enable instructors to build modular exams by selecting questions from the database using filters such as difficulty level, topic, and type.
- Include functionality to auto-generate balanced exams based on predefined criteria, such as equal topic distribution or desired difficulty levels.

#### 2.1.2 Analysis Tools

- University and course instructors can create custom reports based on selected metrics:
  - Correlation between attendance and academic performance.
  - Success rate per question.
  - Success rate comparison with other universities per question.
  - etc....
- University and course instructors can create ABET/MÜDEK reports according to global standards.

#### 2.1.3 Portfolio Builder

- Enable TAs to upload scans of selected exams (best, average, worst), quizzes, homework, projects, and exam seating plans.
- Upload attendance sheets and grading files.
- Generate course summary forms from uploaded and system data.
- Export a merged PDF containing all portfolio elements, including exam solution keys.

2.1.4 Exam Result Viewing Session Organizer

- Enable teaching assistants to create exam result viewing sessions.
- Enable teaching assistants to create time slots for created sessions, which allows configurable numbers.
- Allow teaching assistants to cancel or rearrange sessions.
- Allow users to check schedules via the institution's local system to avoid conflicts.
- Allow students to access the session with the provided session key and password.
- Announce and manage session sign-ups on a first-come, first-served basis.

## 2.2 Nonfunctional Requirements

### 2.2.1 User Friendliness / Usability

Evalio aims to be user-friendly with its easy and understandable interface, designed to facilitate users while creating exams by taking advantage of the modularity of the questions. We know that currently, instructors can create exams using different tools, so this product focuses on providing advanced ease of use. Therefore, the user interface should be as simple as possible while providing the functionality of the basic modules.

### 2.2.2 Maintainability

Since Evalio targets various types of end users, such as instructors, students, and teaching assistants, and includes different modules, we aim to make it as sustainable as possible by splitting the architecture into services. A modular codebase will enable isolated updates without breaking other services or modules.

#### 2.2.3 Reliability

Evalio aims to be reliable. Given the variety of end-user types and use cases, a single point of failure should not affect other modules, and any failure should be

quickly recoverable. We aim to increase reliability by splitting the application's architecture into separate services.

### 2.2.4 Security

Since we aim to support different user types (e.g., instructors and institutions), the application should include a user authentication and authorization system to ensure that each user type has the correct permissions to access specific modules. Additionally, passwords and potentially sensitive information should be stored in a coded form in the database to ensure security.

# 3. Final Architecture and Design Details

## 3.1 Evalio Final Architecture

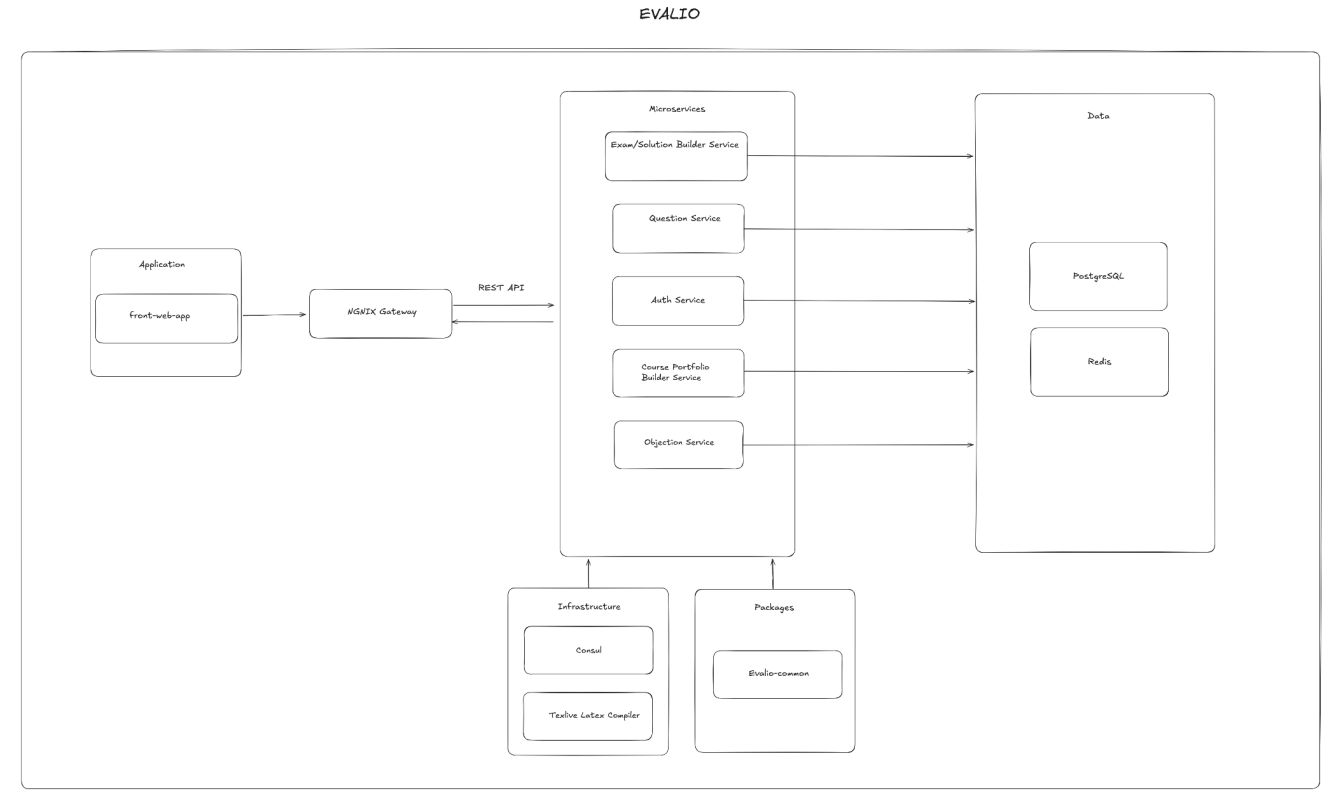

Figure 1: Final High-Level System Architecture Diagram

Evalio's architecture follows a microservices-based approach, ensuring modularity, scalability, and maintainability. It consists of a frontend, API gateway, microservices, a data layer, and shared utilities. Microservices handle exam creation, question

management, authentication, course portfolio management, and objections, operating independently for seamless updates and expansion. The data layer includes PostgreSQL for structured storage and Redis for caching, ensuring high performance. Consul supports service discovery, while TeXLive LaTeX Compiler enables LaTeX-based exam generation. Evalio also uses Evalio-Common, a shared library with reusable database models, authentication logic, and schema definitions, ensuring consistency across services. This modular design enables secure access control, efficient data handling, and streamlined exam management for universities and institutions.

#### 3.2 Overview

Evalio follows a distributed microservices architecture, which separates core functionalities into independent services. The system consists of the following key components:

- Application Layer: A web-based front-end that provides users with an intuitive interface for exam creation, question management, and analytics visualization.
- **API Gateway**: A central entry point for all client requests, ensuring secure communication between services and managing request routing.
- Microservices Layer:
  - Exam/Solution Builder Service: Manages exam creation, LaTeX rendering, and question selection.
  - Question Service: Stores, retrieves, and manages exam questions with metadata (difficulty, success rate, versioning).
  - Authentication Service (Auth Service): Handles user authentication, role-based access control (RBAC), and session management.
  - Course Portfolio Builder Service: Enables the compilation of institutional course portfolios for accreditation.

- Objection Service: Organizes post-exam result viewing sessions and manages student objections.
- Analytics Service: Generates performance reports, success rate statistics, and accreditation compliance reports.
- Data Layer: Manages storage through:
  - PostgreSQL (relational database for structured exam and user data)
  - Redis (caching and real-time session management)
  - Google (cloud-based object storage for scanned exam documents and portfolio files)

#### • Infrastructure Layer:

- Consul [2] (for service discovery and health checks)
- TeXLive LaTeX Compiler (to generate LaTeX-based exam PDFs)

## 3.3 Subsystem Decomposition

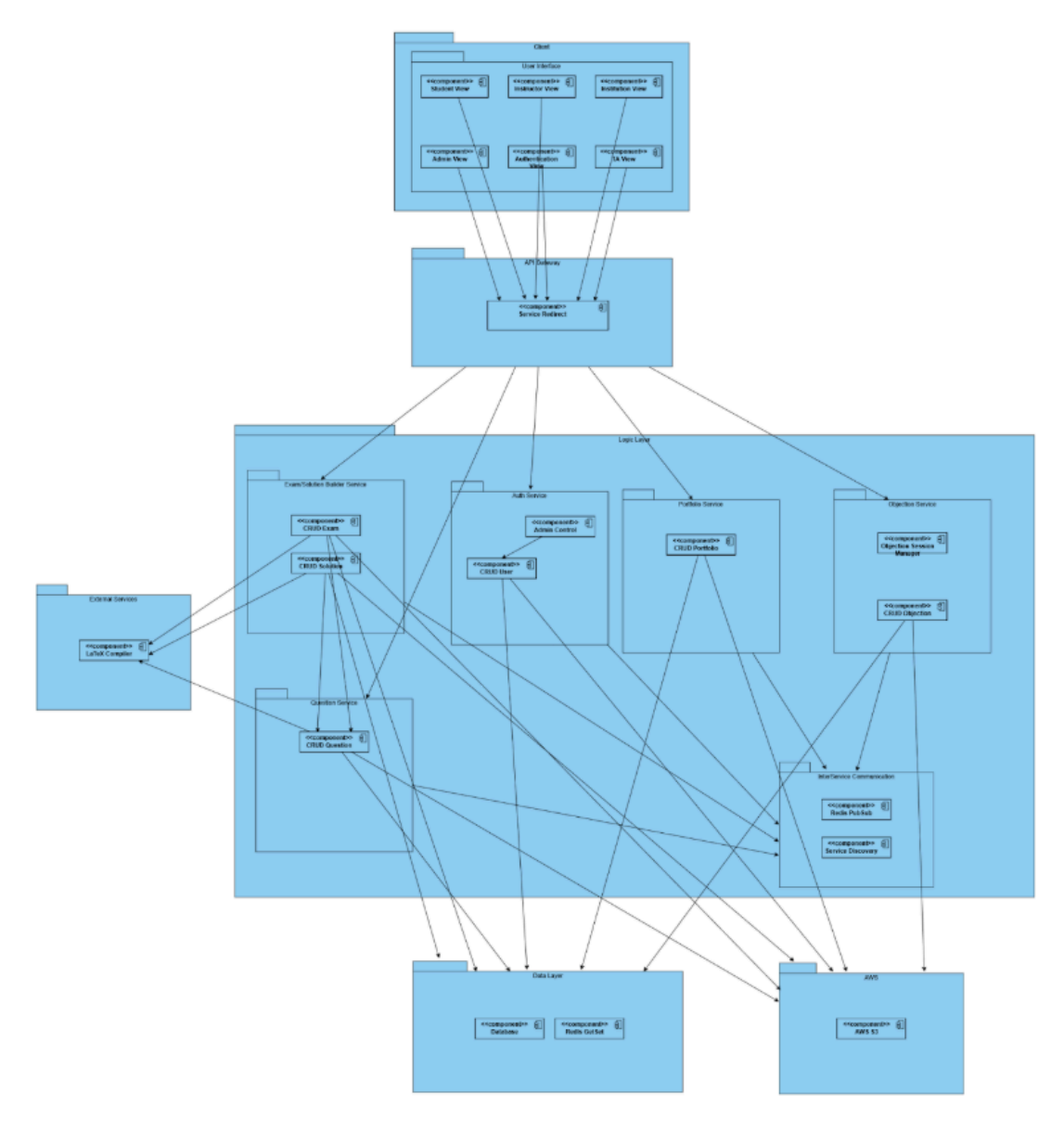

Figure 2: Proposed Subsystem Decomposition Diagram

## 3.4 Hardware/Software Mapping

Evalio is a software-only system with no dedicated hardware components. It operates on cloud-based infrastructure, utilizing microservices, databases, and caching for scalability and reliability. No hardware-software mapping is required beyond standard server deployments.

## 3.5 Persistent Data Management

Evalio keeps its structured data in PostgreSQL and utilizes Redis for cache purposes, thus ensuring scalable and efficient data storage. The system also features GCS as an object storage for storing large documents in the Portfolio Builder Service.

To enhance database scalability and performance, we aim to partition large data sets with table partitioning and query optimization with indexes. GCS lifecycle policies can also manage storage expenses by automatically migrating older documents to lower-cost storage classes. With a responsive and cost-effective system, these solutions ensure effective data persistence, maintainability, and long-term scalability.

## 3.6 Access Control and Security

This application implements a strict role-based access control system. This is because it contains sensitive information, such as exam questions, making it a critical security concern to control who can access different application areas. We have integrated role-based access control and defined specific access rules.

- Registration can only be performed by the institution. Instructors or TAs cannot register; only the institution can add them to the system.
- When an institution signs in, it gains access only after admin approval.
- Questions are tagged as public or private. Public questions are visible to all registered users in the system, while private questions can only be accessed by individuals affiliated with the respective institution.
- Students cannot register or access the system. They can only access the application through a temporary token sent via a link, which allows them to select a time slot for an objection session.
- The admin is permitted to perform CRUD operations on all entities within the system. This includes modifying, adding, and deleting questions and reports, as well as adding, deleting, or blocking users from the system.
- Instructors are allowed to view all questions in the database.

- TAs can only see the exams assigned to them and are not privileged to know all the question databases.
- Only instructors are allowed to modify questions.

In the below figure, you can see the access scope of different user types:

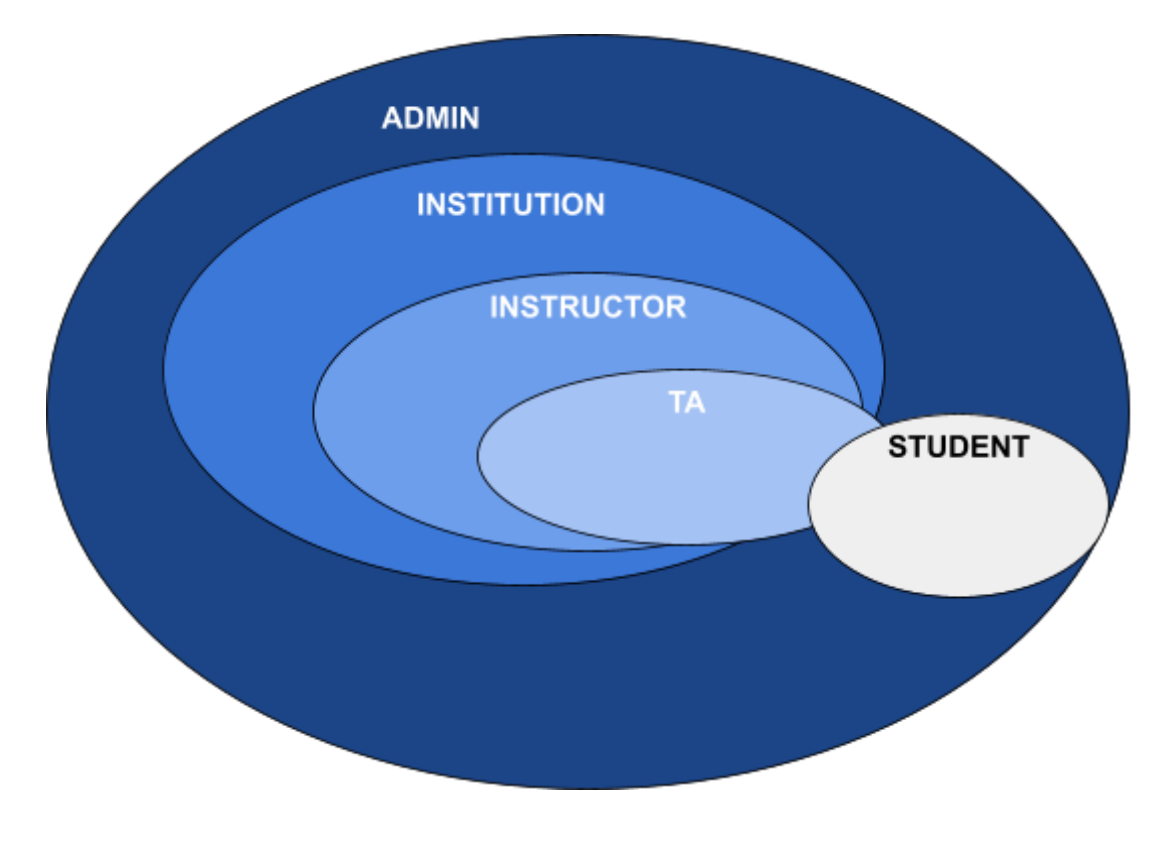

Figure 3: User access scope diagram

# 4. Development/Implementation Details

## 4.1. Frontend

The Evalio user interface is developed using React 18 and is structured around a role-driven, component-based architecture that aligns with the system's microservices backend. The main goal of the frontend is to deliver a transparent, scalable, and responsive experience tailored to five distinct user roles: Teaching Assistant, Instructor, Institution, Student, and System Admin.

Each role accesses the platform through specific views and workflows, supported by route-based permission control and dynamic UI rendering. This structure allows features such as exam creation, objection scheduling, performance analytics, and portfolio management to be presented fluently.

React's modular structure made it easier for our team to develop the interfaces for different user roles in parallel without losing consistency in design or behavior. By sharing familiar layout and state management patterns, we were able to keep the experience uniform across the application. We also focused on keeping the frontend loosely connected to the backend, so changes in APIs wouldn't break the interface.

#### 4.1.1. Layout & Navigation

This section describes the overall layout structure and navigation logic of the Evalio frontend, focusing on how the interface adapts dynamically based on user roles and session state.

- Top-level Shell: A persistent AppLayout component renders the navigation bar, collapsible side menu, and notification tray.
- Role-aware Menus: Menu items are computed from the JWT's role claim and reactively updated on refresh.
- ProtectedRoute / PublicRoute wrappers enforce authentication and silently refresh expired tokens through the Gateway.

| Page / Route           | Student | TA  | Instructor | Institution Admin | System Admin |
|------------------------|---------|-----|------------|-------------------|--------------|
| /login, /register      | No      | Yes | Yes        | Yes               | Yes          |
| /exam/create           | No      | No  | Yes        | No                | No           |
| /exam/detail/:id       | No      | No  | Yes        | No                | No           |
| /slot/reserve          | Yes     | No  | No         | No                | No           |
| /slot/create           | No      | Yes | Yes        | No                | No           |
| /portfolio/list        | No      | Yes | Yes        | No                | No           |
| /portfolio/summary/:id | No      | Yes | Yes        | No                | No           |
| /analyze               | No      | Yes | Yes        | Yes               | No           |
| /admin                 | No      | No  | No         | No                | Yes          |

Figure 4: Role Access Table

#### 4.1.2. Styling & Theme

Evalio's visual identity is built on a consistent color palette and a shared layout structure. A centralized theme configuration ensures all pages have uniform spacing, typography, and color choices.

Shared layout components such as buttons, tables, and headers are reused across different modules, promoting visual consistency and maintainability.

#### 4.1.3. Deployment

The Evalio frontend is deployed as a static web application served via Nginx within a Docker container. The production build is generated using React's build script, and the output files are placed in the Nginx serving directory (*/usr/share/nginx/html*) [2].

A custom nginx.conf handles client-side routing and proxies /api requests to the backend Gateway, ensuring frontend and backend integration. Deployment is orchestrated using Docker Compose.yaml, while a helper script (manager.sh) simplifies building and running the container with commands like ./manager.sh build.

Since all code is served statically, environment-specific configurations (e.g., API base URLs) must be resolved at build time or handled server-side. The setup is easily extendable for both development and production environments.

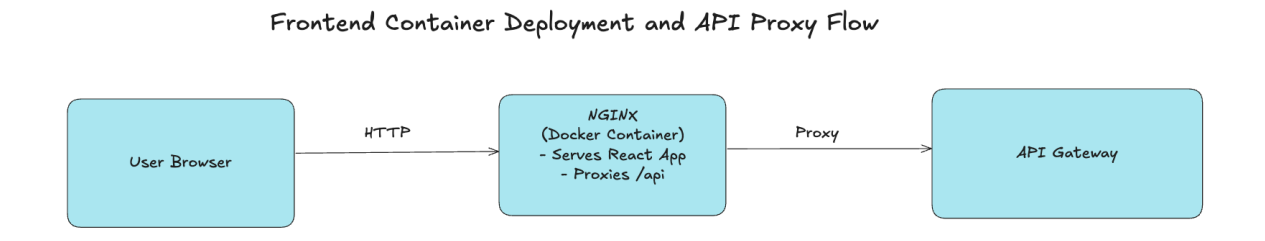

#### Figure 5: Frontend Container Deployment and API Proxy Flow

### 4.2. Backend

The Evalio backend is organised around a microservice architecture that decomposes each business capability into an independently deployable and maintainable service. This architectural style was chosen to enable modular development, improve scalability, and allow different people to work on separate services in parallel without creating interdependencies. Each microservice encapsulates a specific domain logic and communicates with others through well-defined RESTful APIs.

This section outlines the core development choices, implementation strategies, and the supporting infrastructure that ensure Evalio remains scalable, secure, and adaptable to institutional requirements over time.

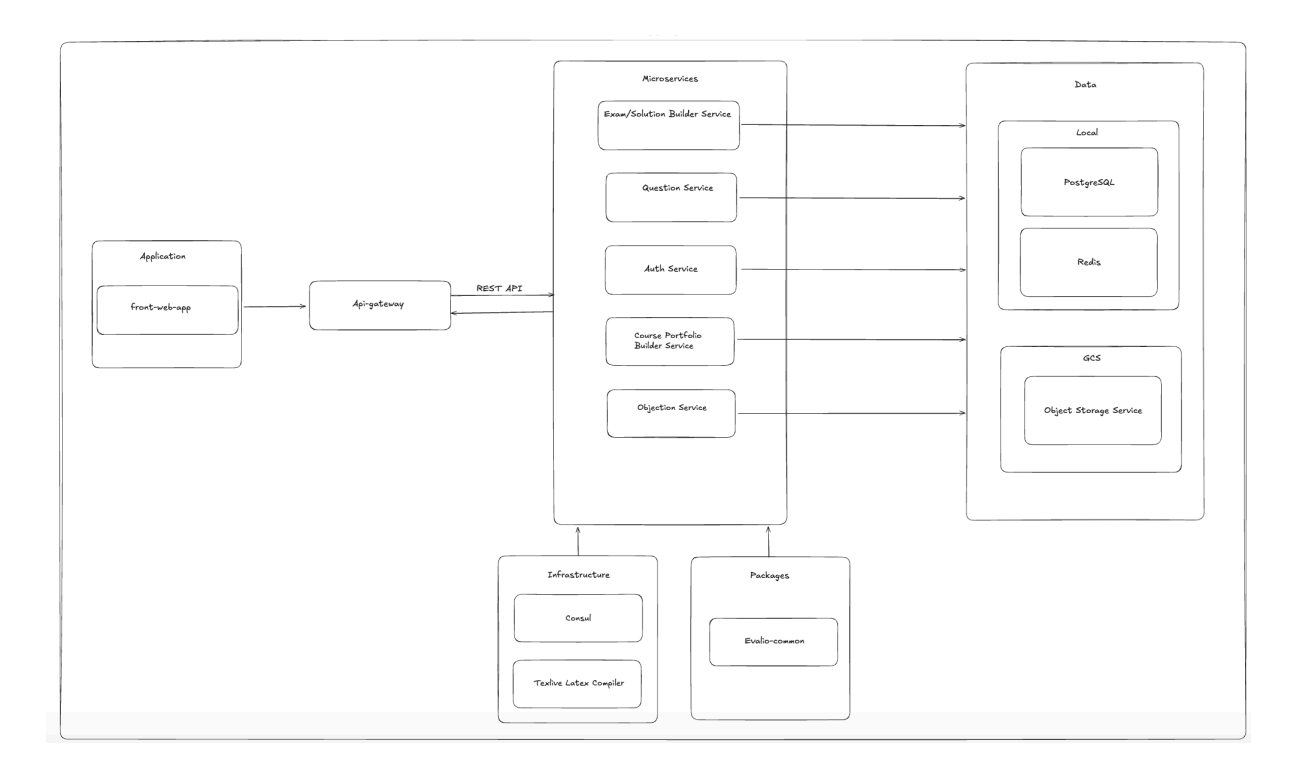

Figure 6: Evalio Backend High-Level Service Topology

### 4.2.1. Microservice Setup

#### **Microservice Setup**

| Service           | Core Responsibility                                        |
|-------------------|------------------------------------------------------------|
| auth-service      | OAuth 2.0 login, JWT issuance, RBAC enforcement            |
| question-service  | CRUD & metadata for version-controlled question bank       |
| exam-service      | Exam assembly, question selection, LaTeX render trigger    |
| portfolio-service | Course portfolio CRUD & PDF export                         |
| slot-service      | Result-view/objection slot scheduling                      |
| evalio-common     | Shared data models, utilities and schemas for all services |
| scripts           | Development and deployment helper scripts                  |

Figure 7: Microservice Setup of Evalio

All services expose RESTful endpoints (/api/<service>/...) and are packaged as Docker images published to an internal registry. Evalio-common and scripts are the helper folders in the Evalio structure.

#### 4.2.2. API Gateway

A lightweight FastAPI-based Gateway validates JWTs, can apply rate limits, and forwards traffic to the appropriate microservice. By centralizing cross-cutting concerns such as authentication, routing, and request handling, the Gateway keeps individual services thin and language-agnostic. NGINX is used as an API Gateway in the Evalio Backend.

This design choice also simplifies CORS handling, enforces a single public entry point, and aligns with zero-trust architecture principles. It additionally opens the door for future enhancements like request-level metrics, load-aware routing, and A/B testing at the API level.

#### 4.2.3. Service Discovery & Health

All containers register with Hashicorp Consul at start-up. Consul performs:

- Active health checks (HTTP 200 probes every 10s), enabling auto-deregistration of unhealthy tasks.
- DNS-style discovery, so the gateway routes are by logical name (question-service.service). Currently, this feature of Consul is not actively used, but it can be easily added to facilitate communication and management.

### 4.2.4 Security & Configuration

Evalio's authentication infrastructure is based on JSON Web Tokens (JWT) [4] issued by the auth-service. These tokens include standard claims such as sub (subject), role, and exp (expiration), and are signed using an RSA private key. Other services validate the authenticity of incoming requests by verifying the JWT signature using the corresponding public key, ensuring secure and stateless access control across the system.

All sensitive configuration values, such as database credentials, service keys, and signing secrets, are managed through .env files loaded into each container at runtime. These environment files are mounted via Docker Compose and are never embedded into the container images, reducing the risk of credential leakage.

Internal communication between microservices occurs over a private Docker overlay network, isolating service traffic from the public internet and ensuring that all inter-service communication remains secure within the deployment environment.

In addition, extra user-side security systems are used in Evalio. On each login, an OTP code is sent to the user. The Admin approves institution registration, and the institution handles instructor registration. Students cannot register for the system, but can use it temporarily in the slot service.

### 4.2.5 Common Code Re-use

#### A dedicated evalio-common/ package holds

- Pydantic DTOs are shared between client-server and service-to-service.
- Error/success response schema helpers.
- Database models.
- Dependencies.
- Logging & tracing middleware.

Publishing this package to the local PyPI mirror ensures one-line upgrades and eliminates copy-paste across repos.

#### 4.2.6. Containerisation & Deployment

Evalio is fully containerized using Docker, allowing for consistent local development and production environments. Each microservice, including the gateway, domain services, and utility tool, is built and packaged as a separate container image. This modular structure enables each service's independent development, testing, and deployment.

Service orchestration is managed using Docker Compose, separated into two main configurations:

- docker-compose.yaml defines core services such as auth-service, exam-service, portfolio-service, slot-service, and the gateway.
- docker-compose-infra.yaml handles supporting components like Consul, which provides service discovery and health checks.

A helper script named manager. It simplifies local development and testing by wrapping standard commands like build, up, and logs, enabling fast service bootstrapping during iterative development cycles.

Each container reads its .env file, separating secrets and environment-specific configurations from code to securely inject credentials and runtime variables. These values are mounted dynamically and are never baked into the images themselves, helping to enforce secure deployment practices.

All containers communicate over a private Docker overlay network, isolating internal service traffic from external exposure and ensuring secure microservice communication.

Finally, the whole system is deployed to a virtual server on AWS EC2, using Docker Compose directly on the instance to launch and manage services. This setup allows the platform to operate in a production-like environment while remaining easily portable to future orchestrators such as ECS or Kubernetes.

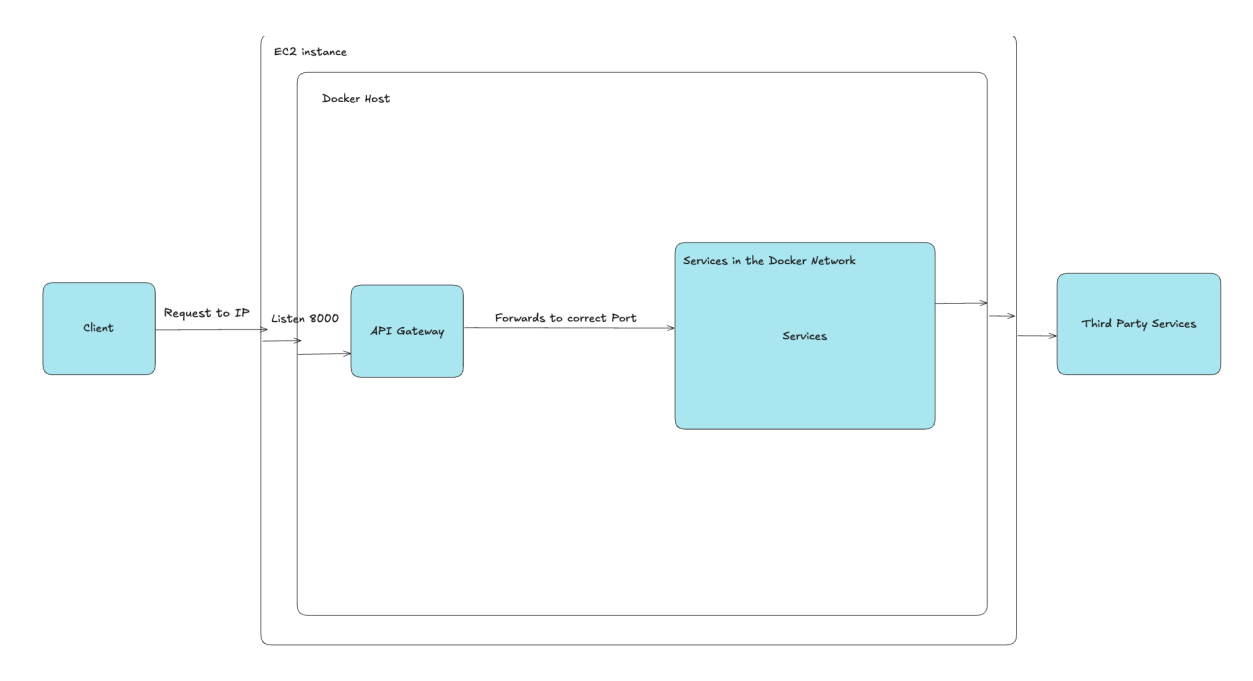

Figure 8: Container Architecture of Evalio

### 4.3 Storage

Evalio uses a centralized PostgreSQL database to store all structured application data, including users, questions, exams, portfolios, objection slots, and related metadata. Although the system adopts a microservice architecture, a shared relational database is used to simplify data management. Each microservice is responsible for interacting with its subset of database tables through well-defined ORM layers, without violating the encapsulation of domain logic.

This unified schema approach enables more straightforward implementation of relationships, such as assigning teaching assistants to exams or tracking which institution owns a particular question.

Alembic manages schema evolution in a controlled and reproducible way for database migrations. With Alembic, each structural change to the database (e.g., adding a column, modifying constraints) is versioned and applied consistently across all environments, ensuring that the database remains in sync with the application logic over time.

ORM models are defined using SQLAlchemy with declarative mappings, and the data layer is structured to support scalability. For clarity, common fields such as created\_at, updated\_at, and deleted\_at have been intentionally omitted from the documentation tables as they are often automatically managed and not directly relevant to domain logic.

4.3.1. Database Tables

#### 4.3.1.1. User Service Tables

The table below is used to store instructors and teaching assistants. Basic and necessary user information is stored in the table. These two tables hold the institution\_id in addition to the institution table, because it is essential to know which institution the TA and the instructor are affiliated with.

| Column Name    | Data Type | Constraints               |
|----------------|-----------|---------------------------|
| id             | varchar   | PRIMARY KEY               |
| name           | varchar   |                           |
| email          | varchar   | UNIQUE                    |
| password       | varchar   |                           |
| role           | varchar   |                           |
| last_login_at  | timestamp |                           |
| blocked        | boolean   |                           |
| blocked_at     | timestamp |                           |
| institution_id | varchar   | FOREIGN KEY (institution) |

Figure 9: Instructor and Teaching Assistant Table

The table below is used to store institutions. Basic and necessary institution information is stored in the table.

| Column Name   | Data Type | Constraints |
|---------------|-----------|-------------|
| id            | varchar   | PRIMARY KEY |
| name          | varchar   |             |
| email         | varchar   | UNIQUE      |
| password      | varchar   |             |
| role          | varchar   |             |
| last_login_at | timestamp |             |
| blocked       | boolean   |             |
| blocked_at    | timestamp |             |

Figure 10: Institution Table

#### 4.3.1.2. Question & Exam Service Tables

The table below shows the Question table. A question may have an exam, or the question may have unique properties. For this reason, there are fields such as is\_private and required\_space.

| Column Name    | Data Type | Constraints               |
|----------------|-----------|---------------------------|
| id             | varchar   | PRIMARY KEY               |
| parent_id      | varchar   | FOREIGN KEY (question)    |
| title          | varchar   |                           |
| tags           | varchar   |                           |
| difficulty     | varchar   |                           |
| success_rate   | float     |                           |
| is_private     | boolean   |                           |
| institution_id | varchar   | FOREIGN KEY (institution) |
| latex_file     | varchar   |                           |
| required_space | varchar   |                           |
| description    | varchar   |                           |
| instructor_id  | varchar   | FOREIGN KEY (instructor)  |
| is_favorite    | boolean   |                           |

Figure 11: Question Table

The Exam Question table is similar to the Question table above, but this time it stores information about the Question related to a specific Exam.

| Column Name     | Data Type | Constraints               |
|-----------------|-----------|---------------------------|
| id              | varchar   | PRIMARY KEY               |
| parent_id       | varchar   | FOREIGN KEY (question)    |
| question_number | int       |                           |
| title           | varchar   |                           |
| tags            | varchar   |                           |
| grade           | float     |                           |
| assigned_grade  | float     |                           |
| latex_file      | varchar   |                           |
| required_space  | varchar   |                           |
| description     | varchar   |                           |
| exam_id         | varchar   | FOREIGN KEY (exam)        |
| institution_id  | varchar   | FOREIGN KEY (institution) |
| instructor_id   | varchar   | FOREIGN KEY (instructor)  |

Figure 12: Exam Question Table

The Exam table is similar to the Question table above, but it stores information about the Exam this time.

| Column Name       | Data Type | Constraints              |
|-------------------|-----------|--------------------------|
| id                | varchar   | PRIMARY KEY              |
| title             | varchar   |                          |
| description       | varchar   |                          |
| exam_instructions | varchar   |                          |
| status            | varchar   |                          |
| date              | timestamp |                          |
| latex_file        | varchar   |                          |
| duration          | float     |                          |
| instructor_id     | varchar   | FOREIGN KEY (instructor) |
| course_id         | varchar   | FOREIGN KEY (course)     |

Figure 13: Exam Table

This table holds the relation between the Exam and the TA

| Column Name | Data Type | Constraints                                   |
|-------------|-----------|-----------------------------------------------|
| exam_id     | varchar   | FOREIGN KEY (exam), PRIMARY KEY               |
| ta_id       | varchar   | FOREIGN KEY (teaching_assistant), PRIMARY KEY |

Figure 14: Exam TA Association Table

#### 4.3.1.3. Slot Service Tables

The table below contains basic information about the objection session. There is a Slot and a Day Range in an Objection Session.

| Column Name       | Data Type | Constraints |
|-------------------|-----------|-------------|
| id                | varchar   | PRIMARY KEY |
| created_by        | varchar   |             |
| slot_duration_min | int       |             |
| slot_capacity     | int       |             |
| session_password  | varchar   |             |
| class_name        | varchar   |             |
| title             | varchar   |             |
| status            | varchar   |             |

Figure 15: Objection Session Table

The Objection Day Range table keeps the day ranges of an Objection. An Objection can be scheduled over multiple days.

| Column Name    | Data Type | Constraints                      |
|----------------|-----------|----------------------------------|
| id             | varchar   | PRIMARY KEY                      |
| session_id     | varchar   | FOREIGN KEY (objection_sessions) |
| start_datetime | datetime  |                                  |
| end_datetime   | datetime  |                                  |

Figure 16: Objection Day Range Table

The Slot table represents a single Slot within an Objection. A Slot may have more than one capacity, and its status may vary, such as disabled or active, so it also has fields like this.

| Column Name | Data Type | Constraints                      |
|-------------|-----------|----------------------------------|
| id          | varchar   | PRIMARY KEY                      |
| session_id  | varchar   | FOREIGN KEY (objection_sessions) |
| start_time  | datetime  |                                  |
| end_time    | datetime  |                                  |
| capacity    | int       |                                  |
| status      | varchar   |                                  |

Figure 17: Slot Table

The reservation table lets you know the status of a particular slot within a specific objection session. In this table, the student-slot relationship can be ensured.

| Column Name  | Data Type | Constraints         |
|--------------|-----------|---------------------|
| id           | varchar   | PRIMARY KEY         |
| slot_id      | varchar   | FOREIGN KEY (slots) |
| student_name | varchar   |                     |
| status       | varchar   |                     |

Figure 18: Reservation Table

#### 4.3.1.4. Portfolio Service Tables

This table holds static information about university courses such as name, code, department, and description. It is linked to an institution.

| Column Name    | Data Type | Constraints               |
|----------------|-----------|---------------------------|
| id             | varchar   | PRIMARY KEY               |
| name           | varchar   |                           |
| code           | varchar   |                           |
| department     | varchar   |                           |
| description    | varchar   |                           |
| institution_id | varchar   | FOREIGN KEY (institution) |

Figure 19: Course Table

The Course Semester table stores each course's temporal and academic term-specific details, including year, semester, instructor, and number of sections.

| Column Name        | Data Type | Constraints              |
|--------------------|-----------|--------------------------|
| id                 | varchar   | PRIMARY KEY              |
| year               | varchar   |                          |
| semester           | varchar   |                          |
| number_of_sections | int       |                          |
| course_id          | varchar   | FOREIGN KEY (course)     |
| instructor_id      | varchar   | FOREIGN KEY (instructor) |
| is_current         | boolean   |                          |

Figure 20: Course Semester Table

This table tracks uploaded portfolio documents for each instructor. It links to the portfolio type, instructor, and optionally a portfolio list.

| Column Name       | Data Type | Constraints                  |
|-------------------|-----------|------------------------------|
| id                | varchar   | PRIMARY KEY                  |
| title             | varchar   |                              |
| description       | varchar   |                              |
| section           | int       |                              |
| status            | varchar   |                              |
| portfolio_file    | varchar   |                              |
| instructor_id     | varchar   | FOREIGN KEY (instructor)     |
| portfolio_type_id | varchar   | FOREIGN KEY (portfolio_type) |
| portfolio_list_id | varchar   | FOREIGN KEY (portfolio_list) |
| order             | int       |                              |

Figure 21: Portfolio Table

The portfolio type table defines metadata for different portfolio categories, such as exams or quizzes, including submission count, score averages, and assigned dates.

| Column Name           | Data Type | Constraints                   |
|-----------------------|-----------|-------------------------------|
| id                    | varchar   | PRIMARY KEY                   |
| type_name             | varchar   |                               |
| main_type             | varchar   |                               |
| description           | varchar   |                               |
| number_of_submissions | int       |                               |
| assigned_date         | datetime  |                               |
| average_score         | int       |                               |
| is_assignment         | varchar   |                               |
| course_semester_id    | varchar   | FOREIGN KEY (course_semester) |

Figure 22: Portfolio Type Table

The table below groups portfolios under a single list for bulk export or accreditation purposes. Summary and merged file fields support PDF generation.

| Column Name        | Data Type | Constraints                   |
|--------------------|-----------|-------------------------------|
| id                 | varchar   | PRIMARY KEY                   |
| title              | varchar   |                               |
| course_semester_id | varchar   | FOREIGN KEY (course_semester) |
| summaryHead        | varchar   |                               |
| summaryFooter      | varchar   |                               |
| merged_file        | varchar   |                               |

Figure 23: Portfolio List Table

#### 4.3.2. Google Cloud Storage

Evalio uses Google Cloud Storage (GCS) to store large unstructured files, particularly within the Portfolio Service, where instructors upload final portfolio documents in PDF format. These files, which can include multiple exam artifacts and accreditation materials, are stored as objects in GCS buckets to ensure durability and scalability beyond the limits of traditional relational databases.

Instead of embedding large binaries in PostgreSQL, Evalio offloads them to GCS and stores only the corresponding URLs or references in the database. This approach significantly reduces database load, improves file retrieval performance, and enables seamless integration with PDF generation and merging workflows. Access to uploaded files is secured through signed URLs, ensuring only authorized users can access the content during export or download operations.

# 5. Test Cases and Results

## 5.1 Functional Test Cases

## 5.1.1 Authentication Test Cases

| Test ID:        | FT001                                                                                                    | Category:                                                                                             | Authentication                                                                                                    | Severity:                                                    | Major                               |  |
|-----------------|----------------------------------------------------------------------------------------------------|----------------------------------------------------------------------------------------------------|----------------------------------------------------------------------------------------------------|--------------------------------------------------------------|-------------------------------------|--|
| Objective       | Verify that an institution can successfully register with the system.                                                            |                                                                                                    |                                                                                                    |                                                              |                                     |  |
| Steps           | <ol> <li>Open the</li> <li>Click on t</li> <li>Fill out th</li> <li>Click the</li> <li>Once the</li> <li>go to the en</li> </ol> | application (F<br>he register bu<br>e necessary in<br>register button<br>admin approvinail address in | Role: Institution).<br>tton.<br>nformation on the r<br>n to complete the r<br>ves the registration<br>n the registration fo | registration for<br>registration re<br>n request (at<br>prm. | orm.<br>equest.<br>most in 2 days), |  |
| Expected result | The system successfully registers a verified institution.                                                                        |                                                                                                    |                                                                                                    |                                                              |                                     |  |
| Date / Result   | 01/05/2025                                                                                                    | - Pass                                                                                                |                                                                                                    |                                                              |                                     |  |

| Test ID:        | FT002                                                                                                    | Category:                                                                                                    | Authentication | Severity: | Critical |  |
|-----------------|----------------------------------------------------------------------------------------------------|----------------------------------------------------------------------------------------------------|----------------|-----------|----------|--|
| Objective       | Verify that other user types, rather than institutions, cannot register for the system.                                      |                                                                                                    |                |           |          |  |
| Steps           | <ol> <li>Open the</li> <li>Click on t</li> <li>Fill out th</li> <li>Click the</li> <li>Once the</li> <li>The user</li> </ol> | <ol> <li>Open the application (Role: TA, Instructor, Student, or any other user).</li> <li>Click on the register button.</li> <li>Fill out the necessary information on the registration form.</li> <li>Click the register button to complete the registration request.</li> <li>Once the admin receives the request, it will reject registration.</li> <li>The user will get an email about an unauthorized registration request.</li> </ol> |                |           |          |  |
| Expected result | The system successfully rejects any other user's registration request.                                                       |                                                                                                    |                |           |          |  |
| Date / Result   | 01/05/2025                                                                                                    | - Pass                                                                                                    |                |           |          |  |

| Test ID:        | FT003                                                                                              | Category:                                                                                                    | Authentication | Severity: | Critical |  |
|-----------------|----------------------------------------------------------------------------------------------------|----------------------------------------------------------------------------------------------------|----------------|-----------|----------|--|
| Objective       | Verify that u                                                                                      | Verify that unregistered/unverified users cannot log in.                                                                                                    |                |           |          |  |
| Steps           | <ol> <li>User click</li> <li>Fill out th</li> <li>User gets</li> </ol>                             | <ol> <li>User clicks login.</li> <li>Fill out the requested information on the login form.</li> <li>User gets a message 'there is no registered user with this email.'</li> </ol> |                |           |          |  |
| Expected result | The system successfully prevents unregistered/unverified people from logging into the application. |                                                                                                    |                |           |          |  |
| Date / Result   | 01/05/2025                                                                                         | - Pass                                                                                                    |                |           |          |  |

| Test ID:        | FT004                                                                                                    | Category:                                                                                                    | Authentication      | Severity:       | Critical        |  |  |
|-----------------|----------------------------------------------------------------------------------------------------|----------------------------------------------------------------------------------------------------|---------------------|-----------------|-----------------|--|--|
| Objective       | Verify that re                                                                                                    | Verify that registered/verified users can log in.                                                                                                    |                     |                 |                 |  |  |
| Steps           | <ol> <li>Click logi</li> <li>Fill out th</li> <li>The user</li> <li>Check the</li> <li>Return to</li> <li>Click the</li> <li>You logge</li> </ol> | <ol> <li>Click login.</li> <li>Fill out the requested information on the login form.</li> <li>The user gets a message: 'Your 2fa code is sent to your email.'</li> <li>Check the email and copy the OTP code.</li> <li>Return to the login page and enter the OTP to verify 2FA.</li> <li>Click the button to continue</li> <li>You logged in.</li> </ol> |                     |                 |                 |  |  |
| Expected result | The system authentication                                                                                                    | successfully a                                                                                                    | allows registered ι | isers to log ir | ו with 2-factor |  |  |
| Date / Result   | 01/05/2025                                                                                                    | - Pass                                                                                                    |                     |                 |                 |  |  |

| Test ID:        | FT005                                                                                                    | Category:                                                                                                    | Authentication                                                               | Severity:           | Critical           |  |  |  |
|-----------------|----------------------------------------------------------------------------------------------------|----------------------------------------------------------------------------------------------------|------------------------------------------------------------------------------|---------------------|--------------------|--|--|--|
| Objective       | Verify that an institution can register multiple TAs/Instructors to the system.                                                                                                    |                                                                                                    |                                                                              |                     |                    |  |  |  |
| Steps           | <ol> <li>Log in as</li> <li>Go to the</li> <li>Click on t</li> <li>Click "cho</li> <li>Click "cho</li> <li>Choose t</li> <li>"name, ema</li> <li>Click Cho</li> <li>Click the</li> </ol> | an institution<br>institution pro<br>he register TA<br>pose .csv file."<br>he .csv file sa<br>ill" of the respo<br>pose.<br>register buttor | ofile page.<br>A or Instructor butto<br>wed to the compute<br>ective people. | on<br>er and alread | ly filled with the |  |  |  |
| Expected result | The system sends emai                                                                                                    | The system successfully registers respective users to the system and sends emails to the users with their temporary passwords.              |                                                                              |                     |                    |  |  |  |
| Date / Result   | 01/05/2025                                                                                                    | - Pass                                                                                                    |                                                                              |                     |                    |  |  |  |

| Test ID:        | FT006                                                                                                    | Category:                                                                                                    | Authentication | Severity: | Critical |  |  |  |
|-----------------|----------------------------------------------------------------------------------------------------|----------------------------------------------------------------------------------------------------|----------------|-----------|----------|--|--|--|
| Objective       | Verify that a system.                                                                                                    | Verify that an institution can register a single TA/Instructors to the system.                                                                                                    |                |           |          |  |  |  |
| Steps           | <ol> <li>Log in as</li> <li>Go to the</li> <li>Click on t</li> <li>Fill out th</li> <li>Click the</li> </ol>                           | <ol> <li>Log in as an institution.</li> <li>Go to the institution profile page.</li> <li>Click on the register TA or Instructor button</li> <li>Fill out the form with the necessary information</li> <li>Click the register button.</li> </ol> |                |           |          |  |  |  |
| Expected result | The system successfully registers the respective user with the system<br>and sends an email with their temporary password to the user. |                                                                                                    |                |           |          |  |  |  |
| Date / Result   | 01/05/2025                                                                                                    | - Pass                                                                                                    |                |           |          |  |  |  |

## 5.1.2 Question Database Test Cases

| Test ID:        | FT007                                                                                                    | Category:                                                                                                    | Question DB | Severity: | Major |  |  |  |  |
|-----------------|----------------------------------------------------------------------------------------------------|----------------------------------------------------------------------------------------------------|-------------|-----------|-------|--|--|--|--|
| Objective       | Verify that a                                                                                              | Verify that an instructor can create and add a question to the database.                                                                                                    |             |           |       |  |  |  |  |
| Steps           | <ol> <li>Log in as</li> <li>Navigate</li> <li>Click on t</li> <li>Enter vali</li> <li>Click "Su</li> </ol> | <ol> <li>Log in as an instructor.</li> <li>Navigate to the Profile Page.</li> <li>Click on the "Create New Question" button.</li> <li>Enter valid question details.</li> <li>Click "Submit."</li> </ol> |             |           |       |  |  |  |  |
| Expected result | The system<br>displays a c                                                                                 | The system successfully saves the question in the database and displays a confirmation message.                                                                                                    |             |           |       |  |  |  |  |
| Date / Result   | 01/05/2025                                                                                                 | - Pass                                                                                                    |             |           |       |  |  |  |  |

| Test ID:        | FT008                                                                                                    | Category:                                                                                                    | Question DB                      | Severity:      | Major            |  |  |
|-----------------|----------------------------------------------------------------------------------------------------|----------------------------------------------------------------------------------------------------|----------------------------------|----------------|------------------|--|--|
| Objective       | Ensure the system prevents question creation if required fields are missing.                                              |                                                                                                    |                                  |                |                  |  |  |
| Steps           | <ol> <li>Log in as</li> <li>Navigate</li> <li>Click on t</li> <li>Leave on<br/>required spa</li> <li>Click "Su</li> </ol> | <ol> <li>Log in as an instructor.</li> <li>Navigate to the Profile Page.</li> <li>Click on the "Create New Question" button.</li> <li>Leave one or more blank question fields (e.g., question text or required space).</li> <li>Click "Submit."</li> </ol> |                                  |                |                  |  |  |
| Expected result | The system missing. The                                                                                                   | displays an e<br>e question is r                                                                                                    | rror message indic<br>not saved. | cating the rec | uired fields are |  |  |
| Date / Result   | 01/05/2025                                                                                                    | - Pass                                                                                                    |                                  |                |                  |  |  |

| Test ID:        | FT009                                                                                                    | Category:                                                                                                    | Question DB                                                                        | Severity:                          | Major                |  |  |  |
|-----------------|----------------------------------------------------------------------------------------------------|----------------------------------------------------------------------------------------------------|------------------------------------------------------------------------------------|------------------------------------|----------------------|--|--|--|
| Objective       | Ensure an instructor can edit and update an existing question in the database.                                                                    |                                                                                                    |                                                                                    |                                    |                      |  |  |  |
| Steps           | <ol> <li>Log in as</li> <li>Navigate</li> <li>Select an</li> <li>Click on t</li> <li>Modify th</li> <li>LaTeX conte</li> <li>Click "Sa</li> </ol> | an instructor.<br>to the Question<br>existing questi<br>he "Edit Questi<br>e question text<br>ent with valid va<br>ve Changes." | n List Page.<br>ion from the list a<br>ion" button.<br>, metadata (tags,<br>alues. | nd click that i<br>type, difficult | row.<br>y level), or |  |  |  |
| Expected result | The system changes. A                                                                                                    | successfully u confirmation m                                                                                                   | pdates the questi<br>essage is display                                             | on and reflec<br>ved after savi    | ts the<br>ng.        |  |  |  |
| Date / Result   | 01/05/2025                                                                                                    | - Pass                                                                                                    |                                                                                    |                                    |                      |  |  |  |

| Test ID:        | FT010                                                                                                    | Category:                                                                                                    | Question DB | Severity: | Minor |  |  |  |
|-----------------|----------------------------------------------------------------------------------------------------|----------------------------------------------------------------------------------------------------|-------------|-----------|-------|--|--|--|
| Objective       | Ensure that<br>limit.                                                                                          | Ensure that the question description field has a reasonable character imit.                                                                                                    |             |           |       |  |  |  |
| Steps           | <ol> <li>Log in as</li> <li>Navigate</li> <li>Click on t</li> <li>Enter a v</li> <li>allowed length</li> </ol> | <ol> <li>Log in as an instructor.</li> <li>Navigate to the Profile Page.</li> <li>Click on the "Create New Question" button.</li> <li>Enter a very long question description exceeding the maximum allowed length of 500.</li> </ol> |             |           |       |  |  |  |
| Expected result | The system                                                                                                    | The system prevents writing more than 500 characters and stops.                                                                                                    |             |           |       |  |  |  |
| Date / Result   | 01/05/2025                                                                                                    | - Pass                                                                                                    |             |           |       |  |  |  |

| Test ID:        | FT011                                                                                                    | Category:                                                                                                    | Question DB | Severity: | Major |  |  |  |
|-----------------|----------------------------------------------------------------------------------------------------|----------------------------------------------------------------------------------------------------|-------------|-----------|-------|--|--|--|
| Objective       | Ensure the system handles question search queries with partial keywords appropriately.                   |                                                                                                    |             |           |       |  |  |  |
| Steps           | <ol> <li>Log in as</li> <li>Navigate</li> <li>Enter a p</li> <li>Click the</li> <li>Review th</li> </ol> | <ol> <li>Log in as an instructor.</li> <li>Navigate to the Question List Page.</li> <li>Enter a partial keyword (e.g., "inte" instead of "integral").</li> <li>Click the "Search" button or enter the key.</li> <li>Review the displayed results.</li> </ol> |             |           |       |  |  |  |
| Expected result | The system                                                                                               | The system should return related results.                                                                                                    |             |           |       |  |  |  |
| Date / Result   | 01/05/2025                                                                                               | - Pass                                                                                                    |             |           |       |  |  |  |

| Test ID:        | FT012                                                                                               | Category:                                                                                                    | Question DB | Severity: | Major |  |  |  |
|-----------------|----------------------------------------------------------------------------------------------------|----------------------------------------------------------------------------------------------------|-------------|-----------|-------|--|--|--|
| Objective       | Ensure that<br>(Difficulty Le                                                                       | Ensure that instructors can simultaneously apply multiple filters (Difficulty Level + Tag + Institution) for questions.                                                                                                    |             |           |       |  |  |  |
| Steps           | <ol> <li>Log in as</li> <li>Navigate</li> <li>Select minimization: E</li> <li>Review the</li> </ol> | <ol> <li>Log in as an instructor.</li> <li>Navigate to the Question List Page.</li> <li>Select multiple filters (Difficulty Level: Easy, Tags: Binary Search,<br/>Institution: Bilkent University).</li> <li>Review the displayed results.</li> </ol> |             |           |       |  |  |  |
| Expected result | The system                                                                                          | The system displays only questions that meet all selected filter criteria.                                                                                                    |             |           |       |  |  |  |
| Date / Result   | 01/05/2025                                                                                          | - Pass                                                                                                    |             |           |       |  |  |  |

## 5.1.3 LaTeX Service Test Cases

| Test ID:        | FT013                                                                                                    | Category:                                                                                                    | LaTeX | Severity: | Moderate |  |  |  |
|-----------------|----------------------------------------------------------------------------------------------------|----------------------------------------------------------------------------------------------------|-------|-----------|----------|--|--|--|
| Objective       | Ensure that                                                                                                    | Ensure that LaTeX syntax is handled correctly in the question text.                                                                                                    |       |           |          |  |  |  |
| Steps           | <ol> <li>Log in as</li> <li>Navigate</li> <li>Click on t</li> <li>Open the</li> <li>Enter a q</li> <li>Wait for a</li> </ol> | <ol> <li>Log in as an instructor.</li> <li>Navigate to the Profile Page.</li> <li>Click on the "Create New Question" button.</li> <li>Open the LaTeX editor on that page.</li> <li>Enter a question with the valid LaTeX syntax.</li> <li>Wait for a second for automatic rendering.</li> </ol> |       |           |          |  |  |  |
| Expected result | The system<br>PDF withou                                                                                                    | The system correctly processes and shows the converted LaTeX as a PDF without errors on the right side of the page.                                                                                                    |       |           |          |  |  |  |
| Date / Result   | 01/05/2025                                                                                                    | - Pass                                                                                                    |       |           |          |  |  |  |

| Test ID:        | FT014                                                                                                    | Category:                                                                                                    | LaTeX | Severity: | Moderate |  |  |  |
|-----------------|----------------------------------------------------------------------------------------------------|----------------------------------------------------------------------------------------------------|-------|-----------|----------|--|--|--|
| Objective       | Ensure that                                                                                                    | Ensure that incorrect LaTeX syntax is handled in the question text.                                                                                                    |       |           |          |  |  |  |
| Steps           | <ol> <li>Log in as</li> <li>Navigate</li> <li>Click on t</li> <li>Open the</li> <li>Enter a q</li> <li>Wait for a</li> </ol> | <ul> <li>Log in as an instructor.</li> <li>Navigate to the Profile Page.</li> <li>Click on the "Create New Question" button.</li> <li>Open the LaTeX editor on that page.</li> <li>Enter a question with the invalid LaTeX syntax.</li> <li>Wait for a second for automatic rendering.</li> </ul> |       |           |          |  |  |  |
| Expected result | The system error."                                                                                                    | Fhe system does not convert LaTeX to a PDF, showing "LaTeX syntax<br>error."                                                                                                    |       |           |          |  |  |  |
| Date / Result   | 01/05/2025                                                                                                    | - Pass                                                                                                    |       |           |          |  |  |  |

| Test ID:        | FT015                                                                                                    | Category:                                                                                                    | LaTeX | Severity: | Moderate |  |  |  |
|-----------------|----------------------------------------------------------------------------------------------------|----------------------------------------------------------------------------------------------------|-------|-----------|----------|--|--|--|
| Objective       | Ensure the system allows users to import a LaTeX file, validate its content, and display it correctly in the LaTeX editor.                                            |                                                                                                    |       |           |          |  |  |  |
| Steps           | <ol> <li>Log in as</li> <li>Navigate</li> <li>Click on t</li> <li>Click on t</li> <li>Click on t</li> <li>Select a</li> <li>and upload</li> <li>Wait for a</li> </ol> | <ul> <li>Log in as an instructor.</li> <li>Navigate to the Profile Page.</li> <li>Click on the "Create New Question" button.</li> <li>Click on the "Import LaTeX File" option.</li> <li>Select a .tex file with a valid LaTeX syntax from the local system and upload it.</li> <li>Wait for a second for automatic rendering.</li> </ul> |       |           |          |  |  |  |
| Expected result | The system<br>file on the le<br>the right sid                                                                                                    | The system successfully uploads and displays the content of the .tex file on the left side. Also, the preview renders correctly as a PDF on the right side.                                                                                                    |       |           |          |  |  |  |
| Date / Result   | 01/05/2025                                                                                                    | - Pass                                                                                                    |       |           |          |  |  |  |

| Test ID:                      | FT016                                                                                                    | Category: | LaTeX | Severity: | Moderate |  |  |
|-------------------------------|----------------------------------------------------------------------------------------------------|-----------|-------|-----------|----------|--|--|
| Objective                     | Ensure the system prevents users from importing LaTeX files with incorrect formatting.                                                                                                    |           |       |           |          |  |  |
| Steps                         | <ol> <li>Log in as an instructor.</li> <li>Navigate to the Profile Page.</li> <li>Click on the "Create New Question" button.</li> <li>Click on the "Import LaTeX File" option.</li> <li>Attempt to upload a corrupted or incorrectly formatted .tex file.</li> <li>Wait for a second for automatic rendering.</li> </ol> |           |       |           |          |  |  |
| Expected result Date / Result | The system shows the LaTeX content in the editor but does not<br>display the rendered PDF. The system shows a validation error:<br>"LaTeX syntax error."<br>01/05/2025 - Pass                                                                                                    |           |       |           |          |  |  |
|                               |                                                                                                    |           |       |           |          |  |  |

| Test ID:        | FT017                                                                                                    | Category: | LaTeX | Severity: | Critical |  |  |
|-----------------|----------------------------------------------------------------------------------------------------|-----------|-------|-----------|----------|--|--|
| Objective       | Ensure that the system prevents users from importing non-LaTeX files.                                                                                                    |           |       |           |          |  |  |
| Steps           | <ol> <li>Log in as an instructor.</li> <li>Navigate to the Question List Page.</li> <li>Click on "Add Question".</li> <li>Click on the "Import LaTeX File" option.</li> <li>Attempt to upload an unsupported file format (e.g., .docx, .pdf, .txt).</li> </ol> |           |       |           |          |  |  |
| Expected result | The system will not list the unsupported file formats, and the user cannot select these files.                                                                                                    |           |       |           |          |  |  |
| Date / Result   | 01/05/2025 - Pass                                                                                                    |           |       |           |          |  |  |

| Test ID:        | FT018                                                                                                    | Category: | LaTeX/PDF | Severity: | Critical |  |  |
|-----------------|----------------------------------------------------------------------------------------------------|-----------|-----------|-----------|----------|--|--|
| Objective       | Ensure that the system allows instructors to export a question as a LaTeX or PDF file and that the exported content is correctly formatted.                                                                                     |           |           |           |          |  |  |
| Steps           | <ol> <li>Log in as an instructor.</li> <li>Navigate to the Question List Page.</li> <li>Select an existing question from the list.</li> <li>Click the "Export PDF" button.</li> <li>Click the "Export LaTeX" button.</li> </ol> |           |           |           |          |  |  |
| Expected result | The system generates an adequately formatted LaTeX (.tex) and PDF (.pdf) file.                                                                                                    |           |           |           |          |  |  |
| Date / Result   | 01/05/2025 - Pass                                                                                                    |           |           |           |          |  |  |
# 5.1.4 Exam Creation Test Cases

| Test ID:        | FT019                                                                                                    | Category:                                                                                                    | Exam                                                                                                    | Severity:                                                                                                    | Critical               |  |  |  |  |
|-----------------|----------------------------------------------------------------------------------------------------|----------------------------------------------------------------------------------------------------|----------------------------------------------------------------------------------------------------|----------------------------------------------------------------------------------------------------|------------------------|--|--|--|--|
| Objective       | Ensure an i<br>configuring                                                                                                    | Ensure an instructor can build an exam by selecting questions and configuring exam settings.                                                                                                    |                                                                                                    |                                                                                                    |                        |  |  |  |  |
| Steps           | <ol> <li>Log in as</li> <li>Navigate</li> <li>Click the</li> <li>Enter the</li> <li>Enter the</li> <li>Click on t</li> <li>Wait for t</li> <li>Navigate</li> <li>Select a</li> <li>Select an</li> <li>button.</li> <li>Click on t</li> <li>Navigate</li> <li>Navigate</li> </ol> | an instructor<br>to the Profile p<br>"Create New E<br>valid values fo<br>he "Create" but<br>he "Exam is sur<br>to the Question<br>question and cl<br>he selected exa<br>other question<br>he selected exa<br>to the Profile<br>nd navigate the<br>the page. | age.<br>xam" button.<br>r the exam field<br>tton.<br>ccessfully creat<br>n List page<br>ick the "Add Qu<br>am on the oper<br>and click the "A<br>am on the oper<br>page.<br>e created exam | ds.<br>ted" message.<br>uestion to Exam<br>ned exams list.<br>Add Question to<br>ned exams list.<br>template in the | ı" button.<br>o Exam"  |  |  |  |  |
| Expected result | The system<br>questions. <i>A</i><br>questions o                                                                                                    | shows exam p<br>Also indicates th<br>n the right side                                                                                                    | arameters on t<br>ne created PDF                                                                                                    | he right side wi<br><sup>-</sup> with the comb                                                                      | th added<br>ination of |  |  |  |  |
| Date / Result   | 01/05/2025                                                                                                    | - Pass                                                                                                    |                                                                                                    |                                                                                                    |                        |  |  |  |  |

| Test ID:        | FT020         | Category:        | LaTeX, Exam        | Severity:       | Major   |
|-----------------|---------------|------------------|--------------------|-----------------|---------|
| Objective       | Ensure an i   | nstructor can e  | dit an existing e> | kam, modify its | s LaTeX |
|                 | content, and  | a save the char  | iges.              |                 |         |
| Steps           | 1. Log in as  | an instructor    |                    |                 |         |
|                 | 2. Navigate   | to the Profile p | age.               |                 |         |
|                 | 3. Select an  | existing exam    | template from the  | ne exam list.   |         |
|                 | 4. Click on t | he "Edit Exam"   | button.            |                 |         |
|                 | 5. Change t   | he order of the  | questions by us    | ing the drag a  | nd drop |
|                 | feature, and  | change the ex    | am metadata.       |                 |         |
|                 | 6. Wait for a | second for au    | tomatic renderin   | g.              |         |
|                 | 7. Click on t | he "Save Chan    | ges" button.       |                 |         |
| Expected result | The exam u    | pdates succes    | sfully, and a con  | firmation mes   | sage is |
|                 | displayed. T  | he updated La    | TeX content is c   | orrectly rende  | red and |
|                 | displayed.    |                  |                    |                 |         |
| Date / Result   | 01/05/2025    | - Pass           |                    |                 |         |

| Test ID:        | FT021                                                                                                    | Category:                                                                                                    | Exam | Severity: | Critical |  |  |  |  |
|-----------------|----------------------------------------------------------------------------------------------------|----------------------------------------------------------------------------------------------------|------|-----------|----------|--|--|--|--|
| Objective       | Ensure that                                                                                              | Ensure that an instructor can export an exam as a PDF or LaTeX file.                                                                                                    |      |           |          |  |  |  |  |
| Steps           | <ol> <li>Log in as</li> <li>Navigate</li> <li>Select an</li> <li>Click the</li> <li>Click the</li> </ol> | <ol> <li>Log in as an instructor</li> <li>Navigate to the Profile page.</li> <li>Select an existing exam template from the exam list.</li> <li>Click the "Export Exam LaTeX" button.</li> <li>Click the "Export Exam PDF" button.</li> </ol> |      |           |          |  |  |  |  |
| Expected result | The system exported file                                                                                 | The system successfully generates a LaTeX and PDF file. The exported files contain all exam details formatted correctly.                                                                                                    |      |           |          |  |  |  |  |
| Date / Result   | 01/05/2025                                                                                               | - Pass                                                                                                    |      |           |          |  |  |  |  |

# 5.1.5 Slot Test Cases

| Test ID:        | FT022                                                                                                    | Category:                                                                                                    | Slot                                        | Severity:                         | Major                     |  |  |  |  |
|-----------------|----------------------------------------------------------------------------------------------------|----------------------------------------------------------------------------------------------------|---------------------------------------------|-----------------------------------|---------------------------|--|--|--|--|
| Objective       | Verify that a valid param                                                                                          | Verify that a TA/Instructor can create a new objection session using valid parameters.                                                                                                    |                                             |                                   |                           |  |  |  |  |
| Steps           | <ol> <li>Log in as</li> <li>Navigate</li> <li>Fill in all in<br/>slotDuration</li> <li>Click "Creation"</li> </ol> | <ol> <li>Log in as a TA/Instructor (You will be directed to the Profile page).</li> <li>Navigate to the "Create Objection Session" page.</li> <li>Fill in all required fields with valid data (startDatetime, endDatetime, slotDurationMin, etc.).</li> <li>Click "Create" to create a new objection session.</li> </ol> |                                             |                                   |                           |  |  |  |  |
| Expected result | The system<br>created obje<br>session stat                                                                         | responds with<br>ection session o<br>us is set to AC                                                                                                    | a success mes<br>details (includin<br>TIVE. | sage and retur<br>g generated slo | ns the newly<br>ots). The |  |  |  |  |
| Date / Result   | 01/05/2025                                                                                                    | - Pass                                                                                                    |                                             |                                   |                           |  |  |  |  |

| Test ID:        | FT023                                                                 | Category:                                                                                                    | Slot                                 | Severity:      | Major              |  |  |  |
|-----------------|-----------------------------------------------------------------------|----------------------------------------------------------------------------------------------------|--------------------------------------|----------------|--------------------|--|--|--|
| Objective       | Verify that a more slots i                                            | Verify that a TA/Instructor who owns the session can disable one or more slots in an ongoing objection session.                                                                                  |                                      |                |                    |  |  |  |
| Steps           | 1. Log in as<br>2. Click an <i>i</i><br>bar of the ta<br>3. Click one | <ol> <li>Log in as a TA/Instructor.</li> <li>Click an ACTIVE objection session from the "Created Objections"<br/>bar of the table.</li> <li>Click one of the ACTIVE slots to disable.</li> </ol> |                                      |                |                    |  |  |  |
| Expected result | The specific<br>no longer re<br>message.                              | ed slots change<br>eserve them. Th                                                                                                    | e status to "DIS/<br>ne system confi | ABLED," and st | udents can<br>cess |  |  |  |
| Date / Result   | 01/05/2025                                                            | - Pass                                                                                                    |                                      |                |                    |  |  |  |

| Test ID:        | FT024                                                                                                    | Category:                                                                                                    | Slot | Severity: | Major |  |  |  |
|-----------------|----------------------------------------------------------------------------------------------------|----------------------------------------------------------------------------------------------------|------|-----------|-------|--|--|--|
| Objective       | Ensure the end time be                                                                                   | Ensure the system appropriately handles invalid date/time inputs (e.g., end time before start time).                                                                                                    |      |           |       |  |  |  |
| Steps           | <ol> <li>Log in as</li> <li>Navigate</li> <li>Enter a s</li> <li>2025-03-0</li> <li>Click Cre</li> </ol> | <ol> <li>Log in as a TA/Instructor.</li> <li>Navigate to "Create Objection Session."</li> <li>Enter a startDatetime that is later than the endDatetime (e.g., start = 2025-03-07 14:00, end = 2025-03-05 13:00).</li> <li>Click Create Session.</li> </ol> |      |           |       |  |  |  |
| Expected result | The system<br>"Invalid time                                                                              | The system rejects the request, returning an error message such as<br>"Invalid time range." No session is created.                                                                                                    |      |           |       |  |  |  |
| Date / Result   | 01/05/2025                                                                                               | - Pass                                                                                                    |      |           |       |  |  |  |

| Test ID:        | FT025                                                                                                    | Category:                                                                                                    | Slot             | Severity:        | Major    |  |  |  |
|-----------------|----------------------------------------------------------------------------------------------------|----------------------------------------------------------------------------------------------------|------------------|------------------|----------|--|--|--|
| Objective       | Verify that a                                                                                                    | student can su                                                                                                    | uccessfully rese | erve an availabl | le slot. |  |  |  |
| Steps           | <ol> <li>A TA/Inst<br/>multiple slot</li> <li>Access th</li> <li>Select an</li> <li>Click Res</li> <li>Confirm F</li> </ol> | <ol> <li>A TA/Instructor has already created an objection session with<br/>multiple slots.</li> <li>Access the link to the objection session (enter their email).</li> <li>Select an available slot from the session.</li> <li>Click Reserve Slot.</li> <li>Confirm Reservation.</li> </ol> |                  |                  |          |  |  |  |
| Expected result | The slot is r<br>students ca<br>(e.g., "Slot r                                                                              | The slot is marked as reserved under the student's name, and other students can no longer select that same slot. A confirmation message (e.g., "Slot reserved successfully") appears.                                                                                                    |                  |                  |          |  |  |  |
| Date / Result   | 01/05/2025                                                                                                    | - Pass                                                                                                    |                  |                  |          |  |  |  |

| Test ID:        | FT026                                                                                                    | Category:                                                                                                    | Slot                                                                                                    | Severity:                                                                                             | Moderate             |  |  |  |  |
|-----------------|----------------------------------------------------------------------------------------------------|----------------------------------------------------------------------------------------------------|----------------------------------------------------------------------------------------------------|----------------------------------------------------------------------------------------------------|----------------------|--|--|--|--|
| Objective       | Confirm tha taken by an                                                                                                    | Confirm that a student cannot overwrite or reserve a slot already taken by another student.                                 |                                                                                                    |                                                                                                    |                      |  |  |  |  |
| Steps           | <ol> <li>A TA/Inst</li> <li>Access the if set).</li> <li>Another set</li> <li>Another set</li> <li>Navigate than the use</li> <li>Attempt to the the transmission of the transmission of transmission of the transmission of the transmission of the transmission of the transmission of the transmission of transmission of the transmission of transmission of the transmission of the transmission of transmission of t</li></ol> | ructor has alreated<br>the link to the ob-<br>student has alreated<br>to the same ob-<br>er who already<br>to reserve the a | ady created an<br>ojection session<br>eady reserved a<br>ojection session<br>reserved a part<br>lready reserved | objection sessi<br>(sessionPassy<br>a particular slot.<br>page as a diffe<br>ticular slot.<br>d slot. | on.<br>word required |  |  |  |  |
| Expected result | The system selection. A already rese                                                                                                    | disables or gra<br>n alert or warni<br>erved").                                                                             | ays out the take<br>ng message ap                                                                               | n slot and prev<br>opears (e.g., "T                                                                   | ents<br>his slot is  |  |  |  |  |
| Date / Result   | 01/05/2025                                                                                                    | - Pass                                                                                                    |                                                                                                    |                                                                                                    |                      |  |  |  |  |

| Test ID:        | FT027                                                                                                    | Category:                                                                                                    | Slot                                       | Severity:                        | Moderate                   |  |  |  |
|-----------------|----------------------------------------------------------------------------------------------------|----------------------------------------------------------------------------------------------------|--------------------------------------------|----------------------------------|----------------------------|--|--|--|
| Objective       | Verify that a further slot i                                                                             | Verify that a TA/Instructor can close an objection session, preventing further slot reservations or modifications.                                                                                                    |                                            |                                  |                            |  |  |  |
| Steps           | <ol> <li>Log in as</li> <li>Navigate</li> <li>Select an</li> <li>Click the</li> <li>Confirm t</li> </ol> | <ol> <li>Log in as a TA/Instructor.</li> <li>Navigate to the existing objection session list.</li> <li>Select an ACTIVE session.</li> <li>Click the "Terminate Session" button.</li> <li>Confirm the status change.</li> </ol> |                                            |                                  |                            |  |  |  |
| Expected result | The objection<br>no longer re<br>remain visib                                                            | on session statu<br>serve, modify,<br>lle for reference                                                                                                    | us changes to (<br>or leave slots. I<br>e. | CLOSED, and s<br>Previously rese | students can<br>rved slots |  |  |  |
| Date / Result   | 01/05/2025                                                                                               | - Pass                                                                                                    |                                            |                                  |                            |  |  |  |

| Test ID:        | FT028                                                                                                  | Category:                                                                                                    | Slot | Severity: | Moderate |  |  |  |  |
|-----------------|----------------------------------------------------------------------------------------------------|----------------------------------------------------------------------------------------------------|------|-----------|----------|--|--|--|--|
| Objective       | Verify that a permanently                                                                              | Verify that a TA/Instructor can delete an objection session,<br>permanently removing all associated slots and reservations.                                                                                                    |      |           |          |  |  |  |  |
| Steps           | <ol> <li>Log in as</li> <li>Navigate</li> <li>Click the<br/>terminated s</li> <li>Confirm t</li> </ol> | <ol> <li>Log in as a TA/Instructor.</li> <li>Navigate to the "created objections" table.</li> <li>Click the Trash Can button, which appears only next to the<br/>terminated sessions.</li> <li>Confirm the deletion.</li> </ol> |      |           |          |  |  |  |  |
| Expected result | The system data. Stude                                                                                 | The system permanently deletes the session and all associated slot data. Students no longer see the session in the link.                                                                                                    |      |           |          |  |  |  |  |
| Date / Result   | 01/05/2025                                                                                             | - Pass                                                                                                    |      |           |          |  |  |  |  |

| Test ID:        | FT029                                                                                                    | Category:                                                                                                    | Slot | Severity: | Critical |  |  |  |
|-----------------|----------------------------------------------------------------------------------------------------|----------------------------------------------------------------------------------------------------|------|-----------|----------|--|--|--|
| Objective       | Verify that a student cannot reserve a slot that the TA/Instructor has disabled.                               |                                                                                                    |      |           |          |  |  |  |
| Steps           | <ol> <li>A TA/Inst</li> <li>Access th<br/>(sessionPasis)</li> <li>Select a d</li> <li>Click to rest</li> </ol> | <ol> <li>A TA/Instructor creates an objection session.</li> <li>Access the link to the objection session as a Student<br/>(sessionPassword required if set).</li> <li>Select a disabled slot from the session.</li> <li>Click to reserve the slot.</li> </ol> |      |           |          |  |  |  |
| Expected result | The system<br>error messa                                                                                      | The system blocks the selection of the disabled slot and displays an error message like: "This slot is disabled."                                                                                                    |      |           |          |  |  |  |
| Date / Result   | 01/05/2025                                                                                                    | - Pass                                                                                                    |      |           |          |  |  |  |

| Test ID:        | FT030                                                                                                    | Category:                                                                                                    | Slot | Severity: | Major |  |  |  |  |
|-----------------|----------------------------------------------------------------------------------------------------|----------------------------------------------------------------------------------------------------|------|-----------|-------|--|--|--|--|
| Objective       | Verify that a                                                                                                    | Verify that a slot cannot accept reservations beyond its capacity.                                                                                                    |      |           |       |  |  |  |  |
| Steps           | <ol> <li>A TA/Inst</li> <li>.</li> <li>Three stu</li> <li>A fourth s</li> <li>Click Res</li> </ol>                             | <ol> <li>A TA/Instructor creates an objection session with a slot capacity =</li> <li>A TA/Instructor creates an objection session with a slot capacity =</li> <li>Three students reserve the slot.</li> <li>A fourth student tries to reserve the same slot.</li> <li>Click Reserve Slot.</li> </ol> |      |           |       |  |  |  |  |
| Expected result | The system blocks the reservation and displays an error message:<br>"This slot is full. Please select another available slot." |                                                                                                    |      |           |       |  |  |  |  |
| Date / Result   | 01/05/2025                                                                                                    | - Pass                                                                                                    |      |           |       |  |  |  |  |

| Test ID:        | FT031                                                                                                    | Category:                                                                                                    | Slot                                                                                                    | Severity:                                                                     | Major                                           |  |  |
|-----------------|----------------------------------------------------------------------------------------------------|----------------------------------------------------------------------------------------------------|----------------------------------------------------------------------------------------------------|-------------------------------------------------------------------------------|-------------------------------------------------|--|--|
| Objective       | Verify that a available or                                                                                                    | Verify that a student can change their reserved slot to another available one.                                                 |                                                                                                    |                                                                               |                                                 |  |  |
| Steps           | <ol> <li>A student</li> <li>The stude</li> <li>The stude</li> <li>The stude</li> <li>reserved slo</li> <li>Confirm r</li> <li>The stude</li> <li>Confirms the</li> <li>Click Res</li> </ol> | t enters the ses<br>ent wants to ch<br>ent cancels the<br>ot.<br>eservation can<br>ent selects ano<br>e change.<br>eerve Slot. | sion and reserving oose a different in previous reserving reserving the state of the state of th | ves a slot at 10<br>t time and tries<br>ervation by click<br>lot (e.g., 11:00 | :00 AM.<br>to change it.<br>ing on a<br>AM) and |  |  |
| Expected result | The system releases the                                                                                                    | successfully u<br>e old one for otl                                                                                            | pdates the resence ner students.                                                                                                    | ervation to the r                                                             | iew slot and                                    |  |  |
| Date / Result   | 01/05/2025                                                                                                    | - Pass                                                                                                    |                                                                                                    |                                                                               |                                                 |  |  |

| Test ID:        | FT032                                                                                  | Category:                                                                                                    | Slot | Severity: | Moderate |  |  |  |
|-----------------|----------------------------------------------------------------------------------------|----------------------------------------------------------------------------------------------------|------|-----------|----------|--|--|--|
| Objective       | Verify that a                                                                          | Verify that a TA/Instructor can see the details of any objection session.                                                                                                    |      |           |          |  |  |  |
| Steps           | <ol> <li>Log in as</li> <li>Navigate</li> <li>Select an</li> <li>Click on a</li> </ol> | <ol> <li>Log in as a TA/Instructor.</li> <li>Navigate to the created objection table.</li> <li>Select an objection session.</li> <li>Click on any slot to see reservations.</li> </ol> |      |           |          |  |  |  |
| Expected result | The system containing s                                                                | The system successfully generates and downloads a PDF file containing session details.                                                                                                 |      |           |          |  |  |  |
| Date / Result   | 01/05/2025                                                                             | - Pass                                                                                                    |      |           |          |  |  |  |

| Test ID:        | FT033                                                                              | Category:                                                                                                    | Slot | Severity: | Major |  |  |
|-----------------|------------------------------------------------------------------------------------|----------------------------------------------------------------------------------------------------|------|-----------|-------|--|--|
| Objective       | Verify that n<br>simultaneou<br>issues.                                            | Verify that multiple students attempting to reserve the same slot simultaneously do not cause inconsistencies or double-booking issues.                                                                                                    |      |           |       |  |  |
| Steps           | <ol> <li>A TA/Inst<br/>capacity = 1</li> <li>Multiple s<br/>reserve the</li> </ol> | <ol> <li>A TA/Instructor creates an objection session with multiple slots and<br/>capacity = 1.</li> <li>Multiple students (e.g., three students) simultaneously attempt to<br/>reserve the same available slot using parallel requests (JMeter).</li> </ol> |      |           |       |  |  |
| Expected result | The system<br>No duplicate<br>The databas<br>reservations                          | The system allows only one student to reserve the slot successfully.<br>No duplicate bookings should be created in the database.<br>The database maintains data integrity and does not allow conflicting<br>reservations.                                    |      |           |       |  |  |
| Date / Result   | 01/05/2025                                                                         | - Pass                                                                                                    |      |           |       |  |  |

# 5.1.6 Portfolio Builder Test Cases

| Test ID:        | FT034                                                                                                    | Category:                                                                                                    | Portfolio | Severity: | Moderate |  |  |  |
|-----------------|----------------------------------------------------------------------------------------------------|----------------------------------------------------------------------------------------------------|-----------|-----------|----------|--|--|--|
| Objective       | Verify that th                                                                                                    | Verify that the system can create a new course using valid parameters.                                                                                                    |           |           |          |  |  |  |
| Steps           | <ol> <li>Log in as</li> <li>Navigate</li> <li>Click the</li> <li>Fill all the</li> <li>the opened</li> <li>Click the</li> </ol> | <ol> <li>Log in as an Instructor.</li> <li>Navigate to the portfolio main page</li> <li>Click the "Add New Course" button</li> <li>Fill all the required fields with valid data (course code, semester) in<br/>the opened modal.</li> <li>Click the "Create" button to submit.</li> </ol> |           |           |          |  |  |  |
| Expected result | The system newly creat                                                                                                    | The system responds with a success message and navigates to the newly created course page.                                                                                                    |           |           |          |  |  |  |
| Date / Result   | 01/05/2025                                                                                                    | - Pass                                                                                                    |           |           |          |  |  |  |

| Test ID:        | FT035                                                                                                    | Category:                                                                                                    | Portfolio                                                                                                    | Severity:                                   | Major               |  |  |
|-----------------|----------------------------------------------------------------------------------------------------|----------------------------------------------------------------------------------------------------|----------------------------------------------------------------------------------------------------|---------------------------------------------|---------------------|--|--|
| Objective       | Verify that th                                                                                                    | Verify that the user can import a valid document type into the system.                                                                                      |                                                                                                    |                                             |                     |  |  |
| Steps           | <ol> <li>Log in as</li> <li>Navigate</li> <li>Click the</li> <li>Click the</li> <li>Click the</li> <li>Fill all the</li> <li>(assessmer</li> <li>Click the</li> <li>Click the</li> <li>Select a</li> <li>Wait for a</li> </ol> | an instructor.<br>to the portfolio<br>course where<br>"Add File" but<br>required field<br>at date).<br>"Upload a File<br>pdf or a .tex file<br>second for a | o main page.<br>the document will<br>ton<br>Is (type, subtype) a<br>e" button.<br>ile from the local sy<br>utomatic rendering | be imported<br>and optional<br>ystem and up | fields<br>bload it. |  |  |
| Expected result | The system created file                                                                                                    | responds witl<br>in the portfolic                                                                                                    | n a success messa<br>o list.                                                                                                  | age and lists                               | the newly           |  |  |
| Date / Result   | 01/05/2025                                                                                                    | - Pass                                                                                                    |                                                                                                    |                                             |                     |  |  |

| Test ID:        | FT036                                                                                                    | Category:                                                                                                    | Portfolio                                                                                                    | Severity:                                    | Major      |  |  |  |
|-----------------|----------------------------------------------------------------------------------------------------|----------------------------------------------------------------------------------------------------|----------------------------------------------------------------------------------------------------|----------------------------------------------|------------|--|--|--|
| Objective       | Ensure that non-PDF file                                                                                                    | Ensure that the system prevents users from importing non-Latex or non-PDF files.                                                                         |                                                                                                    |                                              |            |  |  |  |
| Steps           | <ol> <li>Log in as</li> <li>Navigate</li> <li>Click the</li> <li>Click the</li> <li>Click the</li> <li>Fill all the</li> <li>(assessmer</li> <li>Click the</li> <li>Click the</li> <li>Attempt t</li> <li>Wait for a</li> </ol> | an instructor.<br>to the portfolio<br>course where<br>"Add File" but<br>required field<br>at date).<br>"Upload a File<br>o upload a file<br>second for a | o main page.<br>the document will<br>ton<br>ls (type, subtype) a<br>e" button.<br>e format other than<br>utomatic rendering | be imported<br>and optional<br>.pdf or .tex. | fields     |  |  |  |
| Expected result | The system message.                                                                                                    | rejects unsup                                                                                                    | ported file formats                                                                                                    | and displays                                 | s an error |  |  |  |
| Date / Result   | 01/05/2025                                                                                                    | - Pass                                                                                                    |                                                                                                    |                                              |            |  |  |  |

| Test ID:        | FT037          | Category:       | Portfolio           | Severity:       | Major            |
|-----------------|----------------|-----------------|---------------------|-----------------|------------------|
| Objective       | Verify that th | ne system car   | n create a new ass  | ignment or p    | ortfolio type    |
|                 | (e.g., quiz o  | r exam).        |                     |                 |                  |
| Steps           | 1. Log in as   | an instructor.  |                     |                 |                  |
|                 | 2. Navigate    | to the portfoli | o main page.        |                 |                  |
|                 | 3. Click the   | course semes    | ster where the assi | ignment type    | will be created. |
|                 | 4. Click the   | "Add File" but  | ton.                |                 |                  |
|                 | 5. Click the   | "Select Type"   | bar and select "Ad  | dd a new type   | e".              |
|                 | 6. Type the    | new assignme    | ent type name in th | ne textbox that | at opens.        |
|                 | 7. Click the   | "Add" button.   |                     |                 |                  |
| Expected result | The system     | successfully    | creates the new as  | ssignment typ   | be with a        |
|                 | success me     | ssage and lis   | ts the newly create | ed type in the  | "Select Type"    |
|                 | list in the "U | pload New Fi    | le" modal.          |                 |                  |
| Date / Result   | 01/05/2025     | - Pass          |                     |                 |                  |

| Test ID:        | FT038                                                                                                    | Category:                                                                                                    | Portfolio                                                                                                    | Severity:                                                    | Moderate                         |  |  |
|-----------------|----------------------------------------------------------------------------------------------------|----------------------------------------------------------------------------------------------------|----------------------------------------------------------------------------------------------------|--------------------------------------------------------------|----------------------------------|--|--|
| Objective       | Verify that the system can successfully edit and update an existing syllabus in the database.                                                                             |                                                                                                    |                                                                                                    |                                                              |                                  |  |  |
| Steps           | <ol> <li>An instruct</li> <li>Navigate</li> <li>Click the</li> <li>Click the</li> <li>Click the</li> <li>Fill all the</li> <li>grade contri</li> <li>Click the</li> </ol> | ctor has alread<br>to the main pa<br>"Edit" button i<br>"+" button to a<br>required field<br>bution) in the<br>"Save" button | dy created a new o<br>age of the selected<br>n the course sumn<br>add a new "assignr<br>Is with valid data (n<br>opened modal. | course.<br>d course.<br>nary.<br>ment compor<br>number of as | ient".<br>signments,             |  |  |
| Expected result | The system<br>syllabus in t<br>saving.                                                                                                    | successfully<br>he summary s                                                                                                 | updates the syllab<br>section. A success                                                                                       | us and show<br>message is                                    | s the changed<br>displayed after |  |  |
| Date / Result   | 01/05/2025                                                                                                    | - Pass                                                                                                    |                                                                                                    |                                                              |                                  |  |  |

| Test ID:        | FT039                                                                                                    | Category:                                                                                               | Portfolio                                                                                                    | Severity:                         | Moderate      |  |
|-----------------|----------------------------------------------------------------------------------------------------|----------------------------------------------------------------------------------------------------|----------------------------------------------------------------------------------------------------|-----------------------------------|---------------|--|
| Objective       | Ensure that an instructor can successfully create a merged portfolio of a course.                                                                                  |                                                                                                    |                                                                                                    |                                   |               |  |
| Steps           | <ol> <li>Log in as</li> <li>Navigate</li> <li>Click the</li> <li>Click the</li> <li>Select the</li> <li>Click the</li> <li>Click the</li> <li>Click the</li> </ol> | an instructor.<br>to the portfoli<br>course where<br>"See Portfolic<br>e desired docu<br>"Create Portfo | o main page.<br>the portfolio will b<br>" button.<br>uments from the lis<br>blio" button.<br>on in the open infor | e created.<br>st.<br>rmation moda | al.           |  |
| Expected result | The system success me                                                                                                    | successfully<br>ssage is disp                                                                           | saves the merged<br>ayed after saving.                                                                            | document to                       | the system. A |  |
| Date / Result   | 01/05/2025                                                                                                    | - Pass                                                                                                  |                                                                                                    |                                   |               |  |

| Test ID:        | FT040                                                                                                    | Category:                                                                                             | Portfolio                                                                       | Severity:                        | Minor                  |  |  |  |
|-----------------|----------------------------------------------------------------------------------------------------|----------------------------------------------------------------------------------------------------|---------------------------------------------------------------------------------|----------------------------------|------------------------|--|--|--|
| Objective       | Ensure that                                                                                                    | Ensure that an instructor can successfully export a portfolio of a course.                            |                                                                                 |                                  |                        |  |  |  |
| Steps           | <ol> <li>Log in as</li> <li>Navigate</li> <li>Click the</li> <li>Click the</li> <li>Click the</li> <li>Select de</li> <li>Click the</li> </ol> | an instructor.<br>to the portfoli<br>course where<br>"See Portfolic<br>sired docume<br>"Export" butto | o main page.<br>the portfolio will b<br>" button.<br>nt(s) from the list.<br>n. | e created.                       |                        |  |  |  |
| Expected result | The system local systen                                                                                                    | successfully<br>n. A success r                                                                        | generates and exp<br>nessage is display                                         | oorts a portfol<br>ed after expo | io file to the orting. |  |  |  |
| Date / Result   | 01/05/2025                                                                                                    | - Pass                                                                                                |                                                                                 |                                  |                        |  |  |  |

| Test ID:        | FT041                                                                                                    | Category:                                                                                                   | Portfolio                                                                                                | Severity:                       | Critical                      |  |
|-----------------|----------------------------------------------------------------------------------------------------|----------------------------------------------------------------------------------------------------|----------------------------------------------------------------------------------------------------|---------------------------------|-------------------------------|--|
| Objective       | Verify that an instructor can delete a course, permanently removing all documents in the portfolio.                                                               |                                                                                                    |                                                                                                    |                                 |                               |  |
| Steps           | <ol> <li>An instruct</li> <li>Log in as</li> <li>Navigate</li> <li>Click the</li> <li>Click the</li> <li>remove.</li> <li>Write "DE</li> <li>Click the</li> </ol> | ctor has alread<br>an instructor.<br>to the portfolio<br>"Delete" butto<br>ELETE" into th<br>"delete" butto | dy created the cou<br>o main page<br>n from the action t<br>e textbox in the po<br>n, which will be clie | ab in the row<br>p-up modal.    | e.<br>of the course           |  |
| Expected result | The system associated                                                                                                    | permanently<br>portfolio data.                                                                              | deletes the course<br>A success messa                                                                    | e information<br>ge is displaye | and all<br>ed after deleting. |  |
| Date / Result   | 01/05/2025                                                                                                    | - Pass                                                                                                    |                                                                                                    |                                 |                               |  |

| Test ID:        | FT042                                                                                                    | Category:                                                                                                    | Portfolio                                                                                  | Severity:                      | Critical                   |  |  |  |
|-----------------|----------------------------------------------------------------------------------------------------|----------------------------------------------------------------------------------------------------|--------------------------------------------------------------------------------------------|--------------------------------|----------------------------|--|--|--|
| Objective       | Verify that a                                                                                                    | Verify that an instructor can delete a document permanently.                                                    |                                                                                            |                                |                            |  |  |  |
| Steps           | <ol> <li>An instruct</li> <li>Log in as</li> <li>Navigate</li> <li>Click the</li> <li>Click the</li> <li>Click the</li> <li>Click the</li> <li>Click the</li> </ol> | ctor has alrea<br>an instructor.<br>to the portfoli<br>course from v<br>"See Portfolio<br>"Delete" butto<br>ow. | dy created the doc<br>o main page.<br>which the documen<br>" button.<br>n to remove from t | ument to ren<br>t will be reme | nove.<br>oved.<br>o in the |  |  |  |
| Expected result | The system message is                                                                                                    | permanently<br>displayed afte                                                                                   | deletes the docum<br>er deleting.                                                          | ent informati                  | on. A success              |  |  |  |
| Date / Result   | 01/05/2025                                                                                                    | - Pass                                                                                                    |                                                                                            |                                |                            |  |  |  |

| Test ID:        | FT043                                                                                                    | Category:                                                                                                    | Portfolio | Severity: | Moderate |  |  |  |
|-----------------|----------------------------------------------------------------------------------------------------|----------------------------------------------------------------------------------------------------|-----------|-----------|----------|--|--|--|
| Objective       | Verify that thas thas the second second seco | Verify that the system can successfully edit and update an existing assignment in a syllabus in the database.                                                                                                    |           |           |          |  |  |  |
| Steps           | <ol> <li>An instruct<br/>assignment</li> <li>Log in as</li> <li>Navigate</li> <li>Click the</li> <li>Fill all the</li> <li>the desired</li> <li>Click the</li> </ol>                                                                                                    | <ol> <li>An instructor has already created a course with at least one type of<br/>assignment.</li> <li>Log in as an instructor.</li> <li>Navigate to the main page of the selected course.</li> <li>Click the "Edit" button in the course summary.</li> <li>Fill all the desired fields with valid data (date, no. of assignment) in<br/>the desired type of assignment.</li> <li>Click the "Save" button.</li> </ol> |           |           |          |  |  |  |
| Expected result | The system successfully updates the assignment information and shows<br>the changed information in the summary section. A success message is<br>displayed after saving.                                                                                                    |                                                                                                    |           |           |          |  |  |  |
| Date / Result   | 01/05/2025                                                                                                    | - Pass                                                                                                    |           |           |          |  |  |  |

| Test ID:        | FT044                                                                                                    | Category:                                                                                                    | Portfolio | Severity: | Moderate |  |  |  |  |
|-----------------|----------------------------------------------------------------------------------------------------|----------------------------------------------------------------------------------------------------|-----------|-----------|----------|--|--|--|--|
| Objective       | Verify that th<br>on the "Edit                                                                                                    | Verify that the system can display an existing document in LaTeX format on the "Edit Exam" page.                                                                                                    |           |           |          |  |  |  |  |
| Steps           | <ol> <li>There is a</li> <li>Log in as</li> <li>Navigate</li> <li>Click the</li> <li>Click the</li> <li>Click the</li> <li>Click the</li> </ol> | <ol> <li>There is at least one .tex type of assignment in the course portfolio.</li> <li>Log in as an instructor.</li> <li>Navigate to the portfolio main page.</li> <li>Click the course where the assignment will be opened.</li> <li>Click the "See Portfolio" button.</li> <li>Click the "Edit" button from the action tab in the document row to open.</li> </ol> |           |           |          |  |  |  |  |
| Expected result | The system<br>The LaTeX                                                                                                    | The system successfully navigates the user to the "Edit Exam" section.<br>The LaTeX content is correctly rendered and displayed.                                                                                                    |           |           |          |  |  |  |  |
| Date / Result   | 01/05/2025                                                                                                    | - Obsolete                                                                                                    |           |           |          |  |  |  |  |
| Notes           | This feature<br>from this mo                                                                                                    | This feature was already in the exam creation module, so it was moved from this module as a design choice.                                                                                                    |           |           |          |  |  |  |  |

| Test ID:        | FT045                                                                                                    | Category:                                                                                                    | Portfolio | Severity: | Minor |  |  |  |
|-----------------|----------------------------------------------------------------------------------------------------|----------------------------------------------------------------------------------------------------|-----------|-----------|-------|--|--|--|
| Objective       | Verify that the system can successfully filter the portfolio according to the section.                     |                                                                                                    |           |           |       |  |  |  |
| Steps           | <ol> <li>An instruct</li> <li>Log in as</li> <li>Navigate</li> <li>Click the</li> <li>Choose t</li> </ol>  | <ol> <li>An instructor has already created a course with at least one section.</li> <li>Log in as an instructor.</li> <li>Navigate to the portfolio main page.</li> <li>Click the "All Sections" button.</li> <li>Choose the desired section among the selections.</li> </ol> |           |           |       |  |  |  |
| Expected result | The system successfully filters the portfolio page according to the section. A filtered page is displayed. |                                                                                                    |           |           |       |  |  |  |
| Date / Result   | 01/05/2025                                                                                                 | 01/05/2025 - Pass                                                                                                    |           |           |       |  |  |  |

# 5.2 Non-Functional Test Cases

| Test ID:        | NFT001                                                                                                    | Category                                                                                                    | Usability | Severity | Moderate |  |  |  |  |  |
|-----------------|----------------------------------------------------------------------------------------------------|----------------------------------------------------------------------------------------------------|-----------|----------|----------|--|--|--|--|--|
| Objective       | Verify that the the the the the the term of the term of the term of the term of the term of the term of the term of the term of the term of the term of the term of the term of the term of the term of the term of the term of the term of the term of the term of the term of the term of the term of term of term of term o | Verify that the UI of the software is self-explanatory so that users are not overwhelmed with excessive amounts of content at once.                                                                                                    |           |          |          |  |  |  |  |  |
| Steps           | <ol> <li>Create sa</li> <li>Prepare a<br/>their usage</li> <li>Ensure th<br/>software.</li> <li>Evaluate</li> </ol>                                                                                                    | <ol> <li>Create sample user groups.</li> <li>Prepare appropriate demo sessions for each group and observe<br/>their usage behaviors.</li> <li>Ensure they refer to the user manual and ask questions about the<br/>software.</li> <li>Evaluate the outputs.</li> </ol> |           |          |          |  |  |  |  |  |
| Expected result | The user manual and UI should be adequate for users to perform the core actions of the software. A moderate number of questions is expected to be asked.                                                                                                    |                                                                                                    |           |          |          |  |  |  |  |  |
| Date / Result   | 01/05/2025                                                                                                    | 01/05/2025 / Pass                                                                                                    |           |          |          |  |  |  |  |  |

| Test ID:        | NFT002                                                                                                   | Category                                                                                                    | Maintainability | Severity | Critical |  |  |  |
|-----------------|----------------------------------------------------------------------------------------------------|----------------------------------------------------------------------------------------------------|-----------------|----------|----------|--|--|--|
| Objective       | Verify that the code base is self-documented, non-redundant, and embracing new features.                 |                                                                                                    |                 |          |          |  |  |  |
| Steps           | <ol> <li>Check for</li> <li>Check for</li> <li>Ask each</li> <li>developed.</li> <li>Determin</li> </ol> | <ol> <li>Check for redundant code segments.</li> <li>Check for code segments that do not conform to best practices.</li> <li>Ask each developer to cross-check the code blocks they have not developed. Ask them if those code segments are self-documenting.</li> <li>Determine risky parts that may block the development in the future.</li> </ol> |                 |          |          |  |  |  |
| Expected result | There are no risky code segments, or at least not a few.                                                 |                                                                                                    |                 |          |          |  |  |  |
| Date / Result   | 01/05/2025 / Pass                                                                                        |                                                                                                    |                 |          |          |  |  |  |

| Test ID:        | NFT003                                                  | Category                                                                                                    | Reliability | Severity | Critical |  |  |  |  |
|-----------------|---------------------------------------------------------|----------------------------------------------------------------------------------------------------|-------------|----------|----------|--|--|--|--|
| Objective       | Verify that th                                          | Verify that the software is invulnerable to single-point failure.                                                                                      |             |          |          |  |  |  |  |
| Steps           | <ol> <li>Shut dow failures.</li> <li>Observe</li> </ol> | <ol> <li>Shut down services one at a time to identify possible single-point<br/>failures.</li> <li>Observe the outcomes on the client side.</li> </ol> |             |          |          |  |  |  |  |
| Expected result | No or little in not cause a                             | No or little impact on the client side should be observed. Failures must not cause any sensitive data to leak.                                         |             |          |          |  |  |  |  |
| Date / Result   | 01/05/2025 / Pass                                       |                                                                                                    |             |          |          |  |  |  |  |

| Test ID:        | NFT004                                                                                                    | Category:                                                                                                    | Security | Severity: | Critical |  |  |  |  |
|-----------------|----------------------------------------------------------------------------------------------------|----------------------------------------------------------------------------------------------------|----------|-----------|----------|--|--|--|--|
| Objective       | Verify that c<br>using Servio                                                                                                    | Verify that only authorized services can communicate with each other using Service-to-Service Authentication (S2S Auth).                                                                                                    |          |           |          |  |  |  |  |
| Steps           | <ol> <li>Identify a<br/>Service).</li> <li>From an<br/>send an aut</li> <li>Observe</li> <li>Repeat the<br/>observe the</li> </ol> | <ol> <li>Identify a service that requires S2S authentication (e.g., Objection<br/>Service).</li> <li>From an unauthorized service (e.g., Question Service), attempt to<br/>send an authenticated request to Objection Service.</li> <li>Observe the system's response.</li> <li>Repeat the request with a valid S2S authentication token and<br/>observe the response.</li> </ol> |          |           |          |  |  |  |  |
| Expected result | The unauth<br>Forbidden e                                                                                                    | The unauthorized service receives a 401 Unauthorized or 403<br>Forbidden error with a message like "Service authentication failed."                                                                                                    |          |           |          |  |  |  |  |
| Date / Result   | 01/05/2025 / Pass                                                                                                    |                                                                                                    |          |           |          |  |  |  |  |

| Test ID: | NFT005 | Category: | Security | Severity: | Critical |
|----------|--------|-----------|----------|-----------|----------|
|----------|--------|-----------|----------|-----------|----------|

| Objective       | Verify that users can only access endpoints permitted by their role,<br>ensuring Role-Based Access Control (RBAC) enforcement through<br>JWT authentication.                                                                                                    |
|-----------------|----------------------------------------------------------------------------------------------------|
| Steps           | <ol> <li>Log in as an Institution role user and obtain a valid JWT token.</li> <li>Make a POST request to the Instructor Register endpoint<br/>(/api/institution/register-instructors) using the Institution JWT token.</li> <li>Observe the response and confirm that the request is successful.</li> <li>Log in as an Instructor role user and obtain a valid JWT token.</li> <li>Attempt to make the same POST request to<br/>/api/institution/register-instructors using the Instructor JWT token.</li> </ol> |
| Expected result | The Instructor role user receives a 403 Forbidden or 401<br>Unauthorized response with a message like "Permission denied."                                                                                                    |
| Date / Result   | 01/05/2025 / Pass                                                                                                    |

# 6. Maintenance Plan and Details

Evalio's maintenance strategy focuses on proactive monitoring, incremental scaling, and controlled change management so that the platform stays reliable while new features are introduced.

# 6.1. Monitoring & Health Checks

| Layer             | Tool / Mechanism                 | What We Watch         | Frequency |
|-------------------|----------------------------------|-----------------------|-----------|
| Micro-services    | Consul health probes (`/health`) | 200 OK & latency      | 10s       |
| Container runtime | Docker events + log forwarding   | Crash-loops, restarts | Real-time |
| EC2 nodes (prod)  | AWS CloudWatch metrics           | CPU, RAM, disk        | -         |
| GCS bucket        | Object change notifications      | Failed uploads        | Real-time |

Table 1: Monitoring & Health Check table of Evalio

# 6.2. Scheduled Maintenance Tasks

We plan to implement a structured maintenance routine that includes automated and manual tasks. These tasks aim to ensure system stability, security, and long-term performance as Evalio scales. Critical operations such as JWT key rotation and database backups are handled via cron jobs or cloud functions. Manual verification steps, like backup restoration, will also be part of the process.

| Task                                | Frequency         | Automated?         | Owner  |
|-------------------------------------|-------------------|--------------------|--------|
| Rotate JWT signing keys             | Monthly           | Yes (cron job)     | DevOps |
| Backup PostgreSQL                   | Daily @ 02:00 UTC | Yes                | DBA    |
| Verify backup restore on staging    | Weekly            | Manual             | DBA    |
| Re-index frequently accessed tables | Monthly           | Yes (Alembic task) | DBA    |

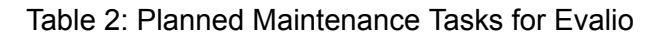

# 6.3. Scaling & Capacity Planning

Since our architecture is already based on microservices, we plan to incorporate a container orchestration tool such as Kubernetes in the future to enhance scalability and reliability. Within this scope, we aim to implement the following improvements:

- Vertical Scaling: EC2 instances currently start at t3.medium. We plan to define Auto Scaling Group (ASG) policies that will scale up to t3.large when average CPU usage exceeds 70% for more than 10 minutes.
- Horizontal Scaling: All services are stateless and can be scaled out by increasing replica counts in docker-compose-infra.yaml. We plan to migrate this infrastructure to more dynamic and managed scaling as part of our roadmap.
- Auto Scaling: We intend to introduce auto-scaling policies based on real-time load metrics, ensuring that services can elastically respond to usage spikes without manual intervention [5].

# 7. Other Project Elements

This section explores the various elements of the Evalio.

# 7.1. Consideration of Various Factors in Engineering Design

### 7.1.1 Constraints

#### 7.1.1.1 Authentication & Data Access

Evalio enforces 2FA to enhance security and prevent exam leaks. This additional layer of authentication is vital for protecting sensitive exam-related materials and maintaining the system's confidentiality. Evalio also implements RBAC to provide granular access to the system and data resources. Unauthorized entities can not access the protected resources. For instance, only instructors can access the question database, while teaching assistants can not view any questions.

#### 7.1.1.2 Question Scanning

Evalio provides multiple ways of uploading questions to the system. Evalio allows instructors to upload questions using the LaTeX format. Questions are stored with various metadata in the database. In this way, questions can be edited more flexibly. Another way to upload a question is to scan it and pass it to the LLM. In that way, legacy questions can also be uploaded to the database.

#### 7.1.1.3 Cloud Services & Containerization

Evalio is currently hosted on a cloud machine since establishing and maintaining a server from scratch is not viable for our team. Cloud services are the current trend, anyway. Evalio's services are fully dockerized, so it is easy to deploy and scale a complete application on a cloud machine, which is not a big deal.

#### 7.1.1.4 Advertisement

Due to budget limitations and Evalio's target audience specificity, we advertise our application to a small instructor group. For the initial development phase of the application, this strategy did not overwhelm us with economic issues. Also, it allowed us to get significant feedback about the core functionality of the project.

#### 7.1.1.5 Time Management

Since Evalio is a capstone project, its development and deployment calendar are limited by the academic calendar. We designed the application by considering the continuous deployment principle. Instead of implementing the project as a whole, we implemented it module by module. This way, we ensured that everything we had in production worked fully. At the end, we implemented the project incrementally.

# 7.2. Ethics and Professional Responsibilities

First, Evalio was designed as a project to become an industry standard. So we must provide a fair and inclusive environment to our users. So, in the first place, we designed Evalio's user interface in English to allow many users to use it. Even if Evalio is a for-profit application, it is not intended to undermine academic integrity. The primary purpose of the Evalio is to continually enhance the teaching and examination procedure for academic staff and students.

# 7.3. Teamwork Details

# 7.3.1. Contributing and functioning effectively on the team to establish goals, plan tasks, and meet objectives

As previously mentioned, our project was well-suited for a microservices architecture due to its modular structure. Therefore, we chose to partition the work as much as possible to maximize individual productivity, especially considering that we also managed coursework from other classes. As a result, frequent in-person collaboration was not always feasible.

To address this, we adopted the sprint methodology, meeting regularly to divide tasks, track progress, discuss challenges, and conduct joint testing. At the end of each sprint, we planned the functions for the upcoming sprint based on the project's progress and requirements.

Additionally, we regularly gathered feedback from our supervisor to ensure alignment with the project's objectives. Periodic requirement checks were also a priority to ensure all components remained on track and within scope.

#### 7.3.2. Helping creating a collaborative and inclusive environment

We prioritized clear and professional communication to empower a supportive and collaborative environment. Tasks were regularly assigned through Jira during our weekly meetings. Once a task was assigned, the sprint leader consulted the designated team member to ensure they were comfortable with the scope and difficulty of the task, thereby avoiding potential overwork. Additionally, we ensured that if any member required assistance, other teammates were readily available to support them.

We utilized Zoom, WhatsApp, Gmail, and Jira to maintain an effective and seamless communication process. In cases of urgency, video calls enabled screen sharing and real-time problem-solving, greatly facilitating mutual assistance.

Furthermore, we recognized the importance of strong social bonds within the team. To strengthen these connections, we organized several in-person gatherings, such as team dinners and extracurricular activities, to build camaraderie beyond the project's scope.

#### 7.3.3. Taking lead role and sharing leadership on the team

Our team adopted a dynamic leadership approach, with roles rotating seamlessly based on the project's needs. For instance, if the focus of a weekly meeting centered on a particular module, the team member responsible for implementing that module would assume leadership and guide the meeting accordingly.

One team member consistently shared their screen and managed task assignments through the Jira board, effectively taking on the project management responsibilities. We also held regular merge meetings to integrate all feature branches into the main branch. These sessions were conducted collaboratively to resolve any potential merge conflicts and to review the completed work at the end of each sprint.

During these merge meetings, one team member would take the lead by sharing their screen and managing the session from a single computer to maintain consistency and control throughout the process.

#### 7.3.4. Meeting objectives

This section provides an overview of how each core functional module in Evalio has met the objectives set in the Analysis, and all essential modules have been implemented, integrated, and tested. Below is a module-by-module summary of functionalities and the level of completion.

#### Authentication & Authorization:

#### Planned Objectives

- User registration and login for different types of users.
- Role-based access control.
- Secure session management.

#### Achievements

- Full implementation of registration and login flows using email verification.
- JWT-based session management and secure access tokens are in place.
- Role separation is strictly enforced.
- All test cases related to authentication passed successfully.

#### Exam & Question Creation Module:

#### **Planned Objectives**

- Instructors can create and manage exam questions.
- Exams can be created by selecting questions.
- Versioning and editing of questions.

#### Achievements

- Instructors can create, edit, and delete questions.
- Exams can be assembled by selecting from existing questions.
- Drag-and-drop reordering of questions in exams is supported.
- Forking the versions of questions and redesigning are supported.
- All critical exam features are complete; minor UI arrangements may be needed (according to design choice).

#### **Objection session scheduling & Slot Booking Module:**

#### **Planned Objectives**

- TAs and Instructors can create objection sessions.
- TAs and Instructors define available time slots.
- Students can book slots.
- Prevent overlaps during slot booking.

#### Achievements

- Objection sessions can be scheduled per exam.
- Fully functional slot system.
- Booking requests are validated for conflicts and real-time access.
- Peer-to-peer connection is established only in booked sessions.

#### Courses & Portfolio Module:

#### **Planned Objectives**

- Instructors can create courses.
- Instructors can upload documents.
- Course materials can be uploaded and viewed securely.

#### Achievements

- Instructors can create and upload courses for specific semesters.
- Instructors can upload and manage documents.
- By using uploaded materials, the end-term report can be created.
- Unauthorized material access is blocked and tested successfully.
- Only TAs with permissions can access the Instructor's portfolio.

These developments align directly with the milestones and functional targets in the Analysis and Requirements Report.

In addition to functional requirements, the Evalio platform has successfully met all key ethics and professional responsibility objectives outlined in our initial project plan. Usability and accessibility design guarantee that the system maintains a clean, user-friendly interface and workflow and can be easily used by instructors and TAs. Instructor-specific portfolio views and institution-based course content are managed with strict control so TAs can only access course materials under the instructor's supervision. All modules from exam preparation to portfolio management and objection session coordination are hierarchically structured, with privacy and role-based data access importance. Sensitive academic data storage and handling are done with subject-controlled, secure mechanisms. Furthermore, Evalio includes all modules needed to assist instructors end-to-end in the exam preparation and documentation processes, including question creation, complete exam execution, objection session configuration, and preparing an end-term portfolio. These capabilities have been iteratively developed based on direct feedback from key users, so the platform closely aligns with their real-world needs.

## 7.4 New Knowledge Acquired and Applied

During the development of Evalio, we encountered several technologies and architectural patterns for the first time and had to learn and apply them effectively throughout the project. Although we had prior experience in web development, this was our first time building a microservice-based system with containerized services, centralized authentication, and distributed data management.

On the infrastructure side, we gained practical knowledge about Docker, Docker Compose, and how to build and deploy services in isolated containers. The use of Consul for service discovery and health checks was entirely new to us, and we learned how it helps ensure the resilience of a distributed system.

In addition, we became familiar with designing JWT-based role enforcement, handling token refresh logic on the frontend, and implementing RBAC (Role-Based Access Control) at both API and UI levels.

Beyond the technical scope, we also improved our project management and team collaboration skills. We followed an agile-inspired sprint structure and used Jira to plan, assign, and track tasks. This helped us manage a large codebase across multiple contributors and keep the team aligned throughout the development lifecycle.

Most of this knowledge was gained through hands-on debugging, following tutorials, reading official documentation, consulting with our team and consulting with our advisor. Overall, this project has strengthened both our technical and collaborative understanding of building and managing modern cloud-native applications.

# 8. Conclusion and Future Work

# 8.1 Conclusion

Evalio is structured as a safe, modular, microservices-based system. Its core functionality of question building, LaTeX rendering for exams, booking objection sessions, and managing portfolios is written as independent, scalable services. The system uses Docker, access control through JWT, Redis caches, and cloud storage to achieve performance, safety, and supportability. The architecture is future-proofed after all essential modules have been tested correctly.

On the user requirements side, Evalio prioritizes usability, privacy, and academic integrity. Role-based UI allows instructors, TAs, and institutions to operate in a well-defined scope. Real academic workflows, such as building question banks, managing objections, and report generation, are all fully supported. The system reflects user feedback and includes helpful tools augmenting teaching, testing, and collaboration.

## 8.2 Future Work

Although Evalio successfully passed most security-related non-functional requirements, it failed specific attack vector tests (e.g., XSS, SQL Injection). Therefore, a critical direction for future work is to strengthen security further. This includes sanitizing input completely, applying HTTP security headers, and regularly conducting audits so that the system can stay resilient against new attacks.

From a functional standpoint, the platform can be enhanced by enabling instructor-TA interactions on assignments. For example, when a teaching assistant uploads a quiz or homework assignment, the instructor should be able to provide

direct feedback, request revisions, or post contextual comments on the file. This feature would encourage collaborative content refinement and quality assurance.

As one part of making student access continue without needing another server or platform, instructors could optionally share certain documents (e.g., lecture notes or assignment files) with students via secure, token-based links, similar to the objection module's access flow. This would provide controlled yet direct access to educational material.

Lastly, a notification system can be integrated to inform users of relevant actions (e.g., objection booking updates, portfolio submissions, or shared document access), which provide overall responsiveness and communication within the system.

# 9. User Manual

# 9.1 General

## 9.1.1 Landing Page

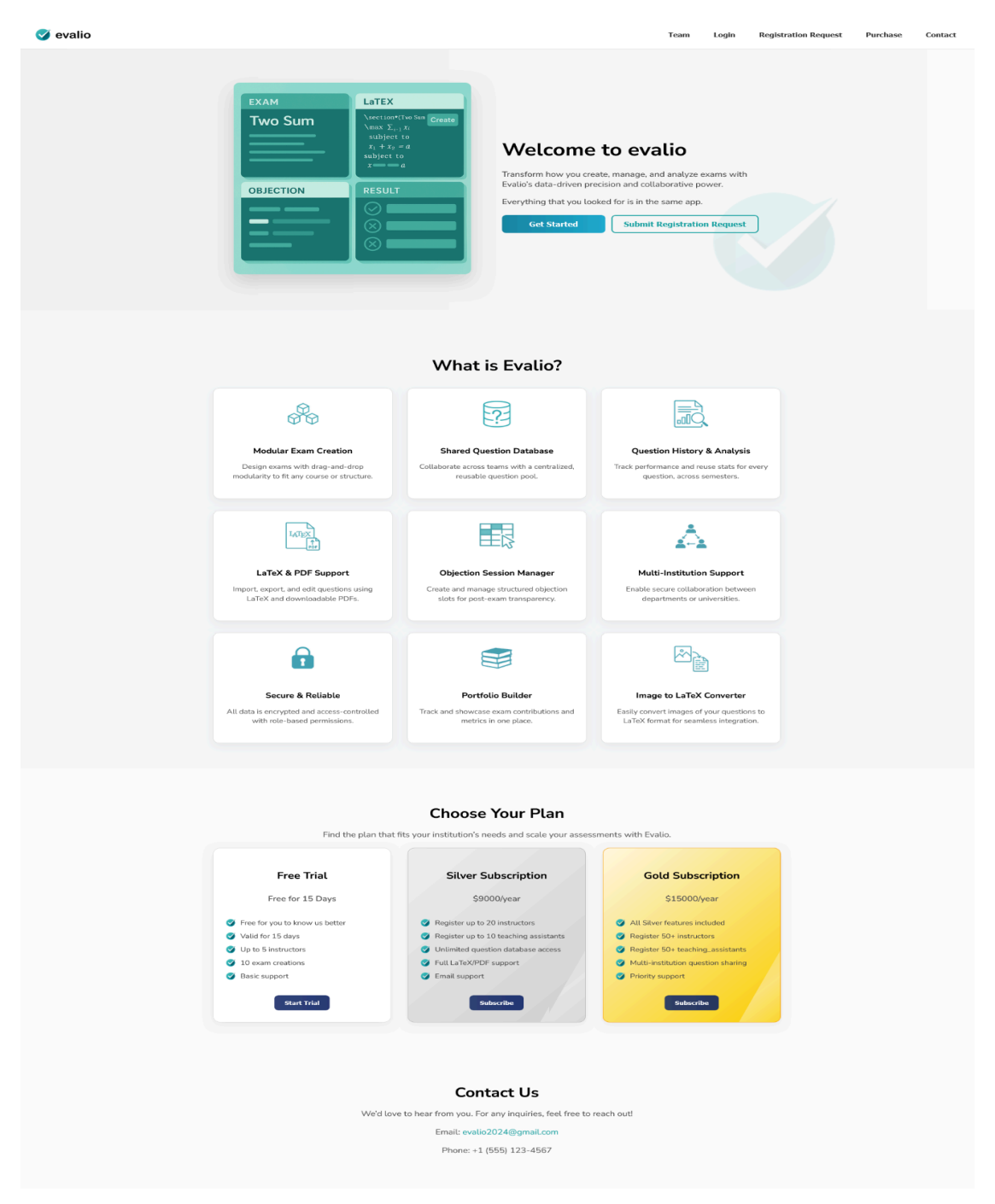

Figure 24: Landing Page

The landing page of Evalio provides an informative and straightforward interface for users. It shows the main capabilities of the application, how users can contact us, and the possible subscription options. Users can go to the developers page, login page, and registration request page from the navigation bar by clicking the respective buttons.

| 🧭 evalio        |                      | Team | Login | Registration Request | Purchase | Contact |
|-----------------|----------------------|------|-------|----------------------|----------|---------|
|                 |                      |      |       |                      |          |         |
|                 |                      |      |       |                      |          |         |
|                 |                      |      |       |                      |          |         |
|                 |                      |      |       |                      |          |         |
|                 | Cogin                |      |       |                      |          |         |
| * Email<br>A Er | er your email        |      |       |                      |          |         |
| * Pasa<br>@ E   | ord er your password |      |       |                      |          |         |
| •               | Login                |      |       |                      |          |         |
|                 | Forgot Password?     |      |       |                      |          |         |
|                 |                      |      |       |                      |          |         |
|                 |                      |      |       |                      |          |         |
|                 |                      |      |       |                      |          |         |

9.1.2 Login

Figure 25: Login Page

The login page asks for the user's username and password. After entering the correct credentials, the user is authorized. Otherwise, the page shows a warning message.

# 9.1.3 Registration Request

| 🌶 evalio                                                                                                    |                                                                                                    |                                                                                                    | Team Login                                                             | Registration Request                                                                                                    | Purchase | Con |
|----------------------------------------------------------------------------------------------------|----------------------------------------------------------------------------------------------------|----------------------------------------------------------------------------------------------------|------------------------------------------------------------------------|----------------------------------------------------------------------------------------------------|----------|-----|
| Particularization         ● Instructional         ● Instructional         ● Instructio | Free Trial<br>Free for 15 Days<br>Free for 15 Days<br>Valid for 15 days<br>July to 5 instructors<br>Di exam creations<br>Basic support | <ul> <li>Sitver Subscription</li> <li>S900/year</li> <li>Register up to 20 instructors</li> <li>Register up to 10 teaching assistants</li> <li>Control Control Control</li></ul> | Gold S<br>S1<br>All Silver<br>Register 5<br>Mutti-insti<br>Priority su | Subscription<br>5000/year<br>exturus included<br>0+ instructors<br>0+ teaching assistants<br>tudion question sharing<br>opport |          |     |

Figure 26: Registration Request Page

| evalio |                                                                                                    |                                                                                                    |                                                                                                    | Team Login Registration Request                                                                                                    | Purchase Co |
|--------|----------------------------------------------------------------------------------------------------|----------------------------------------------------------------------------------------------------|----------------------------------------------------------------------------------------------------|----------------------------------------------------------------------------------------------------|-------------|
|        | Vour request has been sent<br>successfully:<br>No will send your request to one of our<br>administ. One approved, you will be directed<br>administ. One approved, you will be directed<br>administ. One approved, you will be directed<br>administ. One approved, you will be directed<br>administ. One approved you will be directed<br>administration of the administration of the<br>board. | Free Trial<br>Free for 15 Days<br>Free for you to know us better<br>Valid for 15 days<br>Vulo for 15 days<br>10 ps instructors<br>10 exam creations<br>Basic support | Sitver Subscription<br>S000/year<br>P Register up to 20 instructors<br>P Register up to 20 instructors<br>P Register up to 21 instructors<br>Unlimited question database<br>Unlimited question database<br>P Full LaTeX/PDF support | <b>Back Subscription</b><br>S15000year<br>All Silver fautures included<br>All Silver f30+ instructors<br>All Silver f30+ instructors<br>Multi-institution question sharing<br>Multi-institution question sharing<br>Priority support |             |
|        |                                                                                                    |                                                                                                    |                                                                                                    |                                                                                                    |             |
|        |                                                                                                    |                                                                                                    |                                                                                                    |                                                                                                    |             |

Figure 27: Registration Request Response

In the registration request page, institutions can send a registration request to Evalio by filling in the necessary information and clicking the "Send Your Request" button. When a request is submitted, the page shows an information message.

# 9.2 Admin Management

## 9.3.1 Admin Page

| 🧭 evalio                                                                                                    |                     |                                 |                        | Manage G |
|----------------------------------------------------------------------------------------------------|---------------------|---------------------------------|------------------------|----------|
| Admin Management<br>Manage your institution's settings and users here.<br>List institutions Institution Requests Add Tag |                     |                                 |                        |          |
| а                                                                                                    | Name                | Email                           | Last Login             |          |
| 6aa8750a-944a-4b55-ab11-54616cfa24cd                                                                                     | Default Institution | ins@example.com                 |                        |          |
| d7927a78-487c-4ce5-9d3a-1c6cb9375624                                                                                     | Bilkent             | yusuf.toraman@ug.bilkent.edu.tr | 4/29/2025, 10:24:10 PM |          |
|                                                                                                    |                     |                                 |                        | < 1 >    |
|                                                                                                    |                     |                                 |                        |          |
|                                                                                                    |                     |                                 |                        |          |
|                                                                                                    |                     |                                 |                        |          |
|                                                                                                    |                     |                                 |                        |          |
|                                                                                                    |                     |                                 |                        |          |
|                                                                                                    |                     |                                 |                        |          |

Figure 28: Admin Management Page, List Instructor Tab

Evalio admins can see the list of existing institutions with their IDs, names, emails, and last login dates. All institutions can be viewed in a paginated table. Pagination is controlled from the arrows at the bottom of the table.

| 🥑 evalio                                           |                 |        |                | Manage 🤤 |
|----------------------------------------------------|-----------------|--------|----------------|----------|
| Admin Management                                   |                 |        |                |          |
| Manage your institution's settings and users here. |                 |        |                |          |
| List Institutions Institution Requests Add Tag     |                 |        |                |          |
| Name                                               | Email           | Status | Actions        |          |
| Karabük Üniversitesi                               | k78@example.com |        | Approve Reject |          |
|                                                    |                 |        |                | < 1 >    |
|                                                    |                 |        |                |          |
|                                                    |                 |        |                |          |
|                                                    |                 |        |                |          |
|                                                    |                 |        |                |          |
|                                                    |                 |        |                |          |
|                                                    |                 |        |                |          |
|                                                    |                 |        |                |          |
|                                                    |                 |        |                |          |
|                                                    |                 |        |                |          |
|                                                    |                 |        |                |          |
|                                                    |                 |        |                |          |

Figure 29: Admin Management Page, Add Instructor Tab

Evalio admins can see the list of registration requests. The institution is officially registered if the admin clicks the "Approve" button. The request is rejected if the admin clicks the "Reject" button. All requests can be viewed in a paginated table. Pagination is controlled from the arrows at the bottom of the table.

| 🧭 evalio                                           | Manage | G   |
|----------------------------------------------------|--------|-----|
| Admin Management                                   |        |     |
| Manage your institution's settings and users here. |        |     |
| List Institution Requests Add Tag                  |        |     |
| Add Tag<br>Tag Name<br>+ Add Tag                   |        |     |
| Existing Tags                                      |        |     |
| Tag Name                                           |        | ¢   |
| Binary Search                                      |        |     |
| HashTable                                          |        |     |
| AVL Tree                                           |        |     |
| Greedy Algorithms                                  |        |     |
| Dynamic Programming                                |        |     |
|                                                    | < 1    | 2 > |
|                                                    |        |     |
|                                                    |        |     |
|                                                    |        |     |

Figure 30: Admin Management Page, Add Tag Tab

Evalio admins can add tags for questions. Admin enters the category's name and hits the "Add Tag" button. A new tag is listed in the Existing Tags table if a tag can be added. Otherwise, an error message is shown. Admins can also list the existing tags in the Existing Tags table in a paginated fashion.

# 9.3 Profile Pages

#### 9.3.1 Institution Profile Page

| ) evalio                                      |                              |                          |                 |            |            | Profile |
|-----------------------------------------------|------------------------------|--------------------------|-----------------|------------|------------|---------|
|                                               | Instructors List Teaching As | sistans List Course List |                 |            |            |         |
| Institution Profile Name: Default Institution | Name                         | Status                   | Email           | Last Login | Actions    |         |
| Email: ins@example.com<br>Total Exams: 1      | Default Instructor           | ACTIVE                   | int@example.com | -          | Delete Ban |         |
| Total Questions: 2                            |                              |                          |                 |            |            | < 1 >   |
| Total TAs: 1                                  |                              |                          |                 |            |            |         |
| Actions                                       |                              |                          |                 |            |            |         |
| Add Members                                   |                              |                          |                 |            |            |         |
| Add Course                                    |                              |                          |                 |            |            |         |
|                                               |                              |                          |                 |            |            |         |
|                                               |                              |                          |                 |            |            |         |
|                                               |                              |                          |                 |            |            |         |
|                                               |                              |                          |                 |            |            |         |

Figure 31: Institution Profile Page, Instruction List Tab

| evalio                                   |                                          |             |                |            |         | Profile |
|------------------------------------------|------------------------------------------|-------------|----------------|------------|---------|---------|
|                                          | Instructors List Teaching Assistans List | Course List |                |            |         |         |
| Institution Profile                      | Name                                     | Status      | Email          | Last Login | Actions |         |
| Email: ins@example.com<br>Total Exams: 1 | Default Teaching Assistant               | ACTIVE      | ta@example.com | -          | Delete  | Ban     |
| Total Questions: 2                       |                                          |             |                |            |         |         |
| Total Instructors: 1<br>Total TAs: 1     |                                          |             |                |            |         |         |
| Actions                                  |                                          |             |                |            |         |         |
| Add Members                              |                                          |             |                |            |         |         |
| Add Course                               |                                          |             |                |            |         |         |

Figure 32: Institution Profile Page, Teaching Assistant List Tab

| ) evalio                                      |                                                      |             |                  |            | Profile |
|-----------------------------------------------|------------------------------------------------------|-------------|------------------|------------|---------|
|                                               | Instructors List Teaching Assistans List Course List |             |                  |            |         |
| Institution Profile Name: Default Institution | Course Name                                          | Course Code | Description      | Department | Actions |
| Email: ins@example.com                        | Automata Theory And Formal Language                  | CS476       | Formal languages | CS         | 0       |
| Total Exams: 1 Total Questions: 2             |                                                      |             |                  |            |         |
| Total Instructors: 1                          |                                                      |             |                  |            |         |
| Total TAs: 1                                  |                                                      |             |                  |            |         |
| Actions                                       |                                                      |             |                  |            |         |
| Add Members                                   |                                                      |             |                  |            |         |
| Add Course                                    |                                                      |             |                  |            |         |

#### Figure 33: Institution Profile Page, Course List Tab

Institutions can manage their profile in the Institution profile page. On the left side, several stats about institutions are listed. Under the information, institutions can add new members by clicking the "Add Members" button and add new courses by clicking the "Add Course" button. Institutions can list, block, and delete their

instructors and teaching assistants from "Instruction List" and "Teaching Assistant List", respectively. Institutions can list their courses under the "Course List" tab.

| evalio                    |             |                        |            |            | Profile |
|---------------------------|-------------|------------------------|------------|------------|---------|
|                           |             | In: Add Member         |            |            |         |
| nstitution Profile        |             | Single User Upload CSV | Dercriptio | Department | Actions |
| lame: Default Institution |             |                        |            | bepartment | Petions |
| mail: ins@example.com     |             | Enter name             |            |            |         |
| otal Exams: 1             |             | Enter email            |            |            |         |
| otal Questions: 2         |             | Instructor             | ×          |            |         |
| ntal TAs: 1               |             | Add User               |            |            |         |
|                           |             |                        |            |            |         |
| ations.                   |             |                        |            |            |         |
|                           |             |                        |            |            |         |
|                           | Add Members |                        |            |            |         |
|                           |             |                        |            |            |         |
|                           |             |                        |            |            |         |
|                           |             |                        |            |            |         |
|                           |             |                        |            |            |         |
|                           |             |                        |            |            |         |
|                           |             |                        |            |            |         |
|                           |             |                        |            |            |         |
|                           |             |                        |            |            |         |
|                           |             |                        |            |            |         |
|                           |             |                        |            |            |         |
|                           |             |                        |            |            |         |
|                           |             |                        |            |            |         |
|                           |             |                        |            |            |         |
|                           |             |                        |            |            |         |
|                           |             |                        |            |            |         |

Figure 34: Institution Profile Page, Add Single Use Modal

| 🧭 evalio                                                                                                    |                                                                         | Profile G |
|----------------------------------------------------------------------------------------------------|-------------------------------------------------------------------------|-----------|
| Institution Profile                                                                                                    | In Add Member<br>Single User Upload CSV                                 | Antina    |
| Name: Default Institution<br>Email: Ins@example.com<br>Total Exemt 1<br>Total Question: 2<br>Total Instructors: 1<br>Total Instructors: 1 | instructor v<br>L Upload CSV<br>r ( ) ( ) ( ) ( ) ( ) ( ) ( ) ( ) ( ) ( | ALIMU     |
| Actions Add Members Add Course                                                                                                    |                                                                         |           |
| Add Course                                                                                                    |                                                                         |           |
|                                                                                                    |                                                                         |           |
|                                                                                                    |                                                                         |           |
|                                                                                                    |                                                                         |           |

Figure 35: Institution Profile Page, Upload CSV Modal

After clicking the "Add Members" button, a modal pops up. Institutions can add either a single user via the "Single User" tab or add bulk via "Upload CSV". The Institution fills in the necessary information for single-user addition and clicks the "Add User" button. The Institution prepares a CSV file containing information on multiple users for bulk ads. Then uploads it to the system.

| 🧭 evalio                  |                          |             |            | Profile G |
|---------------------------|--------------------------|-------------|------------|-----------|
|                           | In Add Course            |             |            |           |
| Institution Profile       | Enter course name        |             | 1          | Lan       |
| Name: Default Institution | Enter course code        | Description | Department | Actions   |
| Email: ins@example.com    | Enter course description |             |            |           |
| Total Exams: 1            |                          |             |            |           |
| Total Questions: 2        | Enter department         |             |            |           |
| Total Instructors: 1      | Add Course               |             |            |           |
| Total TAs: 1              |                          |             |            |           |
|                           |                          |             |            |           |
| Actions                   |                          |             |            |           |
| Add Members               |                          |             |            |           |
| Add Course                |                          |             |            |           |
| Add course                |                          |             |            |           |
|                           |                          |             |            |           |
|                           |                          |             |            |           |
|                           |                          |             |            |           |
|                           |                          |             |            |           |
|                           |                          |             |            |           |
|                           |                          |             |            |           |
|                           |                          |             |            |           |
|                           |                          |             |            |           |
|                           |                          |             |            |           |
|                           |                          |             |            |           |
|                           |                          |             |            |           |
|                           |                          |             |            |           |
|                           |                          |             |            |           |

Figure 36: Institution Profile Page, Add Course Modal

After clicking the "Add Course" button, a modal pops up. The institution fills in the necessary course information. Then click the "Add Course" button.

# 9.3.2 Instructor Profile Page

| Instructor Profile         Name: Default Instructor         Email: int@example.com         Institution: Default Instructor         Institution: Default Instructor         Institution: Default Instructor         Institution: Default Instructor         Actions    | Actions<br>D<br>C |
|----------------------------------------------------------------------------------------------------|-------------------|
| Instructor Profile     Class Name     Status       Nume: Default Instructor     Midterm Objection Title     Class Name     Status       Institution     Institution Finaliting/example.com     CS426     TERMINATED       Actions     Actions     Actions     Actions | Actions<br>D<br>C |
| Email: int@example.com     Midterm Objection     C5426     TERMINATED       Institution<br>Institution Email: in@example.com<br>Rele: instructor     Adderm Objection     C5426     TERMINATED                                                                        | 0                 |
| Institution<br>Institution Default Institution<br>Institution Email: Ind@example.com<br>Role: Instructor                                                                                                    | < 1               |
| Actions                                                                                                    |                   |
| Create Objection Session                                                                                                    |                   |
| Create New Exam                                                                                                    |                   |
| Create New Question                                                                                                    |                   |

Figure 37: Instructor Profile Page, Objection List Tab

| 🧭 evalio                                                                                                   |                    |                                 |                  |                     | Questions         | Courses and Portfolio | Profile G |
|----------------------------------------------------------------------------------------------------|--------------------|---------------------------------|------------------|---------------------|-------------------|-----------------------|-----------|
|                                                                                                    | Created Objections | Created Exams Created Questions | Forked Questions | Favorited Questions |                   |                       |           |
| Instructor Profile<br>Name: Default Instructor<br>Email: Int@example.com                                   | Exam Title         | 1                               | Status           |                     | Date              |                       |           |
|                                                                                                    | CS476 - CW3        |                                 | draft            |                     | 01/05/25 18:55:23 |                       |           |
| Institution<br>Institution: Default Institution<br>Institution: Email: Ins@example.com<br>Role: Instructor |                    |                                 |                  |                     |                   |                       | < 1 >     |
| Actions                                                                                                    |                    |                                 |                  |                     |                   |                       |           |
| Create Objection Session                                                                                   |                    |                                 |                  |                     |                   |                       |           |
| Create New Exam                                                                                            |                    |                                 |                  |                     |                   |                       |           |
| Create New Question                                                                                        |                    |                                 |                  |                     |                   |                       |           |

Figure 38: Instructor Profile Page, Exam List Tab
| evalio                                                                                                    |                   |                   |                                   |                         | Questions | Courses and Portfolio | Profile |
|----------------------------------------------------------------------------------------------------|-------------------|-------------------|-----------------------------------|-------------------------|-----------|-----------------------|---------|
|                                                                                                    | Created Objection | ons Created Exams | Created Questions Forked Question | ons Favorited Questions |           |                       |         |
| Instructor Profile Name: Default Instructor                                                                | Title             | Difficulty        | ¢ ▼   Tags                        | Actions                 |           |                       |         |
| Email: int@example.com                                                                                     | test              | Medium            | Array                             | Add to Exam             | Y Fork    | Stats                 |         |
| Institution<br>Institution: Default Institution<br>Institution: Email: ins@example.com<br>Role: Instructor |                   |                   |                                   |                         |           |                       | < 1     |
| Actions                                                                                                    |                   |                   |                                   |                         |           |                       |         |
| Create Objection Session                                                                                   |                   |                   |                                   |                         |           |                       |         |
| Create New Exam                                                                                            |                   |                   |                                   |                         |           |                       |         |
| Create New Question                                                                                        |                   |                   |                                   |                         |           |                       |         |

Figure 39: Instructor Profile Page, Questions List Tab

| Instructor Profile                                                                                     |            |                    |               |                   |                  |                     | Questions | Courses and Portfolio | Profile |
|----------------------------------------------------------------------------------------------------|------------|--------------------|---------------|-------------------|------------------|---------------------|-----------|-----------------------|---------|
| Instructor Profile                                                                                     |            | Created Objections | Created Exams | Created Questions | Forked Questions | Favorited Questions |           |                       |         |
| Name: Default Instructor                                                                               |            | Title              | Difficulty    |                   | ¥   Tags         |                     | Actions   |                       |         |
| imail: int@example.com                                                                                 |            | test               | Medium        |                   | Аггау            |                     | h Show    | Parent                |         |
| nstitution<br>nstitution: Default Institution<br>nstitution Email: ins@example.com<br>Role: Instructor |            |                    |               |                   |                  |                     |           |                       | < 1     |
| Actions                                                                                                | an Garrier |                    |               |                   |                  |                     |           |                       |         |
| Create Object                                                                                          | w Exam     |                    |               |                   |                  |                     |           |                       |         |
| Create New                                                                                             | Question   |                    |               |                   |                  |                     |           |                       |         |

Figure 40: Instructor Profile Page, Forked Questions List Tab

| evalio                                                                                                    |              |                      |                              |                            | Questions     | Courses and Portfolio | Profile |
|----------------------------------------------------------------------------------------------------|--------------|----------------------|------------------------------|----------------------------|---------------|-----------------------|---------|
|                                                                                                    | Created Obje | ctions Created Exams | Created Questions Forked Que | estions Favorited Question | ns            |                       |         |
| Instructor Profile Name: Default Instructor                                                               | Title        | Difficulty           | ≎ ¥   Tags                   | Actions                    |               |                       |         |
| Email: int@example.com                                                                                    | test         | Medium               | Аггау                        | Add to Exam                | Y Fork Let St | ats                   |         |
| Institution<br>Institution: Default Institution<br>Institution Email: ins@example.com<br>Role: Instructor |              |                      |                              |                            |               |                       | < 1     |
| Actions                                                                                                   |              |                      |                              |                            |               |                       |         |
| Create Objection Session                                                                                  |              |                      |                              |                            |               |                       |         |
| Create New Exam                                                                                           |              |                      |                              |                            |               |                       |         |
| Create New Question                                                                                       |              |                      |                              |                            |               |                       |         |

#### Figure 41: Instructor Profile Page, Favorites Question List Tab

In the Instructor Profile page, instructors can see information about themselves. On the left side of the page, the Instructor can see information about them and their institution. Under the "Actions" card, they can create objections, exams, and questions by clicking the "Create Objection Session", "Create New Exam", and "Create New Question" buttons, respectively. On the right side of the page, instructors can see the list of objections, exams, questions, forked questions, and favorited questions from "Created Objections", "Created Exams", "Created Questions", "Forked Questions", and "Favorited Questions" tabs, respectively.

# 9.3.3 Teaching Assistant Profile Page

| 🗸 evalio                                                                                           |                                              | Create Objection | Courses and Portfolio | Profile G |
|----------------------------------------------------------------------------------------------------|----------------------------------------------|------------------|-----------------------|-----------|
|                                                                                                    | Created Slots Assigned Exams                 |                  |                       |           |
| aching Assistant Profile<br>er Default Teaching Assistant<br>It sa@example.com                     | Objection Title                              | Class Name       | Status                |           |
|                                                                                                    | CS476 - Automata Theory and Formal Languages | EE05-03          | TERMINATED            |           |
| Institution                                                                                        | CS315 - Programming Languages                | EAZ03            | ACTIVE                |           |
| Institution: Default Institution<br>Institution Email: ins@example.com<br>Role: Teaching Assistant |                                              |                  |                       | < 1 >     |
| Actions                                                                                            |                                              |                  |                       |           |
| Create Objection Session                                                                           |                                              |                  |                       |           |

Figure 42: Teaching Assistant Profile Page, Objection List Tab

| 🧭 evalio                                                                                                    |                                                                                                    |        | Create Objection Courses and Port | folio Profile G |
|----------------------------------------------------------------------------------------------------|----------------------------------------------------------------------------------------------------|--------|-----------------------------------|-----------------|
|                                                                                                    | Created Slots Assigned Exams Utabiling Assistant tample.com Default Institution finals insel@example.com ing Assistant Created Slots Assigned Exams Tate CST76 - CW3 |        |                                   |                 |
| Teaching Assistant Profile Name: Default Teaching Assistant                                                       | Title                                                                                                    | Status | Date                              |                 |
| Email: ta@example.com                                                                                             | CS476 - CW3                                                                                                    | draft  | 01/05/25 18:55:23                 |                 |
| Institution<br>Institution: Default Institution<br>Institution Email: Ins@example.com<br>Role: Teaching Assistant |                                                                                                    |        |                                   | < 1>            |
| Actions Create Objection Session                                                                                  |                                                                                                    |        |                                   |                 |

Figure 43: Teaching Assistant Profile Page, Assigned Exams List Tab

In the Teaching Assistant Profile page, TAs can see information about themselves. On the left side of the page, the TA can see information about them and their institution. Under the "Actions" card, they can create objections via the "Create Objection Sessions" button. On the right side of the page, teachers can see the list of objections and assigned exams from the "Created Slots" and "Assigned Exams" tabs, respectively.

# 9.4 Question & Exam Module

| 🥑 evalio   |                |               |                   |                              |             | Questions | Courses and Portfolio | Profile | G   |
|------------|----------------|---------------|-------------------|------------------------------|-------------|-----------|-----------------------|---------|-----|
| Question L | ist            | Reset         |                   |                              |             |           |                       |         |     |
|            |                |               |                   |                              |             |           |                       |         |     |
| Title 🗘    | Difficulty 🗘 🛡 | Tags 🛛 🔻      | Average Success % | Institution T                |             |           |                       |         |     |
| test       | Easy           | Binary Search | -                 | Default Institution (Forked) | Add to Exam | Y Fork    | lat Statistics        |         |     |
| test       | Easy           | Binary Search |                   | Default Institution (Forked) | Add to Exam | ¥ Fork    | lat Statistics        |         |     |
| test       | Easy           | Binary Search |                   | Default Institution (Forked) | Add to Exam | Y Fork    | Int Statistics        |         |     |
| test       | Easy           | Binary Search |                   | Default Institution          | Add to Exam | Y Fork    | lat Statistics        |         |     |
| test       | Medium         |               |                   | Default Institution          | Add to Exam | Y Fork    | lat Statistics        |         |     |
| integraș   | Easy           | Binary Search |                   | Default Institution (Forked) | Add to Exam | Y Fork    | lat Statistics        |         |     |
|            |                |               |                   |                              |             |           |                       |         | ••• |

#### 9.4.1 List Questions

#### Figure 44: Question List Page

The Question List page displays all available questions in a table format. Users can search for questions using the search bar and reset filters with the "Reset" button. Each question is listed with its title, difficulty level, tags, average success rate, and institution. On the right side, users can take actions such as adding the question to an exam, viewing its versions, forking it for edits, or checking statistics. Difficulty levels are shown with colored labels. Pagination controls at the bottom let users navigate through multiple pages of questions.

#### 9.4.2 Create Question

| 🧭 evalio                                                                                    | Questions Courses and Portfolio Profile    |
|---------------------------------------------------------------------------------------------|--------------------------------------------|
| Add Question                                                                                |                                            |
| * Title                                                                                     |                                            |
| Enter question title                                                                        |                                            |
| * Difficulty                                                                                |                                            |
| * Required Space (Lines)                                                                    |                                            |
| Tags                                                                                        |                                            |
| Add tag v                                                                                   | No LaTeX file available for this question. |
| Description                                                                                 |                                            |
| Enter question description                                                                  |                                            |
|                                                                                             |                                            |
| Is Private0/500 characters                                                                  |                                            |
| 🗅 Export LaTeX File 🛛 🕒 Import LaTeX File 🕞 Convert Image to LaTeX 🖉 🖉 Edit on LaTeX Editor |                                            |
| Add Question     Reset × Cancel                                                             |                                            |
|                                                                                             |                                            |
|                                                                                             |                                            |

Figure 45: Create Question Page

The Create Question page allows users to add new questions to the system. On the left, users fill in the question's title, select its difficulty level, specify the required space in lines, assign relevant tags, and optionally write a description. There's also a checkbox to mark the question as private.

At the bottom, users can export or import LaTeX files, convert an image to LaTeX, or open a built-in LaTeX editor to write the question content. Once all fields are completed, clicking Add Question saves it to the database. The Reset button clears the form, and Cancel exits the page without saving. If available, a preview area displays the LaTeX content converted to PDF on the right side.

#### 9.4.3 Show Question Details

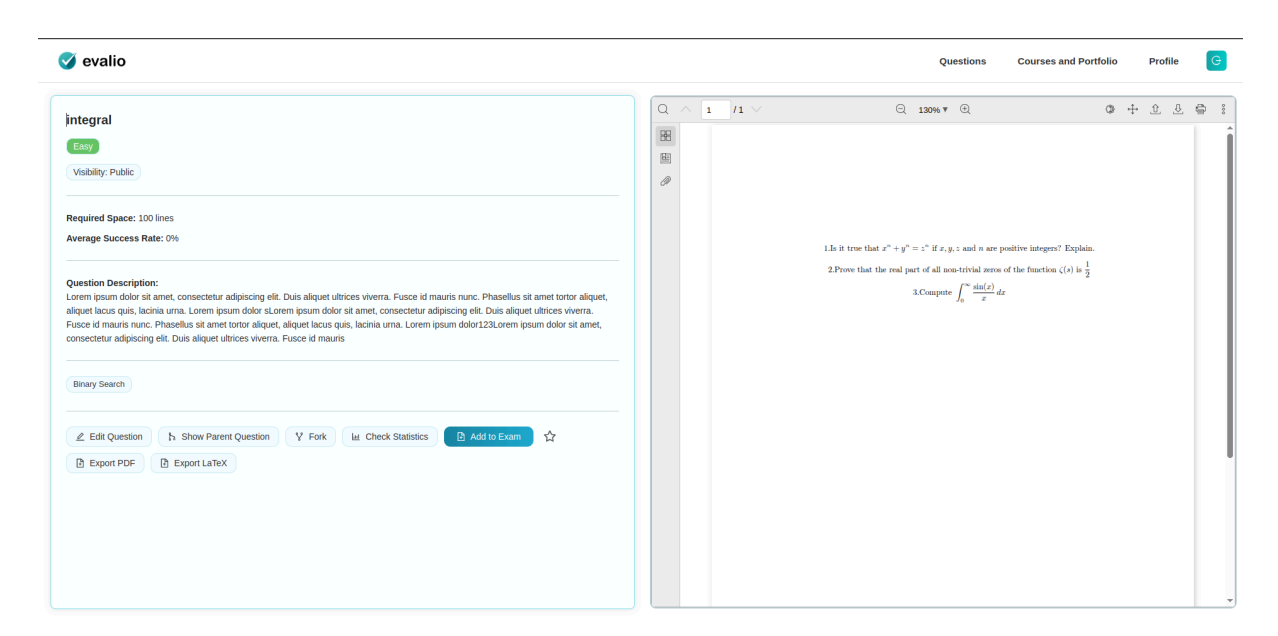

Figure 46: Show Question Details Page

The Show Question Details page displays all information about a specific question. On the left, users can see the question's title, difficulty level, visibility status, required space in lines, average success rate, description, and associated tags. Below, several action buttons allow users to edit the question, view its parent version, fork it, check statistics, add it to an exam, or export it as a PDF or LaTeX file. On the right side, the LaTeX-rendered version of the question is shown in a PDF viewer, allowing users to preview exactly how it will appear in exams or documents.

#### 9.4.4 Edit Question

| 🔮 evalio                                                                                                    | Questions C                                                                                                    | ourses and Portfolio Profile C              |
|----------------------------------------------------------------------------------------------------|----------------------------------------------------------------------------------------------------|---------------------------------------------|
| Update Question                                                                                                    | ⊖ 130% ₹ ⊕                                                                                                    | \$ + £ & ⊜ i                                |
| * Tile<br>(integral                                                                                                    |                                                                                                    |                                             |
| Difficulty     Easy     V                                                                                                    | 1.Is it true that $x^n + y^n = z^n$ if $x, y, z$ and $n$ are positiv<br>2. Prove that the real next of all non-trivial zeros of the | e integers? Explain.<br>function / (a) is 1 |
| Required Space (Lines)      100 Tans                                                                                                    | 3.Compute $\int_0^\infty \frac{\sin(x)}{x} dx$                                                                                      | murion (s) n 2                              |
| Brauy Search Add tag v                                                                                                    |                                                                                                    |                                             |
| Description<br>Lorem ipsum dolor sit amet, consectetur adipiscing elit. Duis aliquet ultrices viverra. Fusce id mauris nunc. Phasellus sit amet tortor<br>aliquet, aliquet lacus quis, lacinia urna. Lorem ipsum dolor sLorem ipsum dolor st amet, consectetur adipiscing elit. Duis aliquet ultrices<br>viverra. Fusce id mauris nunc. Phasellus sit amet tortor aliquet, aliquet lacus quis, lacinia urna. Lorem ipsum dolor 123.orem ipsum dolor<br>sit amet, consectetur adipiscing elit. Duis aliquet ultrices mauris |                                                                                                    |                                             |
| 500500 characters Is Private Useport LaTeX File Convert Image to LaTeX Edit on LaTeX Editor Convert Image to LaTeX Edit on LaTeX Editor Convert                                                                                                    |                                                                                                    |                                             |
|                                                                                                    |                                                                                                    |                                             |

Figure 47: Update Question Page - Question Data

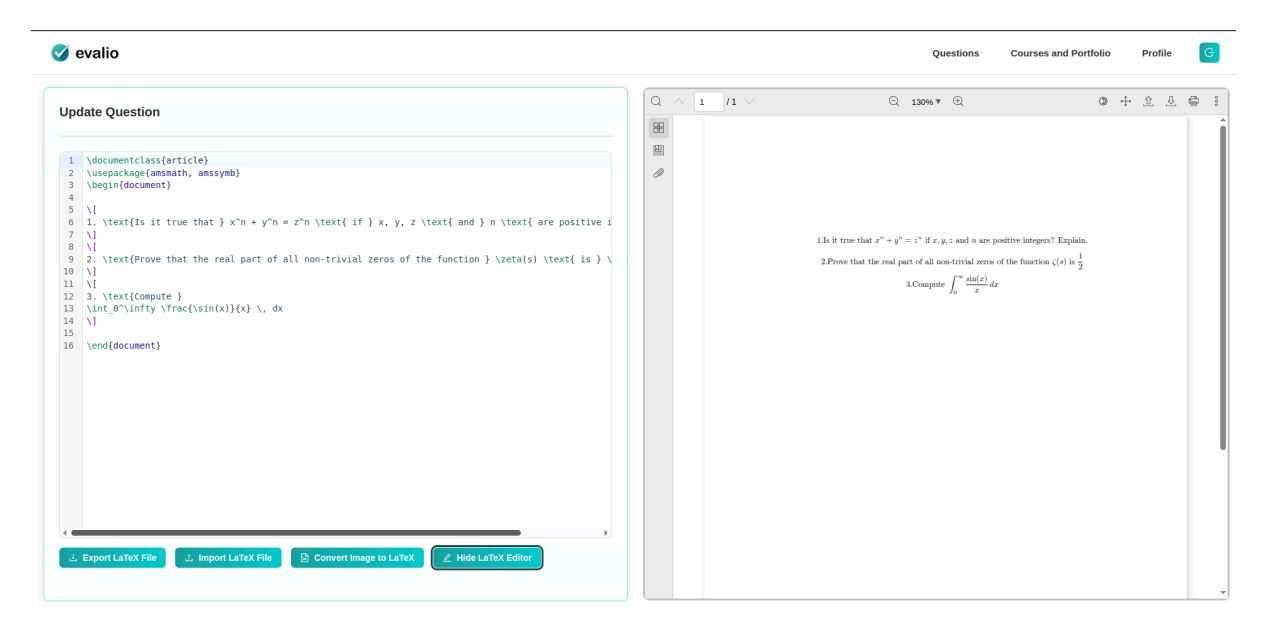

Figure 48: Update Question Page - LaTeX Editor

The Edit Question page lets users modify all details of an existing question. Users can update the title, difficulty, required space, tags, and description. If the description exceeds the 500-character limit, an error is shown. On the right, the LaTeX preview shows how the question will appear in formatted form. By clicking Edit on the LaTeX Editor, users can directly modify the LaTeX code in a built-in editor. This allows for

precise formatting and math notation. Any changes made are instantly reflected in the live preview. Once edits are complete, users can click Update Question to save changes.

| 🧭 evalio |                           | Questions | Courses and Portfolio | Profile | G |
|----------|---------------------------|-----------|-----------------------|---------|---|
|          |                           |           |                       |         |   |
|          |                           |           |                       |         |   |
|          | Create an Exam            |           |                       |         |   |
|          |                           |           |                       |         |   |
|          | Exam inte:                |           |                       |         |   |
|          | Enter exam tue            |           |                       |         |   |
|          | Duration (minutes):       |           |                       |         |   |
|          | 30                        |           |                       |         |   |
|          | Exam Date:                |           |                       |         |   |
|          |                           |           |                       |         |   |
|          |                           |           |                       |         |   |
|          | Course:                   |           |                       |         |   |
|          | Select a course V         |           |                       |         |   |
|          | Description:              |           |                       |         |   |
|          | Enter a brief description |           |                       |         |   |
|          |                           |           |                       |         |   |
|          |                           |           |                       |         |   |
|          | 005175                    |           |                       |         |   |
|          | CREATE                    |           |                       |         |   |
|          |                           |           |                       |         |   |

9.4.5 Create New Exam

Figure 49: Create New Exam

The Create Exam page is used to set up a new exam. Users must enter the exam title, minute duration, exam date, the related course, and a brief description. All fields are required for the exam to be created properly. Once the form is filled out, clicking the "Create" button finalizes the setup and registers the exam in the system.

# 9.4.6 Add Question To Selected Exam

| 🧭 evalio                       | ,                |               |                   |                |                              |             | Questions       | Courses and Portfolio | Profile G |
|--------------------------------|------------------|---------------|-------------------|----------------|------------------------------|-------------|-----------------|-----------------------|-----------|
| Question L<br>Search questions | List<br>globally | Reset         |                   | Add "integral" | to Exam                      |             |                 |                       |           |
| Title \$                       | Difficulty 🗘 👻   | Tags ¥        | Average Success 9 | test           |                              |             |                 |                       |           |
| integral                       | Easy             | Binary Search |                   |                | Default Institution (Forked) | Add to Exam | Versions Y Fork | Le Statistics         |           |
| test                           | Easy             | Binary Search |                   |                | Default Institution (Forked) | Add to Exam | Versions Y Fork | Le Statistics         |           |
| test                           | Easy             | Binary Search |                   |                | Default Institution (Forked) | Add to Exam | Versions Y Fork | Les Statistics        |           |
| test                           | Easy             | Binary Search |                   |                | Default Institution (Forked) | Add to Exam | Versions Y Fork | Le Statistics         |           |
| test                           | Easy             | Binary Search |                   |                | Default Institution          | Add to Exam | Versions Y Fork | Les Statistics        |           |
| test                           | Medium           |               |                   |                | Default Institution          | Add to Exam | Versions Y Fork | Let Statistics        |           |
|                                |                  |               |                   |                |                              |             |                 |                       | < 1 >     |
|                                |                  |               |                   |                |                              |             |                 |                       |           |
|                                |                  |               |                   |                |                              |             |                 |                       |           |
|                                |                  |               |                   |                |                              |             |                 |                       |           |

Figure 50: Add Question to Exam Pop-Up

When you click "Add to Exam" for a question in the Question List, a pop-up allows you to assign that question to an existing exam. From the dropdown menu, select the target exam by its name. Once selected, the question will be added to that exam's question pool. This feature helps you quickly build exams by selecting and inserting questions from the central repository.

#### 9.4.7 Show Exam Details

| 🧭 evalio                                                        |                | Questions Courses and Portfolio Profile                                      |
|-----------------------------------------------------------------|----------------|------------------------------------------------------------------------------|
| Exam Details                                                    | Q ^ 1 /2 V     | Q 130% V Q D + 2 & §                                                         |
| Exam Name<br>Lest                                               |                | test                                                                         |
| Course<br>cs315 - newtork<br>Duration (minutes)<br>O minutes    |                | Question Number         Assigned Grade         Grade           i         0.0 |
| Status<br>draft                                                 |                |                                                                              |
| Description<br>123<br>Exam Instructions                         |                |                                                                              |
| Questions Q. Search an                                          | estion to Exam |                                                                              |
| + Question Number   Title   Tags   Assigned Grade   A           | ccess %        |                                                                              |
| 1 test (Binary Search) 0 0                                      |                |                                                                              |
| 🖉 Edit Exam 📑 Delete Exam 🔄 Export Exam LaTeX 🔄 Export Exam PDF |                |                                                                              |
|                                                                 |                |                                                                              |
|                                                                 |                |                                                                              |

Figure 51: Exam Details Page

The Exam Details page shows all the information related to a selected exam. On the left, it displays the exam name, course, duration, status (e.g., draft), description, and any instructions provided. Below, it lists all the questions added to the exam along with their number, title, tags, assigned grade, and average success rate. Users can search for and add more questions using the button above the list. At the bottom are options to edit or delete the exam and export it as a LaTeX file or a formatted PDF. On the right, a live PDF preview shows how the exam will appear when printed or shared.

### 9.4.8 Edit Exam Details

| 🍼 evalio           |       |               |                |                   |                      |   |      |                 | Questions      | Cou   | urses and Portfoli | o Profi | le 🥃  |
|--------------------|-------|---------------|----------------|-------------------|----------------------|---|------|-----------------|----------------|-------|--------------------|---------|-------|
| Exam Details       |       |               |                |                   |                      | 4 | 1 /3 | 및 15            | 196 ¥ 🖽        |       | q                  | * + 포   | 2 = : |
| Exam Name          |       |               |                |                   |                      | 8 |      |                 |                |       |                    |         |       |
| test               |       |               |                |                   |                      | Ø |      |                 |                |       |                    |         |       |
| Course             |       |               |                |                   |                      |   |      |                 | test           |       |                    |         |       |
| cs315 - newtork    |       |               |                |                   | ×                    |   |      |                 |                |       |                    |         |       |
| Duration (minutes) |       |               |                |                   |                      |   |      | Question Number | Assigned Grade | Grade |                    |         |       |
| 30                 |       |               |                |                   |                      |   |      | 1               | 0.0            |       |                    |         |       |
| Status             |       |               |                |                   |                      |   |      | 2               | 0.0            |       |                    |         |       |
| Draft              |       |               |                |                   | ~                    |   |      | · ·             | 5.0            |       |                    |         |       |
| Description        |       |               |                |                   |                      |   |      |                 |                |       |                    |         |       |
| 123                |       |               |                |                   |                      |   |      |                 |                |       |                    |         |       |
|                    |       |               |                |                   |                      |   |      |                 |                |       |                    |         |       |
|                    |       |               |                |                   |                      |   |      |                 |                |       |                    |         |       |
| Exam Instructions  |       |               |                |                   | li li                |   |      |                 |                |       |                    |         |       |
|                    |       |               |                |                   |                      |   |      |                 |                |       |                    |         |       |
|                    |       |               |                |                   |                      |   |      |                 |                |       |                    |         |       |
|                    |       |               |                |                   |                      |   |      |                 |                |       |                    |         |       |
|                    |       |               |                |                   | 6                    |   |      |                 |                |       |                    |         |       |
|                    |       |               |                |                   |                      |   |      |                 |                |       |                    |         |       |
| Questions          |       |               |                | Q Search and A    | Add Question to Exam |   |      |                 |                |       |                    |         |       |
| + Question Number  | Title | Tags          | Assigned Grade | Average Success % | Action               |   |      |                 |                |       |                    |         |       |
|                    |       |               |                |                   |                      |   |      |                 |                |       |                    |         |       |
| 1                  | test  | Binary Search | 0              | 0                 | Remove               |   |      |                 |                |       |                    |         |       |
|                    |       |               |                |                   |                      |   |      |                 |                |       |                    |         |       |
| 2                  | test  | Binary Search | U              | U                 | Remove               |   |      |                 |                |       |                    |         |       |
|                    |       |               |                |                   |                      |   |      |                 |                |       |                    |         | -     |
| Save Changes X Ca  | ancel |               |                |                   |                      |   |      |                 |                |       |                    |         |       |

Figure 52: Edit Exam Details Page

The Edit Exam Details page lets users modify the content and structure of an existing exam. Users can update the exam name, related course, duration, status, description, and instructions. The list of added questions is shown below, where users can adjust assigned grades or remove questions entirely.

The order of questions can be rearranged easily using drag-and-drop functionality, allowing instructors to organize the exam flow as desired. Additionally, selecting a question in the list opens it for inline editing. This editing affects only the version of the question within the exam—it does not alter the original question in the central question bank. After making changes, users can click Save Changes to apply them or Cancel to discard edits. On the right side, a live preview shows the updated PDF version of the exam.

# 9.5 Objection Module

# 9.5.1 Creating an Objection Session (TA/Instructor)

| 🔮 evalio                                                                                           |                                              | Create Objection | Courses and Po | ortfolio Profile G |
|----------------------------------------------------------------------------------------------------|----------------------------------------------|------------------|----------------|--------------------|
|                                                                                                    | Created Slots Assigned Exams                 |                  |                |                    |
| Teaching Assistant Profile<br>Name: Default Teaching Assistant                                     | Objection Title                              | 1                | Class Name     | Status             |
| Email: ta@example.com                                                                              | CS476 - Automata Theory and Formal Languages |                  | EE05-03        | TERMINATED         |
| Institution                                                                                        | CS315 - Programming Languages                |                  | EAZ03          | ACTIVE             |
| Institution: Default Institution<br>Institution Email: ins@example.com<br>Role: Teaching Assistant |                                              |                  |                | < 1 >              |
| Actions                                                                                            |                                              |                  |                |                    |
| Create Objection Session                                                                           |                                              |                  |                |                    |
|                                                                                                    |                                              |                  |                |                    |

#### Figure 53: Profile Page of TA/Instructor with the "Created Slots" tab active

Log in as a TA or Instructor. On the Profile Page, locate the Actions section in the information card on the left side. Click the "Create Objection Session" button. You will be redirected to the session creation page upon clicking the button.

| evalio |                             | Create Objection | Courses and Portfolio | Profile |  |
|--------|-----------------------------|------------------|-----------------------|---------|--|
|        | Create an Objection Session | n                |                       |         |  |
|        | Location:                   |                  |                       |         |  |
|        | Enter class name            |                  |                       |         |  |
|        | Objection Title:            |                  |                       |         |  |
|        | Enter objection title       |                  |                       |         |  |
|        | Slot Duration (minutes):    |                  |                       |         |  |
|        | 30                          |                  |                       |         |  |
|        | Slot Capacity:              |                  |                       |         |  |
|        | 1                           |                  |                       |         |  |
|        | Day:                        |                  |                       |         |  |
|        |                             |                  |                       |         |  |
|        | O Add Another Day           |                  |                       |         |  |
|        | CREATE                      |                  |                       |         |  |
|        |                             |                  |                       |         |  |

#### Figure 54: Create Objection Session Page

Complete the form on the "Create an Objection Session" page by providing all the required information. The Slot Capacity field specifies the maximum number of students who can reserve a single time slot. You may select either a single date or multiple dates for scheduling objection sessions. To add a date, click the "Add Another Day" button.

The Time Picker allows you to define the session duration precisely. For instance, if each slot is 30 minutes long, setting the start and end times at either xx:00 or xx:30 is recommended to avoid scheduling errors.

### 9.5.2 Managing the Objection Session (TA/Instructor)

| 0                                                                                          |                                                       | Create Objection           | Courses and Portfolio | Profil |
|--------------------------------------------------------------------------------------------|-------------------------------------------------------|----------------------------|-----------------------|--------|
| CS476 - Automata                                                                           | Theory and Formal Languages                           | Objection Session          |                       |        |
| Reveal Session Link                                                                        | minate Session                                        |                            |                       |        |
| As a teacher/TA/institution, you c                                                         | an disable or enable slots, or see which students hav | re reserved them.          |                       |        |
| Classroom(s): EE05-03<br>TA/Instructor: ta@example.com<br>Each slot can have: 2 student(s) |                                                       |                            |                       |        |
| Session status. ACTIVE                                                                     | ← 01/05/2025                                          | (Day 1 of 1) $\rightarrow$ |                       |        |
|                                                                                            | Time                                                  | Slot Info                  |                       |        |
|                                                                                            | 11:00                                                 | AVAILABLE                  |                       |        |
|                                                                                            | 11:15                                                 | AVAILABLE                  |                       |        |
|                                                                                            | 11:30                                                 | AVAILABLE                  |                       |        |
|                                                                                            | 11:45                                                 | AVAILABLE                  |                       |        |
|                                                                                            |                                                       |                            |                       |        |
|                                                                                            | 12:00                                                 | AVAILABLE                  |                       |        |

Figure 55: Objection Session Page

After clicking the "CREATE" button, you will be redirected to the Objection Session page, where you can copy the session link, enable or disable slots, and view reservations. To copy the session link, click the "Reveal Session Link" button and copy the displayed link. You can then share it with your students via email or another preferred communication method.

If the session includes multiple days, you can navigate between them using the arrow buttons at the top of the table to change the displayed date. The page also displays session details such as the assigned classroom(s), the creator of the session, slot capacity, and current session status.

| evalio                       |                                                            | Create Objection           | Courses and Portfolio | Profile |
|------------------------------|------------------------------------------------------------|----------------------------|-----------------------|---------|
| CS476 - Autom                | ata Theory and Formal Languages                            | Objection Session          |                       |         |
| Reveal Session Link          | Terminate Session                                          |                            |                       |         |
| As a teacher/TA/institution, | you can disable or enable slots, or see which students hav | e reserved them.           |                       |         |
| Classroom(s): EE05-03        |                                                            |                            |                       | _       |
| TA/Instructor: ta@example    | .com                                                       |                            |                       |         |
| Each slot can have: 2 stud   | ent(s)                                                     |                            |                       |         |
| Session Status: ACTIVE       |                                                            |                            |                       |         |
|                              | - 01/05/2025                                               | (Day 1 of 1) $\rightarrow$ |                       |         |
|                              |                                                            |                            |                       |         |
|                              |                                                            |                            |                       |         |
|                              | Time                                                       | Slot Info                  |                       |         |
|                              | 11:00                                                      | AVAILABLE                  |                       |         |
|                              | 11:15                                                      | Click to disable           |                       |         |
|                              | 11:30                                                      | AVAILABLE                  |                       |         |
|                              | 11:45                                                      | DISABLED                   |                       |         |
|                              | 12:00                                                      | AVAILABLE                  |                       |         |
|                              | 12:15                                                      | AVAILABLE                  |                       |         |
|                              | 12:30                                                      | AVAII ABI F                |                       |         |

Figure 56: Objection Session Page

By clicking the "Terminate Session" button, the session will be simultaneously terminated for all users. If you click on an available slot cell, you can disable it. Similarly, if you click on a disabled cell, you can enable it.

|                                  |                                                      | Create Objection          | Courses and Portfolio | Prof |
|----------------------------------|------------------------------------------------------|---------------------------|-----------------------|------|
| 00470                            | - The same and Farmer 11 are seen                    | - Ohiostion Coopien       |                       |      |
| CS476 - Automata                 | mineto Socion                                        | s Objection Session       |                       |      |
| As a teacher/TA/institution, you | can disable or enable slots, or see which students h | ave reserved them.        |                       |      |
|                                  |                                                      |                           |                       |      |
| Classroom(s): EE05-03            |                                                      |                           |                       |      |
| Fach slot can have: 2 student    | ר<br>בו                                              |                           |                       |      |
| Session Status: ACTIVE           | */                                                   |                           |                       |      |
|                                  | ← 01/05/20<br>Time                                   | 25 (Day 1 of 1) →         |                       |      |
|                                  | 11:00                                                | AVAILABLE                 |                       |      |
|                                  | 11:15                                                | Click to see reservations |                       |      |
|                                  | 11:30                                                | AVAILABLE                 |                       |      |
|                                  |                                                      |                           |                       |      |
|                                  | 11:45                                                | DISABLED                  |                       |      |
|                                  | 11:45                                                | FULL                      |                       |      |

Figure 57: Objection Session Page

| Session Status: ACTIVE |                                  |           |  |
|------------------------|----------------------------------|-----------|--|
|                        | Slot Reservations                |           |  |
|                        | reset.demir@ug.bilkent.edu.tr    |           |  |
|                        | hayrettin.arim@ug.bilkent.edu.tr |           |  |
|                        | 11:00                            | AVAILABLE |  |
|                        | 11:15                            | FULL      |  |
|                        | 11:30                            | AVAILABLE |  |
|                        | 11:45                            | DISABLED  |  |
|                        | 12:00                            | FULL      |  |
|                        | 12:15                            | AVAILABLE |  |
|                        | 12:30                            | AVAILABLE |  |
|                        | 12:45                            | AVAILABLE |  |
|                        | 13:00                            | AVAILABLE |  |
|                        | 13:15                            | AVAILABLE |  |

Figure 58: Objection Session Page with reservations pop-up

If you click on a cell containing at least one reservation, you can view the corresponding reservations for that particular time slot. This feature is handy during the physical session, allowing you to verify which students have made reservations.

| )                                                                                                    |                              | Create Objection    | Courses and Portfolio | Prof |
|----------------------------------------------------------------------------------------------------|------------------------------|---------------------|-----------------------|------|
| CS476 - Automata                                                                                                    | a Theory and Formal Language | s Objection Session |                       |      |
| Classroom(s): EE05-03<br>TA/Instructor: ta@example.co<br>Each slot can have: 2 student(<br>Session Status: TERMINATED | n<br>s)                      |                     |                       |      |
|                                                                                                    | ← 01/05/202                  | 25 (Day 1 of 1) 🛛 🔿 |                       |      |
|                                                                                                    | Time                         | Slot Info           |                       |      |
|                                                                                                    | 11:00                        | 0 students reserved |                       |      |
|                                                                                                    | 11:15                        | 2 students reserved |                       |      |
|                                                                                                    | 11:30                        | 0 students reserved |                       |      |
|                                                                                                    | 11:45                        | 0 students reserved |                       |      |
|                                                                                                    | 12:00                        | 2 students reserved |                       |      |
|                                                                                                    |                              |                     |                       |      |
|                                                                                                    | 12:15                        | 0 students reserved |                       |      |

Figure 59: Terminated Objection Session Page

Once you click the "Terminate Session" button, the table will change color to indicate that the session has been closed, and no further modifications can be made. The page becomes read-only for instructors and TAs; however, they can still view existing reservations by clicking on the slot cells.

| S evalio |                                      | Team | Login | Registration Request | Purchase | Contact |
|----------|--------------------------------------|------|-------|----------------------|----------|---------|
|          |                                      |      |       |                      |          |         |
|          |                                      |      |       |                      |          |         |
|          |                                      |      |       |                      |          |         |
|          |                                      |      |       |                      |          |         |
|          |                                      |      |       |                      |          |         |
|          | Enter Your Email                     |      |       |                      |          |         |
|          | Please provide your email to continu | ie.  |       |                      |          |         |
|          | Your university email                |      |       |                      |          |         |
|          | Continue                             |      |       |                      |          |         |
|          | _                                    |      |       |                      |          |         |
|          |                                      |      |       |                      |          |         |
|          |                                      |      |       |                      |          |         |
|          |                                      |      |       |                      |          |         |

9.5.3 Making Objection Session Reservations (Student)

Figure 60: Enter-Email Page (student view)

Once your instructor or TA shares the objection session link with you, you can access the system and reserve a slot for your objection session. Enter your email address and click the "Continue" button to proceed.

| CS315 - Programm<br>Select an available slot to reserve                                                            | ing Languages Objection Ser | ssion                          |    |  |
|----------------------------------------------------------------------------------------------------|-----------------------------|--------------------------------|----|--|
| Classroom(s): EAZ03<br>TA/Instructor: ta@example.com<br>Each slot can have: 2 student(s)<br>Session Status: ACTIVE |                             |                                |    |  |
|                                                                                                    | ← 01/05/20                  | D25 (Day 1 of 1) $\rightarrow$ |    |  |
|                                                                                                    | Time                        | Slot Info                      |    |  |
|                                                                                                    | 10:00                       | FULL                           |    |  |
|                                                                                                    | 10:30                       | 2 AVAILAB                      | LE |  |
|                                                                                                    | 11:00                       | 1 AVAILAB                      | .E |  |
|                                                                                                    | 11:30                       | 2 AVAILAB                      | E  |  |
|                                                                                                    |                             |                                |    |  |

Figure 61: Objection Session Page (student view)

After entering your email, you will be directed to the Objection Session page. On this page, you can view disabled slot cells, available slots, their remaining capacity, and fully booked slots. To make a reservation, simply click on any available slot cell.

| CS315 - Programm                                                                                                   | ing Languages Objection S | Session                           |  |
|----------------------------------------------------------------------------------------------------|---------------------------|-----------------------------------|--|
| Select an available slot to reserv                                                                                 | e your session.           |                                   |  |
| Classroom(s): EAZ03<br>TA/Instructor: ta@example.com<br>Each slot can have: 2 student(s;<br>Session Status: ACTIVE |                           |                                   |  |
|                                                                                                    | ← 01/05                   | 5/2025 (Day 1 of 1) $\rightarrow$ |  |
|                                                                                                    | Time                      | Slot Info                         |  |
|                                                                                                    | 10:00                     | FULL                              |  |
|                                                                                                    | 10:30                     | 2 AVAILABLE                       |  |
|                                                                                                    | 11:00                     | RESERVED                          |  |
|                                                                                                    |                           |                                   |  |

Figure 62: Objection Session Page (student view)

Once you make a reservation, your selected slot cell will turn green, indicating a successful booking. You cannot select another slot unless you cancel your current reservation. To do so, simply click on your reserved cell and choose the option to cancel your reservation.

| Cace Reservation         Set can available slot to reserve your session         Cace Reservation         No         Cace Reservation         No         Cace Reservation         No         Cace Reservation         No         Cace Reservation         No         Cace Reservation         No         Cace Reservation         No         Cace Reservation         No         Cace Reservation         No         Cace Reservation         No         Cace Reservation         No         Cace Reservation         No         Cace Reservation         No         Cace Reservation         Cace Reservation                                                                                                    | evalio                                                                                                    |                                                      | Team                  | Login  | Registration Request | Purchase | Contact |
|----------------------------------------------------------------------------------------------------|----------------------------------------------------------------------------------------------------|------------------------------------------------------|-----------------------|--------|----------------------|----------|---------|
| Select an available slot to reserve your session       No       Cancel Reservation         Elassroom(s): EA203       EAch slot can have: $2$ student(s)       Each slot can have: $2$ student(s)         Session Status: ACTIVE $\checkmark$ 01/05/2025 (Day 1 of 1) $\rightarrow$ $\rightarrow$ Image: tank of the tank of tank of                                                                                                    | CS315 - Program                                                                                           | Cancel Reservation<br>Are you sure you want to cance | el your reservation?  |        |                      |          |         |
| Classroom(s): EA203Education Laboration Laboration L | Select an available slot to re                                                                            | serve your session                                   | No Cancel Reserv      | vation |                      |          |         |
| <ul> <li>← 01/05/2025 (Day 1 of 1) →</li> <li>Time Slot Info</li> <li>10:00 FULL</li> <li>10:30 2 AVAILABLE</li> <li>11:00 RESERVED</li> <li>11:30 2 AVAILABLE</li> </ul>                                                                                                    | Classroom(s): EAZ03<br>TA/Instructor: ta@example<br>Each slot can have: 2 stude<br>Session Status: ACTIVE | com<br>nt(s)                                         |                       |        |                      |          |         |
| Time     Slot Info       10:00     FULL       10:30     2 AVAILABLE       11:00     RESERVED       11:30     2 AVAILABLE                                                                                                    |                                                                                                    | ← 01/05/                                             | 2025 (Day 1 of 1) 🛛 🔿 |        |                      |          |         |
| 10:00         FULL           10:30         2 AVAILABLE           11:00         RESERVED           11:30         2 AVAILABLE                                                                                                    |                                                                                                    | Time                                                 | Slot                  | : Info |                      |          |         |
| 10:30     2 AVAILABLE       11:00     RESERVED       11:30     2 AVAILABLE                                                                                                    |                                                                                                    | 10:00                                                | FL                    | JLL    |                      |          |         |
| 11.00     RESERVED       11.30     2 AVAILABLE                                                                                                    |                                                                                                    | 10:30                                                | 2 AVA                 | ILABLE |                      |          |         |
| 11:30 2 AVAILABLE                                                                                                    |                                                                                                    | 11:00                                                | RESE                  | RVED   |                      |          |         |
|                                                                                                    |                                                                                                    | 11:30                                                | 2 AVA                 | ILABLE |                      |          |         |
|                                                                                                    |                                                                                                    |                                                      |                       |        |                      |          |         |

Figure 63: Objection Session Page (student view) with Cancel Reservation Pop-up

You can reserve any other available slot once you click the "Cancel Reservation" button. Please note that you can have at most one active reservation at anytime.

# 9.6 Portfolio Module

| Current Courses        |    |                      |            |                           |                   | Add New Cours | e Filter |
|------------------------|----|----------------------|------------|---------------------------|-------------------|---------------|----------|
| Course Name            | •  | Course Code          | Department | Samester                  | Actions           |               |          |
| Network                |    | CS421                | cs         | 2026 - Spring             | Detail            | Edit D        |          |
|                        |    |                      |            |                           |                   |               | 1>       |
|                        |    |                      |            |                           |                   |               |          |
|                        |    |                      |            |                           |                   |               |          |
| All Courses            |    |                      |            |                           |                   | Add New Cours | e Filter |
| All Courses            | \$ | Course Cade          | Department | Semaster                  | Actions           | Add New Cours | e Filter |
| Course Name<br>Network | 8  | Course Code<br>CS421 | Department | Semaster<br>2025 - Spring | Actions<br>Detail | Add New Cours | e Filter |

#### 9.6.1 Courses and Portfolio Page

Figure 64: Image of Courses and Portfolio Page

The Course and Portfolio page is the Portfolio Service's entry point and can be accessed via the "Courses and Portfolio" item in the top navigation bar. The user ("Instructor or TA") can view their previously added courses on this page.

The top section ("Current Courses") displays the courses the user is actively teaching this semester. The bottom section ("All Courses") lists all courses the user is related to, including past and future semesters. For example, CS421-2025 Spring appears in both sections since it is currently active, while CS421-2023 Fall only appears in the "All Courses" section, indicating that it is not currently active.

Users can perform several actions from this page. Clicking the Add New Course button opens the form to register a new course, while the Filter button allows courses to be filtered by semester and year. The most crucial action is entering the course's detail page using the Detail button, which redirects to the Course Summary Page. Additionally, the Edit button allows updating course metadata, and the Delete icon removes the course from the user's list.

Each of these interactions is described in detail in the following figures.

| evalio          |   |             |                     |            |               | Que | estions | Courses and Portfolio | Profile    |  |
|-----------------|---|-------------|---------------------|------------|---------------|-----|---------|-----------------------|------------|--|
| Portfolio       |   |             | Add New<br>* Course | Course     |               |     |         |                       |            |  |
| Current Courses |   |             | Select a d          | course     |               | v   |         | Add New Cou           | rse Filter |  |
| Course Name     | ÷ | Course Code | * Year<br>2025      |            |               | 8   | Actions |                       |            |  |
| Network         |   | CS421       | * Semester          |            |               |     | Detail  | Edit D                |            |  |
|                 |   |             | Select se           | mester     |               | V   |         |                       | < 1 >      |  |
|                 |   |             | * Number o          | f Sections |               |     |         |                       |            |  |
|                 |   |             | 2                   |            |               |     |         |                       |            |  |
| All Courses     |   |             | * Set Cours<br>Yes  | e Status 🕕 |               | ×   |         | Add New Cou           | rse Filter |  |
| Course Name     | ¢ |             |                     |            | Cancel        | Add | Actions |                       |            |  |
| Network         |   | CS421       |                     | CS         | 2025 - Spring |     | Detail  | Edit D                |            |  |
|                 |   |             |                     |            |               |     |         |                       |            |  |

9.6.2 Add New Course Modal

Figure 65: Image of Add New Course Modal

When users click the Add New Course button on the Courses and Portfolio page, this modal appears. It allows the useThis modal appears when users click the Add New Course button on the Courses and Portfolio pagesemester, and number of sections. The "Set Course Status" field determines whether the course is currently active (Yes) or not (No). Once all fields are filled, clicking the Add button registers the course under the user's portfolio, while Cancel closes the modal without saving changes.

### 9.6.3 Filter Modal

| evalio      |   |             |                           |                    |          | Ques | stions  | Courses a | and Portfolio  | Profile |
|-------------|---|-------------|---------------------------|--------------------|----------|------|---------|-----------|----------------|---------|
| Portfolio   |   |             | Filter Cour<br>Select Sem | rses<br>ester:     |          |      |         |           | Add New Course | Filter  |
| Course Name | ¢ | Course Code | Select Cour               | rse Name:<br>urses |          | ~    | Actions |           |                |         |
| Network     |   | CS421       |                           |                    | Cancel   | er   | Detail  | Edit      | •              |         |
|             |   |             |                           |                    |          |      |         |           |                |         |
| 411.0       |   |             |                           |                    |          |      |         |           | Add New Course | Filter  |
| All Courses |   |             |                           |                    |          |      |         |           |                |         |
| Course Name | ¢ | Course Code |                           | Department         | Semester |      | Actions |           |                |         |

Figure 66: Image of Filter Modal

This modal appears when the user clicks the Filter button on the Courses and Portfolio page. It allows users to narrow the displayed course list by selecting a specific semester and/or course name. The dropdowns dynamically fetch and list only the active semesters and courses associated with the current user. Once a filter is applied, the course lists below are updated accordingly. The Cancel button closes the modal without applying any changes, while the Filter button triggers the filtering operation.

#### 9.6.4 Course Summary Page

|                                                                                                    |                                                                  |                                                      | R.                             |                                                                                                    |                                                   |                 |                  |
|----------------------------------------------------------------------------------------------------|------------------------------------------------------------------|------------------------------------------------------|--------------------------------|----------------------------------------------------------------------------------------------------|---------------------------------------------------|-----------------|------------------|
| Network (S                                                                                                    | Spring - 202                                                     | 25) Portfo                                           | olio                           | Assign TA / Show Assig                                                                                                    | ned TAs Upload /                                  | View Documents  | Export Portfolio |
|                                                                                                    |                                                                  |                                                      |                                |                                                                                                    |                                                   |                 |                  |
| Course Summ                                                                                                    | nary                                                             |                                                      |                                |                                                                                                    |                                                   |                 |                  |
| Semester: 202                                                                                                   | 15 - Spring                                                      |                                                      |                                | Number of Sections                                                                                                    | 1.3                                               |                 |                  |
| A Instructor: Del                                                                                               | fault Instructor                                                 | a Annistrat                                          |                                | <ul> <li>Active Course: Course: Co</li></ul> | se is active in this serve                        | ister           |                  |
| P. Course Descri                                                                                                | ation: Network is very                                           | upatul                                               |                                | E) Pertine Types: Qui                                                                                                    | r, examination, Attend                            | ance, Plomework |                  |
| Add Portfolio Rem                                                                                               | Edit Portfolio Item                                              | 0                                                    |                                | Dartfolio Itam - Oti                                                                                                    | -                                                 |                 |                  |
| Add Pertfolio Item<br>Portfolio Item - /<br>Examination                                                         | Edit Partfalio Item<br>Assignment                                |                                                      |                                | Portfolio Item - Oti<br>Attendance                                                                                                    | her                                               |                 |                  |
| Add Portfolio Rem<br>Portfolio Item - /<br>Examination                                                          | Edit Portfolio Item<br>Assignment                                |                                                      |                                | Portfolio Item - Oti<br>Attendance                                                                                                    | ter                                               |                 |                  |
| Add Partfolio Rem<br>Portfolio Item - /<br>Examination<br>Assignment Nar<br>Midtern 5                           | Edit Portfolio item<br>Assignment<br>Date Assigned<br>19/04/2025 | Average Score<br>45                                  | Number of Files                | Portfolio Item - Otl<br>Attendance                                                                                                    | <b>ter</b><br>escription<br>Itendance data, denem | Numb<br>a D     | er of Files      |
| Add Portfolio Rem<br>Portfolio Item - /<br>Examination<br>Assignment Nar<br>Midtern 5<br>Midtern 1              | Edit Portfolio Item<br>Assignment<br>Date Assigned<br>19/04/2025 | Average Score<br>45<br>57                            | Number of Files<br>D<br>4      | Portfolio Item - Ot<br>Attendance                                                                                                    | ter<br>escription<br>liendance data, denem        | e O             | er of Files      |
| Add Perifolio Rem<br>Portfolio Item - /<br>Examination<br>Atalgament Nar<br>Midtern 5<br>Midtern 1<br>Midtern 2 | Edit Portfolio Item<br>Assignment                                | Average Score           45           97           73 | Number of Files<br>0<br>4<br>1 | Portfolio Item - Otl<br>Attendance                                                                                                    | her<br>excription<br>tiendance data, denem        | e 0             | er of Files      |

Figure 67: Image of Course Summary Page

This page is displayed when the user clicks the Detail button on a course from the Courses and Portfolio page. It provides a structured summary of the selected course and its portfolio items.

At the top, the breadcrumb trail allows users to return to the previous course list page. The heading section displays the course name and semester (e.g., *Network - Spring 2025*). Just beside the title are three primary buttons:

- Assign TA / Show Assigned TAs: used to view or update the TAs responsible for the course.
- Upload / View Documents: navigates to the document upload interface for portfolio items.
- **Export Portfolio**: triggers the download of a compiled PDF portfolio for accreditation or archival.

The first card on the page shows a Course Summary, including the semester, instructor, assigned TAs, number of sections, active status, course description, and all portfolio types registered for that course. This section can be toggled using the eye icon in the card's top-right corner to show or hide details. Below, the page is split into two main sections:

- The left column (Portfolio Item Assignment) lists structured assignment-related portfolio types, such as "Examination" or "Quiz". Within each, assignments like "Midterm 1" or "Quiz 5" are displayed with details including assigned date, average score, and number of uploaded files.
- The right column (Portfolio Item Other) includes non-assignment types such as "Attendance" and "Konuşanlar", organized similarly.

Each item in these tables is clickable. Clicking on an item opens the document management view specific to that item, with uploaded files and details.

At the top of the portfolio section, there are two action buttons:

- Add Portfolio Item: opens a modal to create a new portfolio item under an existing type.
- Edit Portfolio Item: allows modifying or deleting existing portfolio item details if necessary.

The overall layout is designed to give instructors and TAs a quick, editable overview of all portfolio components related to a specific course.

### 9.6.5 Assign TA modal

| 🍼 evalio                                        |                                                       | Questions                                                       | Courses and F    | Portfolio Profile | G |
|-------------------------------------------------|-------------------------------------------------------|-----------------------------------------------------------------|------------------|-------------------|---|
|                                                 | Assign Teaching Assistants<br>Search by name or email | Upload                                                          | / View Documents | Export Portfolio  |   |
|                                                 | Default Teaching Assistant<br>ta@example.com          |                                                                 |                  | ø                 |   |
| Course Summary                                  | <b>TA Deneme</b><br>yusuf.toraman@ug.bilkent.edu.tr   | O                                                               |                  | ~                 |   |
| Semester: 2025 - Spring                         |                                                       | Cancel Assign                                                   |                  |                   |   |
| A Instructor: Default Instructor                |                                                       | <ul> <li>Active Course: Course is active in this ser</li> </ul> | nester           |                   |   |
| 条 Teaching Assistants: Default Teaching Assista | int                                                   | 🔁 Portfolio Types: Quiz , Examination, Atter                    | dance, Homework  |                   |   |
| Course Description: Network is very useful      |                                                       |                                                                 |                  |                   |   |
|                                                 |                                                       |                                                                 |                  |                   |   |
|                                                 |                                                       |                                                                 |                  |                   |   |
| Add Portfolio Item Edit Portfolio Item          |                                                       |                                                                 |                  |                   |   |
| Portfolio Item - Assignment                     |                                                       | Portfolio Item - Other                                          |                  |                   |   |
| Examination                                     |                                                       | Attendance                                                      |                  |                   |   |

Figure 68: Image of Assign TA Modal

This modal appears on the Course Summary page when the user clicks the Assign TA / Show Assigned TAs button. Instructors can assign or unassign teaching assistants (TAs) to the selected course. The user can search for available TAs by name or email using the input field at the top. Each listed TA has a checkbox, indicating whether they are currently assigned to the course. Ticking or unticking the boxes updates the TA list. Pressing Assign saves the selected TAs, while Cancel closes the modal without applying changes.

## 9.6.6 Add Portfolio Item Modal

| 🥑 evalio                                     | Add Portfolio Item           | stions Courses and Portfolio Profile G |
|----------------------------------------------|------------------------------|----------------------------------------|
|                                              | * Main Item                  |                                        |
|                                              | Select main item v           | Ø                                      |
| Course Summary                               | * Portfolio Item Name        |                                        |
| Semester: 2025 - Spring                      | e.g. Homework 4 or Midterm 2 |                                        |
| A Instructor: Default Instructor             | * Description                | n this semester                        |
| 条 Teaching Assistants: Default Teaching Assi | Priof description            | ion, Attendance, Homework              |
| Course Description: Network is very useful   | Bher description             |                                        |
|                                              |                              |                                        |
|                                              | Portfolio Item Type          |                                        |
| Add Portfolio Item Edit Portfolio Item       | O Assignment O Other         |                                        |
|                                              | Date Assigned                |                                        |
| Portfolio Item - Assignment                  |                              |                                        |
| Examination                                  | Average Score                |                                        |
|                                              |                              |                                        |
| Assignment Name Date Assigned Ave            | Cancel Add                   | Number of Files                        |
| Midterm 5 15/04/2025 45                      |                              | ata, deneme 0                          |
| Midterm 1 14/04/2025 57                      | 4                            |                                        |

Figure 69: Image of Add Portfolio Item Modal

This modal appears when the user clicks the Add Portfolio Item button on the Course Summary page. It allows instructors or teaching assistants to add a new item to the course's portfolio.

Users first select a Main Item (e.g., Examination, Quiz, Attendance) from the dropdown. Then, they provide a Portfolio Item Name (such as "Midterm 2" or "Homework 4"), a brief Description, and specify whether the item is of type Assignment or Other.

If the item is an assignment, users can also optionally enter a Date Assigned and an Average Score field to track performance data. After filling in the form, clicking Add saves the item into the course portfolio, while Cancel dismisses the modal without saving.

## 9.6.7 Portfolio Files Page

| 🍼 evalio                             |                        |                                                  | Questions | Courses and Portfolio | Profile |
|--------------------------------------|------------------------|--------------------------------------------------|-----------|-----------------------|---------|
| Courses > Automata (FALL - 2025) > 1 | Portfolio              |                                                  |           |                       |         |
| Search name, main type or type       | Q                      |                                                  |           |                       | Ad      |
| ∨ Project                            |                        |                                                  |           |                       |         |
| ✓ Project 1                          |                        |                                                  |           |                       |         |
| Title                                | File                   | Description                                      | Main Ty   | ре Туре               | Actions |
| Project 1 - Best Grade               | Best-paper-prj1.pdf    | Section 1 - Yusuf Toraman's paper form section 1 | Project   | Project 1             | 2 🖸     |
| Project 1 Specification              | prj1-specification.pdf | Specification Document                           | Project   | Project 1             | 2 🖸     |
| Project 1 - Worst Document           | Worst-prj1.pdf         | Eren Arım's document from section 3              | Project   | Project 1             | 2 🗅     |
| > Project 2                          |                        |                                                  |           |                       |         |
| > Quiz                               |                        |                                                  |           |                       |         |
| <ul> <li>Examination</li> </ul>      |                        |                                                  |           |                       |         |
| > Midterm 1                          |                        |                                                  |           |                       |         |
|                                      |                        |                                                  |           |                       |         |

#### Figure 70: Portfolio Files Page

The Portfolio Files Page displays all uploaded portfolio files for a specific course, organized by their Main Type (e.g., Project, Quiz, Examination) and nested Type (e.g., Project 1, Midterm 1). This view is accessible from the Course Summary Page by clicking any portfolio item name.

A breadcrumb trail at the top of the page helps users navigate back to the course context. Directly below, a search bar enables filtering by portfolio name, primary type, or specific type.

Each portfolio item is expandable. When expanded, it reveals a table that lists the following columns:

- Title: A descriptive title for the uploaded file.
- File: A clickable file name that opens the uploaded document.
- **Description**: A brief explanation of the file content or context.
- Main Type: The general category of the portfolio item (e.g., Project).
- **Type**: The subgroup under which the item is categorized (e.g., Project 1).
- Actions: Edit and delete icons that allow users to update metadata or remove the file.

Instructors or TAs can click the Add File button in the top-right corner to add a new file to the portfolio. This opens a modal where the user provides the file, selects the main and specific types, and optionally adds a description. Once saved, the new file will appear under the appropriate group.

Files can be updated or deleted using the corresponding action icons in the table. Any changes made are instantly reflected in the grouped view. This page is designed to help educators maintain an organized, trackable repository of student submissions and key course documents.

### 9.6.8 Portfolios Page/ Add File Modal

| 🍼 evalio                                |                        |                               |            | Questions | Courses and Portfolio | Profile G |
|-----------------------------------------|------------------------|-------------------------------|------------|-----------|-----------------------|-----------|
| 습 Courses > Automata (FALL - 2025) > Po | ortfolio               |                               | _          |           |                       |           |
| Search name, main type or type          | ٩                      | Add a File<br>* Main Type     |            |           |                       | Add File  |
| ✓ Project                               |                        | Select main type              | × )        |           |                       |           |
| V Project 1                             |                        | * Sub Type<br>Select sub type | v          |           |                       |           |
| Title                                   | File                   | * Title                       |            | Main Ty   | ре Туре               | Actions   |
| Project 1 - Best Grade                  | Best-paper-prj1.pdf    | Enter title                   |            | Project   | Project 1             | ∠ 0       |
| Project 1 Specification                 | pri1-specification.pdf | Description                   |            | Project   | Project 1             | 2 0       |
| Project 1 - Worst Document              | Worst-prj1.pdf         | Enter description (optional)  |            | Project   | Project 1             | 2 0       |
| > Project 2                             |                        |                               |            |           |                       |           |
| > Quiz                                  |                        | * File (PDF)                  |            |           |                       |           |
| ✓ Examination                           |                        | Status                        |            |           |                       |           |
| > Midterm 1                             |                        | Active                        |            |           |                       |           |
| > Final                                 |                        | Section                       |            |           |                       |           |
|                                         |                        |                               |            |           |                       |           |
|                                         |                        |                               | Cancel Add |           |                       |           |

Figure 71: Portfolios Page/ Add File Modal

This modal is opened when users click the Add File button on the Portfolios Page. It allows instructors or TAs to upload a PDF document under a selected main and sub portfolio type. Users provide a title, optionally add a description and section info, and mark the file as active or not. Once submitted via the Add button, the file is listed in the appropriate group. Clicking Cancel closes the modal without saving.

## 9.6.9 Portfolios Page/ Add Portfolio Type Modal

| 🍼 evalio                       |                               |                                                        | Questions | Courses and Portfolio | Profile G |
|--------------------------------|-------------------------------|--------------------------------------------------------|-----------|-----------------------|-----------|
|                                |                               |                                                        |           |                       |           |
| Search name, main type or type | Add a File<br>* Main Type     | Add Portfolio Type<br>* Main Type                      |           |                       | Add File  |
| ✓ Project                      | Select main type              | Select main type V                                     |           |                       |           |
| V Project 1                    | * Sub Type<br>Select sub type | * Portfolio Type Name<br>e.g. Hornework 4 or Midterm 2 |           |                       |           |
| Title                          | * Title                       | * Description                                          |           |                       | Actions   |
| Project 1 - Best Grade         | Enter title                   | Brief description                                      | Proje     | ect Project 1         | 20        |
| Project 1 Specification        | Description                   |                                                        | Proj      | ect Project 1         | 20        |
| Project 1 - Worst Document     | Enter description (o          | Portfolio Type                                         | Proj      | ect Project 1         | _ 0       |
| > Project 2                    |                               | • Assignment Other                                     |           |                       |           |
| > Quiz                         | * File (PDF)                  | Date Assigned                                          |           |                       |           |
| ✓ Examination                  | Status                        | Average Score                                          |           |                       |           |
| > Midterm 1                    | Active                        |                                                        |           |                       |           |
| > Final                        | Section                       | Cancel Add                                             |           |                       |           |
|                                |                               | Cancel Add                                             |           |                       |           |

Figure 72: Portfolios Page: Add Portfolio Type Modal

"Add Portfolio Type Modal" appears when the "+" button at the bottom of a portfolio type list is clicked after expanding a Main Type or Type section. It allows instructors or TAs to define a new portfolio item category (e.g., "Homework 4" or "Midterm 2") by entering its name, description, and selecting whether it's an assignment or other type. Optionally, the assigned date and average score can be added. Clicking Add creates the new portfolio type, while Cancel closes the modal without changes.

# 9.6.10 Portfolios Page/ Add Portfolio Type Modal

| 🧭 evalio                             |                        |                                                  | Questions Cours | es and Portfolio | Profile |
|--------------------------------------|------------------------|--------------------------------------------------|-----------------|------------------|---------|
| 🖨 Courses > Automata (FALL - 2025) > | Portfolio              |                                                  |                 |                  |         |
| Search name, main type or type       | ٩                      | Delete this portfolio?     Cancel     OK         |                 |                  | Add     |
| ✓ Project                            |                        |                                                  |                 |                  |         |
| ✓ Project 1                          |                        |                                                  |                 |                  |         |
| Title                                | File                   | Description                                      | Main Type       | Туре             | Actions |
| Project 1 - Best Grade               | Best-paper-prj1.pdf    | Section 1 - Yusuf Toraman's paper form section 1 | Project         | Project 1        | ∠ ਹ     |
| Project 1 Specification              | prj1-specification.pdf | Specification Document                           | Project         | Project 1        | _ ਹ     |
| Project 1 - Worst Document           | Worst-prj1.pdf         | Eren Arim's document from section 3              | Project         | Project 1        | ∠ 1     |
| > Project 2                          |                        |                                                  |                 |                  |         |
| > Quiz                               |                        |                                                  |                 |                  |         |
| ✓ Examination                        |                        |                                                  |                 |                  |         |
| > Midterm 1                          |                        |                                                  |                 |                  |         |
| > Final                              |                        |                                                  |                 |                  |         |
|                                      |                        |                                                  |                 |                  |         |
|                                      |                        |                                                  |                 |                  |         |

Figure 73: Portfolios Page: Add Portfolio

When the delete icon is clicked for a portfolio file, this confirmation dialog appears. Clicking OK permanently deletes the file, while Cancel aborts the action.

### 9.6.11 Portfolio Creation Page

|                                                       | O Courses > Automata (EALL - )                                                                                                    | 2025) Create Portfolio                                                                                                    |                                          |                                                                                                    |                                                                                                    |                                                                                                    |                                                                |
|-------------------------------------------------------|----------------------------------------------------------------------------------------------------|----------------------------------------------------------------------------------------------------|------------------------------------------|----------------------------------------------------------------------------------------------------|----------------------------------------------------------------------------------------------------|----------------------------------------------------------------------------------------------------|----------------------------------------------------------------|
|                                                       |                                                                                                    | 2020) > Greate Fortiono                                                                                                    |                                          |                                                                                                    |                                                                                                    |                                                                                                    |                                                                |
|                                                       | <pre>170 \hline D &amp; 1.0 &amp; 6 171 \hline F &amp; 0.0 &amp; 6 171 \hline F &amp; 0.0 &amp; 6 172 \hline F &amp; 0.0 &amp; 6 173 \hline Valtcolumn 174 \hline \ulticolumn 175 \hline 175 \hline 176 \vend(tabularx) 178 \vend(tabularx) 178 \vend(tabularx) 178 \vend(tabularx) 178 \vend(tabularx) 178 \vend(tabularx) 178 \vend(tabularx) 178 \vend(tabularx) 178 \vend(tabularx) 178 \vend(tabularx) 178 \vend(tabularx) 178 \vend(tabularx) 179 \vend(tabularx) 179 \vend(tabularx) 179 \vend(tabularx) 179 \vend(tabularx) 170 \vend(tabularx) 170 \vend(tabularx) 170 \vend(tabularx) 170 \vend(tabularx) 170 \vend(tabularx) 171 \vend(tabularx) 172 \vend(tabularx) 173 \vend(tabularx) 173 \vend(tabularx) 174 \vend(tabularx) 175 \vend(tabularx) 175 \vend(tabularx) 17</pre> | <pre>\\ \\ 6 \\ 22\{\ }\Totals} &amp; N= &amp; W= \\ (24\{\ }\Totals} &amp; N= &amp; W= \\ (43\{\}\Average GPA =  WV/N} \\  nd Signature Section extwidth}}{(}{}\} (6.6\textwidth) }, \\ bus page at STARS \\ od, one average and one poor \\ tudent work for each exam, project, \\ uiz. \\ the Department at the end of the semester.  {0.35\textwidth} \\ \ bus pace between signature and date ace{lem} \underline{\hspace{3cm}} </pre> |                                          | 1         /1           88         Code: CE 41<br>Code: 2           Image: Code: CE 41<br>Code: 2         Code: CE 41<br>Code: 2           Image: Code: CE 41<br>Code: 2         Code: CE 41<br>Code: 2           Image: Code: CE 41<br>Code: CE 41<br>CODE: CE 41<br>CODE: CE 41<br>CO                                                                                                    |                                                                                                    | Arrive Andrew Andrew Andr | din -                                                          |
|                                                       | 199 \end{document}                                                                                                    |                                                                                                    |                                          | C 1 1<br>Attachments<br>1) Capy of the split<br>2) Capy of the split<br>2) Capy of attachment<br>4) Capy of attachment<br>4) Capy of anoma a<br>stant for returned to                                                                                                    | also page at STAIS<br>set, one range and sure your<br>set, one range many set, and set,<br>address that and set, many set,<br>address and set of the seconds.                                                                                                    | Signature:                                                                                                    |                                                                |
| Sea<br>All C                                          | If y vend(document)<br>Irch name, main t Q<br>Documents                                                                                                    | •                                                                                                    |                                          | C 19<br>C 19<br>C | den ege et ITAB<br>den ege et ITAB<br>fort er ut for est som sport,<br>som er et angenet<br>ut bourteast et be oud of the sensets.                                                                                                    | Signature<br>Date                                                                                                    | Sav                                                            |
| Sea<br>(   [                                          | 199     Vend{document}       Irch name, main t     Q       Documents       Title                                                                                                    | Description                                                                                                    | Mair                                     | Le 19<br>International<br>Construction of the second second se                                                                                                    | Are upper at TAIM<br>to the one to the specific of the second second secon                                                                                                    | Rgaatere<br>Date:<br>Export                                                                                                    | Sav                                                            |
| Sea<br>(II C                                          | 199 (end{document}) Inch name, main t Q. Documents Title Project 1 - Best Grade                                                                                                    | Description Section 1 - Yusuf Toraman's paper form section 1                                                                                                    | Main                                     | C 19<br>C 19<br>C 20<br>C 20<br>C | And ange of IEEM<br>Internet of IEEM<br>Internet of IEEM<br>Internet of IEEM<br>Internet of IEEM<br>Description<br>Section 1 - Yusuf Toran                                                                                                    | Spantere<br>Date<br>Export<br>nan's paper form section 1                                                                                                    | Sav<br>Main 1<br>Proje                                         |
| Sea<br>(II C                                          | 199     Vend{document}       rrch name, main t     Q.       Documents     Title       Project 1 - Best Grade     Project 1 Specification                                                                                                    | Description Section 1 - Yusuf Toraman's paper form section 1 Specification Document                                                                                                    | Main<br>Pr<br>Pr                         | C     C                                                                                                    | the upper st TAIM the set of the set of the                                                                                                    | Signature: Date: Export Export ann's paper form section 1 t                                                                                                    | Sav<br>Main<br>Proje<br>Proje                                  |
| Sea<br>JII [<br>2]                                    | 199 (end(document)) Inch name, main t Q Inch name, main t Q In                                                                                                    | Description     Section 1 - Yusuf Toraman's paper form section 1     Specification Document     Eren Arm's document from section 3                                                                                                    | Main<br>Pr<br>Pr<br>Pr                   | Image: Contract of the second second seco                                                                                                    | the period of the second of the second of t                                                                                                    | Speaterer Date: Export Export an's paper form section 1 t rom section 3                                                                                                    | Sav<br>Main<br>Proje<br>Proje                                  |
| Sea<br>III C                                          | 199 (end(document))<br>rich name, main t Q<br>Documents<br>Title<br>Project 1 - Best Grade<br>Project 1 Specification<br>Project 1 - Worst Document<br>Project 2 - Specification                                                                                                    | Description           Specification Document for project 2                                                                                                    | Mair<br>Pr<br>Pr<br>Pr<br>Pr             | Image: Contract of the second second secon                                                                                                    | the graph of Hand<br>and opport of Hand<br>State with the set of the set<br>state with the set of the set<br>set of the set of the set of the set<br>set of the set of the set of the set<br>set of the set of the set of the set<br>set of the set of the set of the set<br>set of the set of the set of the set<br>set of the set of the set of the set<br>set of the set of the set of the set of the set<br>set of the set of the set of the set of the set<br>set of the set of the set of the set of the set<br>set of the set of the set of the set of the set of the set<br>set of the set of the se                                                                                                    | Signature:<br>Bate Export Export ann's paper form section 1 t from section 3 t for project 2                                                                                                    | Main<br>Proje<br>Proje<br>Proje                                |
|                                                       | 199 (end(document)) arch name, main t Q bocuments Title Project 1 - Best Grade Project 1 Specification Project 1 Specification Project 2 - Specification Quiz 3                                                                                                    | Description           Section 1 - Yusuf Toraman's paper form section 1           Specification Document           Eren Arm's document form section 3           Specification Document for project 2           Quiz                                                                                                    | Mair<br>Pr<br>Pr<br>Pr<br>Pr<br>Qu       | Image: Contract of the second second seco                                                                                                    | the provide a set of the set of the set of                                                                                                    | Speaker:  Date:  Export  Export  for section 3  t for project 2                                                                                                    | Main<br>Proje<br>Proje<br>Proje<br>Quiz                        |
|                                                       | 199 (end{document}) Inch name, main t Q. Inch name, main t Q. Documents Title Project 1 - Best Grade Project 1 - Specification Project 2 - Specification Quiz 3 Midterm 1 - Solution Key                                                                                                    |                                                                                                    | Mair<br>Pr<br>Pr<br>Pr<br>Pr<br>Qu<br>Ex | Image: Contract of the second second seco                                                                                                    | Internet and the set of the set of the set o                                                                                                    | Signature:<br>Date:<br>Export<br>Export<br>t<br>from section 3<br>t for project 2                                                                                                    | Main<br>Proje<br>Proje<br>Proje<br>Quiz<br>Exan                |
| Sea<br>11 (<br>2)<br>2)<br>2)<br>2)<br>2)<br>2)<br>2) | 199 (end(document)) arch name, main t Q bocuments Title Project 1 - Best Grade Project 1 - Specification Project 2 - Specification Quiz 3 Midterm 1 - Solution Key Final                                                                                                    | Description           Section 1 - Yusuf Toraman's paper form section 1           Specification Document           Specification Document for project 2           Specification Document for project 2           Quiz           Solution key           Final Exam Paper (Empty)                                                                                                    | Mair<br>Pr<br>Pr<br>Pr<br>Qu<br>Ex<br>Ex | Image: Control of Control of Contro                                                                                                    | the menung and stars project<br>where we have a star project<br>where we have a star project<br>where we have a star project<br>where we have a star project<br>the menung and the star and the star<br>the menung and the star and the star<br>star and the star and the star<br>star and the star and the star<br>star and the star and the star<br>star and the star and the star<br>star and the star and the star<br>star and the star and the star<br>star and the star and the star<br>star and the star and the star<br>star and the star and the star<br>star and the star<br>star and th | Sepontaries  Date: Export  Export  for project 2  fy)                                                                                                    | Sav<br>Main<br>Proje<br>Proje<br>Proje<br>Quiz<br>Exan<br>Exan |

Figure 74: Portfolio Creation Page

The Portfolio Creation Page is used to generate a complete course portfolio in PDF format. On the left side, an automatically generated LaTeX summary is provided, which can be edited manually if needed. As users make changes, the compiled PDF version is rendered on the right side for real-time preview.

Below the editor, all uploaded documents are listed in the All Documents panel on the left. Clicking on any document and then pressing the Save button adds it to the Selected Documents panel on the right. These selected files will be included in the final output.

When the Export button is clicked, the manually edited LaTeX summary and the selected portfolio files are merged and downloaded together as a single, comprehensive PDF portfolio. This allows instructors and TAs to create a ready-to-submit report for accreditation or archiving purposes.

# 10. Glossary

**ABET / MÜDEK**: Accreditation organizations that assess the quality of engineering programs. Evalio supports generating reports that are aligned with their standards.

**Accreditation Reports**: Reports generated to demonstrate compliance with educational standards like ABET and MÜDEK.

**Admin**: The highest-privileged system user responsible for approving institutions and overseeing platform-wide data.

**API Gateway**: A central entry point that routes and manages client requests to backend microservices.

**Assignment Component**: A grading item (e.g., Quiz, Homework) within a course's evaluation structure.

**Authentication Service**: A microservice responsible for verifying user credentials and enforcing RBAC.

**Auto Scaling**: A system mechanism that adjusts resources automatically based on traffic or load.

**Cloud Storage (AWS S3)**: A cloud-based storage for storing documents and files externally, especially in the Portfolio module.

**Course Portfolio**: A structured archive of course materials such as exams, assignments, and attendance records.

**Docker**: A containerization platform used to deploy Evalio's microservices consistently across environments.

**Exam Builder**: A module that allows instructors to create and manage exams by selecting and organizing questions.

**JWT (JSON Web Token)**: A token used for user authentication and securely transmitting role and identity data.

**LaTeX**: A document formatting language used to write and render math-heavy exam content professionally.

**LaTeX Compiler**: A tool integrated into Evalio to convert LaTeX content into rendered PDF output.

**Microservice**: A self-contained, independently deployable service responsible for a specific functionality.

**Microservices Architecture**: A design pattern in which different services handle specific business logic independently.

**Objection Session**: A time window where students can review graded exams and optionally raise objections.

**PDF Export**: The process of generating a downloadable PDF version of exams, questions, or portfolios.

**Portfolio Builder**: A module that allows instructors to upload, organize, and export course-related documents.

**Portfolio Item**: A document or academic artifact (e.g., exam paper, attendance sheet) within a course portfolio.

**Redis**: An in-memory key-value store used for caching and real-time session management.

**Redis Cache**: The caching layer of Evalio that improves performance by reducing load on the database.

**RBAC (Role-Based Access Control)**: A security mechanism that restricts access to features based on user roles.

**Service Discovery**: The mechanism by which microservices locate each other within the deployment environment.

Slot: A reservable time unit within an objection session for students.

**TA (Teaching Assistant)**: A user role with permissions to manage objection sessions and upload portfolio materials.

**TexLive**: The LaTeX distribution used to compile LaTeX source code into PDF documents in Evalio.

**Two-Factor Authentication (2FA)**: A security feature requiring a password and a temporary verification code.

**UML (Unified Modeling Language)**: A standard way of visually representing system architecture and workflows.

**User Roles**: Predefined access levels in Evalio, such as Instructor, Teaching Assistant, Institution, and Admin.
## 11. References

[1] Purdue University, "Creating Exams," Purdue Innovative Learning, 2024. [Online]. Available:

https://www.purdue.edu/innovativelearning/teaching/module/creating-exams/. [Accessed: Nov. 21, 2024].

- [2] Sourab Pramanik, "Deploy your React App using Docker and Nginx," DEV Community, Nov. 27, 2023. https://dev.to/sourabpramanik/deploy-your-react-app-using-docker-and-nginx-14lk ?utm\_source=chatgpt.com (accessed May 01, 2025).
- [3] "Consul Documentation | Consul | HashiCorp Developer." Consul Documentation | Consul | HashiCorp Developer, developer.hashicorp.com/consul/docs.
- [4] M. Jones, J. Bradley, and N. Sakimura, "JSON Web Token (JWT)," May 2015, doi: https://doi.org/10.17487/rfc7519.

[5] "Autoscaling Workloads." Kubernetes.io, kubernetes.io/docs/concepts/workloads/autoscaling/.